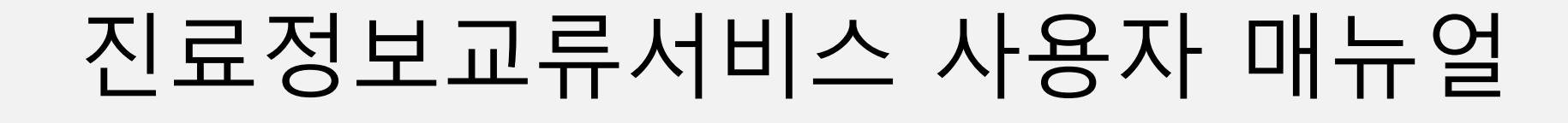

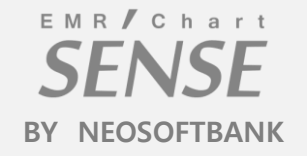

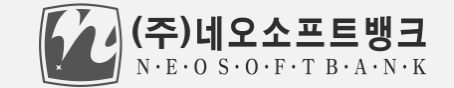

목차

| 1. 진료정보교류 사업 소개<br>1) 진료정보교류 사업 소개                                                                                                    | 4P  |
|----------------------------------------------------------------------------------------------------|-----|
| 2) 진료정보교류 서비스 절차                                                                                                    |     |
| 2. 동의 및 절회 작성/전송<br>1) 동의서 및 철회서 작성/전송<br>2) 동의서 및 철회서 조회<br>3) 모바일 동의 링크 SMS 발송                                                                | 7P  |
| <ul> <li>3. 교류문서 작성/전송</li> <li>1) 진료의뢰서 작성/전송</li> <li>2) 진료회송서 작성/전송</li> <li>3) 진료기록요약지 생성/전송</li> <li>4) 진료회신서 작성/전송 (의료기관 선택사항)</li> </ul> | 14P |
| 4. 교류문서 공통<br>1) 첨부파일 추가<br>2) 심평원 연계<br>3) PACS 영상 업로드 (해당되는 의료기관만)                                                                            | 22P |
| 5. 교류문서 조회<br>1) 교류문서목록 조회 (의뢰/회송/회신서, 판독소견서, 요약지)<br>2) 교류문서내역 조회 (상동)<br>3) 첨부파일 조회<br>4) 영상조회                                                | 26P |
| 6. 교류문서상태관리                                                                                                    | 31P |
| 7. 심평원 의뢰회송시범사업<br>1) 심평원 의뢰회송 시범사업 연계 설명<br>2) 심평원 외뢰회송 시범사업 청구 방법                                                                             | 35P |

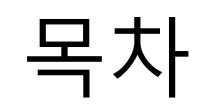

| 8. 주요 진료이력 조회 ··································· |
|---------------------------------------------------|
|---------------------------------------------------|

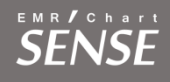

## 진료정보교류 사업 소개

### 1-1 **진료정보교류사업**이란?

- 의료의 연속성을 보장하기 위해 의료기관간 진료기록을 진료에 참조할 수 있도록 전자적으로 진료정보 를 공유하는 서비스 입니다.
- 대상정보 : 환자정보,진료기록,검사정보
- 사회보장정보원 진료정보교류사업 콜센터 🛱 1566-3232+⑧
- 보건복지부 마이차트 (진료정보교류 대국민포털) mychart.kr

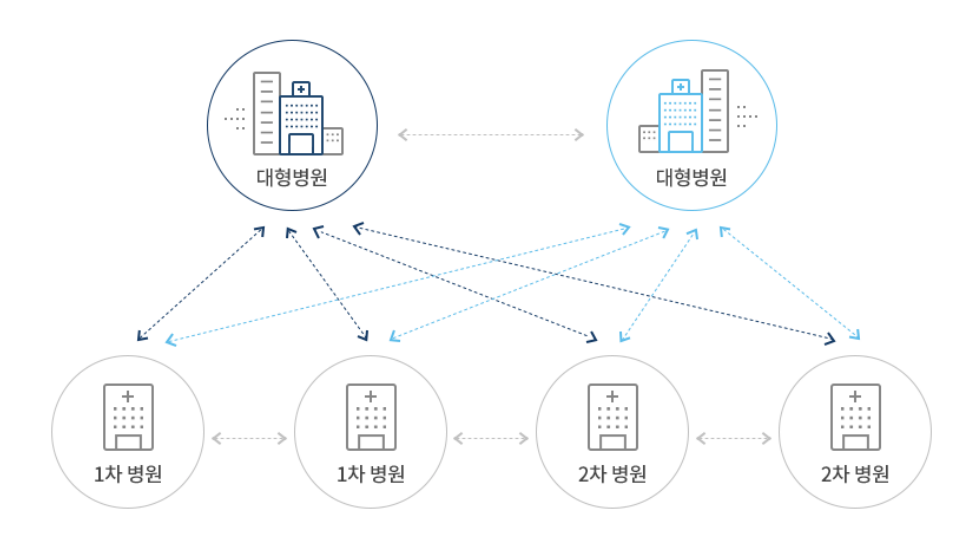

◆ 진료의뢰

1•2차 병의원에서 3차병원으로, 또는 1차 의원에서 다른 1•2차 병의원으로 환자의 진단 및 치료, 검사를 위해 전자적으로 진료의뢰 (진료의뢰서)를 할 수 있습니다.

#### ◆ 진료회송

진료의뢰를 받은 병의원에서 치료 후 환자의 진료내용, 검사 및 치료결과(진료회송서)를 의뢰한 의료기관에 전자적으로 송부하여, 지속적인 진료가 가능하도록 활용합니다.

#### ◆ 진료이력을 활용한 진료•진료기록요약서를 활용한 과거진료기록 활용

의료기관에 내원한 환자의 과거 진료기록 (진료기록요약서)를 조회하여 진료에 활용함 으로써, 과거 진료이력 및 병력, 처방내역 등을 고려한 진료를 통해 신속하고 효과적인 의료서비스를 제공합니다.

SENSE

### 1-2 진료정보교류 서비스 절차

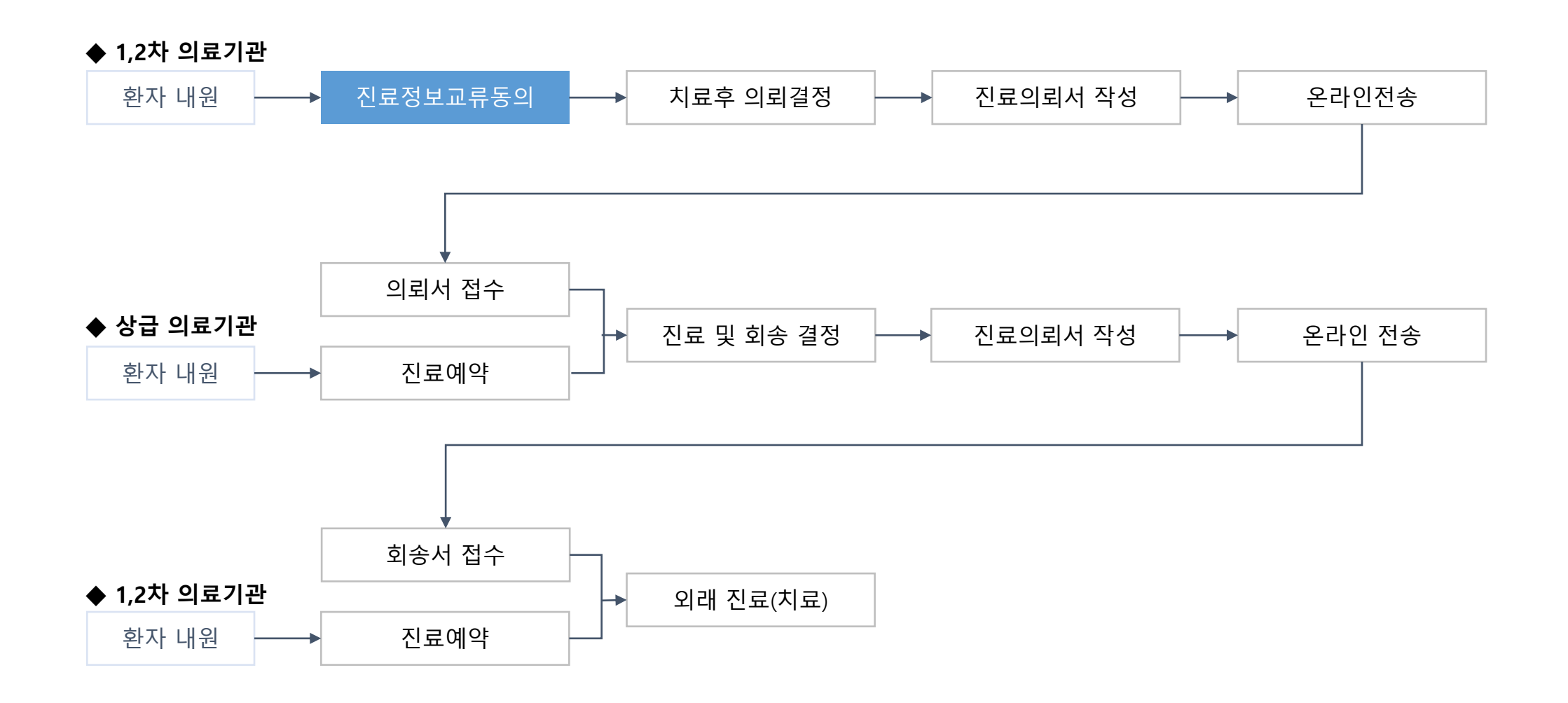

## 동의서 및 철회서 작성/전송

SENSE

### 2-1 동의서 작성

|                          | <b>AP</b> (0)  |         | 201100) |                |      |                      |             |                          |                                                      | _                                                      |                                        |                        |                   |        |          |               |               |         |                        |   |
|--------------------------|----------------|---------|---------|----------------|------|----------------------|-------------|--------------------------|------------------------------------------------------|--------------------------------------------------------|----------------------------------------|------------------------|-------------------|--------|----------|---------------|---------------|---------|------------------------|---|
| :환경실성(U) 설성(S) 장(W)<br>: | 공료( <u>U</u> ) | ,       |         |                |      |                      |             |                          |                                                      |                                                        |                                        |                        |                   |        |          |               |               |         |                        |   |
| :<br>중 진료의뢰 대상자 리스트      | Neo지르저비교르시스테3  |         |         | ×              |      |                      | 4 D 📉       | 진료 의뢰                    |                                                      |                                                        |                                        |                        |                   |        |          |               |               |         | 4 <b>D</b>             |   |
| 🗐 진료의뢰 대상자 리스트           |                |         |         |                |      |                      | DE          |                          | 도이미 자신                                               | 토이니저소                                                  | 도이나 처럼 /제                              | 9 <del>1</del> 1 ) - 5 | 로이나 처럼 /너너        |        |          | 야기 기도 제소      |               | 저스 뒷스티  | 제소                     |   |
|                          |                | 내로 저소히  | 니계스니까   | 11.2           | Tel  |                      |             | 프리코/회응 신동                | 승규서 오의 🛛                                             | 동의 세 신용                                                | 공기서 열외 (신                              | 2세기 [ 콘                | 등의 세 월 외 (무원      | 리되지 신용 |          | 막지 사용신용       | 신료요락시         | 신송 외송세  | 신송                     |   |
| 전료일자, [2017년 11월 ]       | 1 환자 개인정보 등의   | 지 을 신용아 | 시겠습니//  | /11            | 소회   |                      |             | 차트번호 29480               |                                                      | 성명 심홍네                                                 | <u>२</u>                               | 생년월일                   | 1                 | 의뢰기관 정 | 9 보      | Sign          | Input         |         |                        |   |
| 외/입 진료일자                 |                |         |         |                | 담당의사 | 담당의사명                | -<br>-      | 비등록번호 [                  |                                                      | 성별 F                                                   | 전화번호                                   | 010-{                  |                   | ※의뢰기관  | 부서 선택 ※  |               |               |         | $\overline{}$          |   |
| 1 외래 2017-11-01          | 1              | 예(Y)    | 아니오     | 요(N) 바         | D01  | 조함네오                 |             | 우편번호 -                   | 기본주소                                                 |                                                        |                                        |                        |                   |        |          |               |               |         | ļ                      |   |
| 2 외래 2017-11-01          |                |         |         |                | D01  | 조항네오                 |             | 산세즈소                     | · - · · · L                                          |                                                        | 부하으형 -                                 | 국민공단                   |                   | 의뢰기관및  | 예약경보     |               | _             |         |                        |   |
| 3 외래 2017-11-01          | L3751 한준네오     | 410528  | ભ       | 가정의학과          | D01  | 조함네오                 |             | 인위의자                     |                                                      | 티위인자                                                   |                                        | -                      |                   | ※거점병원  | 선택※      |               | $\mathcal{C}$ |         |                        |   |
| 4 외래 2017-11-01          | 15393 김신네오     | 310302  | ભ       | 가정의학과          | D01  | 조함네오                 |             |                          |                                                      |                                                        |                                        | 00                     |                   |        |          |               |               | ,       | $\langle \neg \rangle$ |   |
| 5 외래 2017-11-01          | 16730 이강네오     | 440324  | 남       | 가정의학과          | D01  | 조항네오                 | 45          | SN작업자 [2017-07-          | 20                                                   | ▲ 서방용료)                                                | SV 15-01-4                             | 28                     |                   |        |          |               |               |         | $\sim$                 |   |
| 6 외래 2017-11-01          | 19909 박정네오     | 470605  | প       | 내과             | D17  | 이재네오                 |             | [외래 진료                   | ]                                                    | ▼ ☑ 심평                                                 | 원 연계                                   |                        | 교류문서 목록           |        | 비야: 2018 | <u>리 1월 (</u> |               |         |                        |   |
| 7 외객 2017-11-01 :        | 20237 박선네오     | 810829  | 여       | 내과             | D17  | 이재네오                 |             | 1 7 U                    |                                                      |                                                        |                                        |                        |                   |        |          |               |               |         |                        |   |
| 8 외객 2017-11-01 :        | 21205 박종네오     | 340804  | 남       | 가정의학과          | D01  | 조함네오                 | 01211171    | - 8±                     |                                                      |                                                        |                                        | _                      |                   |        | ×        |               |               |         |                        |   |
| 9 외대 2017-11 대 등         | 의수단 선택         |         |         | x              | D01  | 오임 ···· 한사<br>조승 진료의 | <br>뢰/회송 진송 | - 마으스 서                  | 8- 🗸                                                 | 1                                                      |                                        | 동의처리                   |                   |        | 71       |               |               |         |                        |   |
| 11 이래 2017-11            |                |         |         |                | D01  | 조함 -                 |             |                          |                                                      | 1                                                      | _                                      | 0                      |                   |        | - I      |               | 확인            |         | 정정                     |   |
| 12 외래 2017-11 토          | 이 스다음 시태 하세요   | _ µ¤    | 9 TU C  |                | D01  | 조함                   |             | 지르                       | ᅯᆸᆔᆯᅆ                                                | 비과하 개이                                                 | 저비 제고 !                                | 도이서                    |                   |        |          | <b>/</b>      |               |         |                        |   |
| 13 외래 2017-11            | ㅋ 구근을 근직 어제표.  |         | ᇑᄪᆖ     |                | D01  | 조형                   |             |                          | OT THE                                               | 비면현재리                                                  | 101 M 0 0                              | 0-1-1                  |                   |        | 키 의뢰     | 사유 회원         |               |         |                        |   |
| 14 외래 2017-11            |                | 이 지원    | 284     |                | D01  | 조힘                   |             |                          |                                                      |                                                        |                                        |                        |                   |        |          |               |               |         | <u> </u>               |   |
| 15 외래 2017-11            |                | ◎ 온리    | 바만동의    |                | D01  | 조힘                   |             | 본인은 원활한 신료<br>정보를 타 의료기관 | 너비스 세공을 위하<br>내원 진료 시 활용(                            | 여 의료기관에서 4<br>(이하 "진료정보교                               | 악성한 본인의 개인성<br>류서비스"라 한다)하             | 영보 및 의무/<br> 고, 진료정보   | 기록 등 신료<br>보교류서비스 |        |          |               |               |         |                        |   |
| 16 외래 2017-11            |                | ◎ 녹취    |         |                | D29  | 노원                   |             | 평가 및 분석 자료로<br>같이 동의합니다. | 활용될 수 있다는                                            | 사실에 대해 충분형                                             | 한 설명을 듣고 이해?                           | 하였으며, 이                | 에 아래와             |        |          |               |               |         |                        |   |
| 17 외래 2017-11            |                | ◎ 전지    | ·동의서    |                | D01  | 조힘                   |             | ※ 동의서 보관방법<br>환하여 진료정보교류 | 서면으로 제출한  <br>시스템(보건복지부                              | 본 동의서는 개별 !<br>4)에서 보관합니다                              | 의료기관에서 보관하                             | ト지 않고, 전기              | 자적으로 변            |        |          |               |               |         |                        |   |
| 18 외래 2017-11            |                | ) 마우    | 우스 서명   | 3              | D01  | 조힘                   |             |                          | <u>и п</u>                                           | 7181410                                                | 저희배추                                   |                        |                   |        |          |               | _             |         | 문서전송                   |   |
| 19 외객 2017-11            |                | 화이      | 치       |                | D01  | 조힘                   |             | E ol T M                 | ·8 8<br>생년월일(주민등록                                    | 김왕네조                                                   | 전화전호                                   |                        |                   |        |          |               |               |         |                        |   |
| 20 외래 2017-11            |                |         | 71-     |                | D29  | 노원                   |             | 중의수세                     | 번호)                                                  |                                                        |                                        |                        |                   |        | 단위       | 투여횟수          |               |         |                        |   |
| 21 94 2017-11            |                | 0220    | 01      | AL 74 71       | D01  |                      |             |                          | 주소                                                   |                                                        |                                        | <b>-</b> .             |                   |        |          |               |               |         |                        |   |
|                          |                | 0329    | প<br>এ  | - 건영과<br>가제이하과 | D23  | 조히 조히                |             |                          | [1] 개인정보<br>[2] 고유식별정보                               | 정명, 연락서(법정<br>주민동로번호 인동                                | 내디인의 성명, 연락서);<br>군이동로버호               | <del>,</del> <u></u>   |                   |        |          |               | 농의서           |         |                        |   |
|                          |                | 1031    | 남       | 가정의학과          | D01  | 조현                   |             |                          |                                                      | <ol> <li>수진일별 처방</li> </ol>                            | 내용(약 처방, 검사 내역)                        | 1)                     |                   |        |          |               |               |         |                        |   |
| 꽁 기관인 선택되시               | 신않은 경우         | 1021    | 남       | 가정의학과          | D01  | 조힘                   |             |                          |                                                      | <ul> <li>② 진단내용</li> <li>③ 수술을 시행하</li> </ul>          | · 경우 수술에 관한 내용                         | 용(수술일, 수술              | 명 등 진료기           |        |          |               |               |         | _                      |   |
| 시시가 술덕되니, (              | 애낭 무분 입덕       | 0310    | 남       | 가정의학과          | D01  | 조힘                   |             | 제공하는 정보 항목               | [3] 민강정보                                             | 록지 등에 기재되는<br>④ 외래접수 정보(                               | 는 일체의 수술정보)<br>진료과, 진료의·주치의)           |                        |                   |        | -        |               |               | 로 드 지 2 |                        |   |
| 수 왁인.                    |                | :0910   | q       | 가정의학과          | D01  | 조힘                   |             |                          | (진료정보)                                               | <ul> <li>⑤ 입퇴원정보(입음</li> <li>⑥ 예약정보(일시,</li> </ul>     | 린일, 퇴원일 등 일체의 입<br>내용 등 일체의 예약정의       | 입퇴원 정보)<br>보)          |                   |        |          |               | D E           | 녹 ㅎ 엔포  |                        | _ |
|                          |                | 1209    | ભ       | 신경과            | D29  | 노원                   |             |                          |                                                      | <ul> <li>⑦ 예방접종 내역</li> <li>⑨ 생제신호 정보</li> </ul>       | ③ 알레르기 및 부작용 ?<br>및 흡연, 음주상태           | 정보                     |                   |        |          |               |               |         |                        |   |
|                          |                | 0401    | q       | 가정의학과          | D01  | 조형                   |             |                          |                                                      | <ul> <li>(1) 신고된 법성 선</li> <li>(1) 환자상태 및 회</li> </ul> | 염성 감염병 성보<br>송사유                       |                        |                   |        |          |               |               |         |                        |   |
|                          | ᆋᆂᇆᇱᆈ          | 0519    | ભ       | 가정의학과          | D01  | 조힘                   |             | 제공·이용의 목적                | <ol> <li>① 진료정보교류시스</li> <li>② 경제적·의학적 편양</li> </ol> | :템을 활용한 의료인(<br>일부선을 위하여 행해                            | · 진료정보 전달로 진료/<br>지는 진료정보교류서비:         | 서비스의 원활<br>스에 대하 평가    | 한 제공<br>노부선       |        |          |               |               |         |                        |   |
| 티 내용을 모두 입               | 덕 우 [동의서       | .0406   | প       | 가정의학과          | D01  | 조힘                   |             |                          | <ol> <li>본인이 내원하여</li> </ol>                         | 진료서비스를 제공받                                             | 는 의료기관                                 |                        |                   |        |          |               |               |         |                        |   |
| 1는을 글릭하면, 된              | 화면의 설자         | 0729    | ભ       | 신경과            | D29  | 노원                   |             | 제공받는 자                   | (다만, 진료정보교류)<br>② 보건복지부 (동의)                         | 시스템을 사용하는 의<br>서관리, 진료정보교류                             | 료기관에 한정)<br>서비스 평가자료로 한정               | ±)                     |                   |        |          |               |               |         |                        |   |
| 서 작성이 이루어                | 신나.            | 0729    | প       | 가정의학과          | D01  | 조힘                   |             |                          | ① 본 동의서의 유효:<br>까지아니다                                | 기간은 "진료정보교류                                            | 에 관한 개인정보 제공동                          | 동의(전체) 철회              | 티서" 제출 전          |        |          |               |               |         |                        |   |
|                          |                | 0903    | 여       | 가정의학과          | D01  | 조힘                   |             | 비유 미 이용기가                | 까지입니다.<br>② 본인(법정태리인)                                | 이 진료정보교류에 관                                            | 한 개인정보 제공동의를                           | 을 철회하는 경우              | 우 개인정보            |        |          |               |               |         |                        |   |
|                          |                |         |         |                |      |                      |             |                          | the state and the property of the state of           | TTO DURING TO T                                        | The second second second second second | -                      |                   |        |          |               |               |         |                        |   |
| 미리보기 창의 [등               | 등의석 전송]        | 0628    | 남       | 가정의학과          | D01  | 조함                   |             | 11 x 10112               | 보호법제36조 및 제3<br>③ 다만 위 제3,2항                         | 37조에 의하여 즉시 식<br>에도 불구하고 법령어                           | (제 및 처리를 정지합니)<br>  의하여 의무적으로 보        | 다.<br>존이 필요한 기         | 갼 동안에는            |        |          |               |               |         |                        |   |

### SENSE

### 2-1 철회서 작성 (전체)

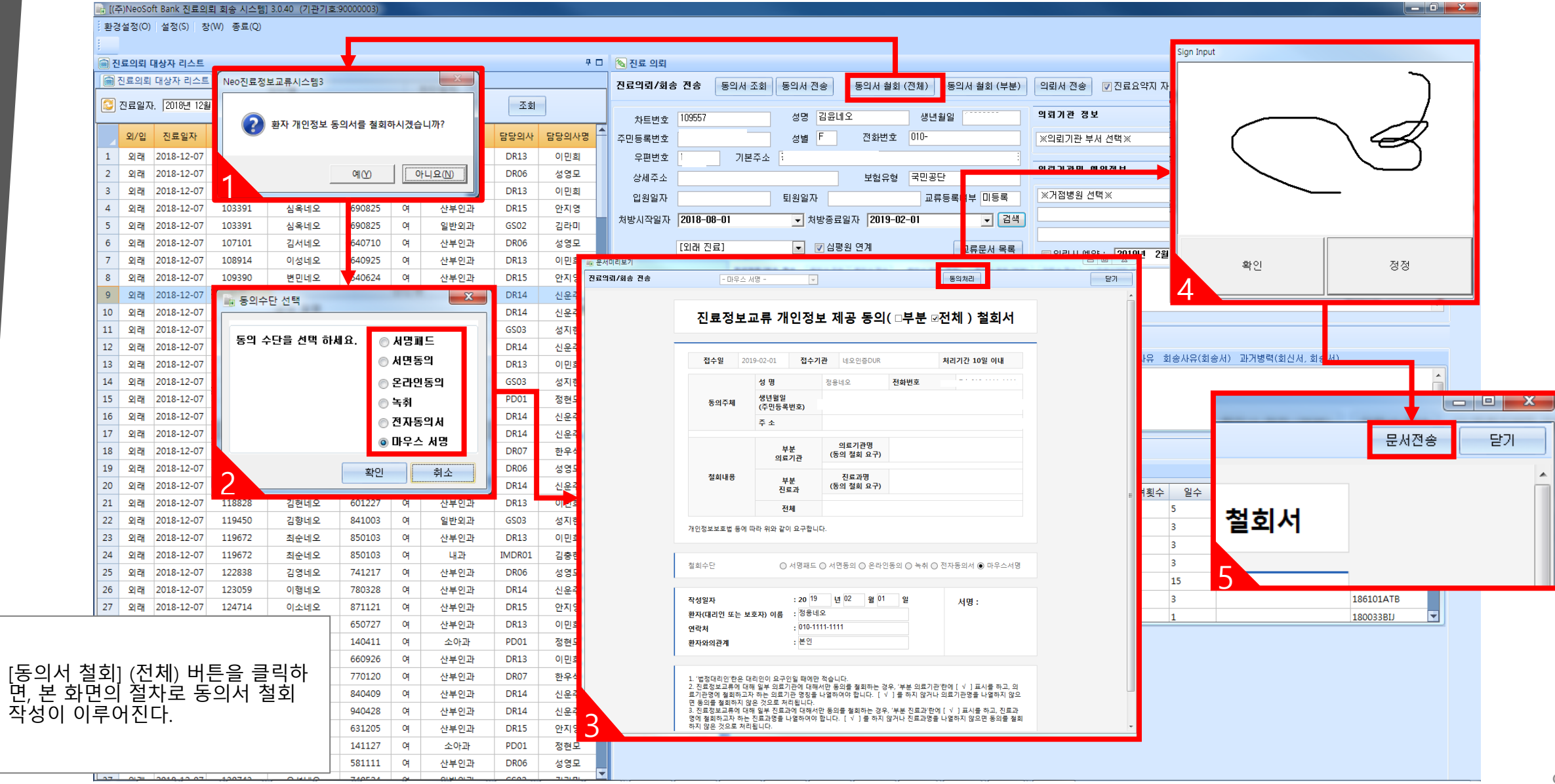

### 2-1 철회서 작성 (부분)

| 1                                                                                                    | 환경   | 설성  | (0) }  | 설정(S)     | 창(W) 종료(C | ນ     |      |                |        |   |     |              |         |                |                |        |        |             |             |        |          |         |          |             |
|----------------------------------------------------------------------------------------------------|------|-----|--------|-----------|-----------|-------|------|----------------|--------|---|-----|--------------|---------|----------------|----------------|--------|--------|-------------|-------------|--------|----------|---------|----------|-------------|
| 1                                                                                                    | 이 진. | 료의  | 뢰 대성   | 자 리스트     |           |       |      |                |        |   |     |              |         | Ę              | □ 🔕 진료 의뢰      |        |        |             |             |        |          |         |          |             |
| , in the second second s |      | 니르이 | 이 위 대  | 사자 리스     | 티 교수신/4   | 속신 혀로 | 환    |                |        |   |     |              |         |                |                |        |        |             | 1           |        |          |         |          |             |
| Г                                                                                                    |      |     | 141 11 | 011 -1    |           | 50 23 | -    |                |        |   |     |              |         |                | 진료의뢰/회송 전송     | 동의서 조회 | 동의서 전송 | 동의서 철회 (전체) | 동의서 철회 (부분) | 의뢰서 전송 | 🔽 진료요약   | F지 자동전송 | 진료요약지 전송 | 회송서 전송      |
|                                                                                                    | 2    | 진료열 | 일자. [  | 2018년 12  | 월 7일 금요달  | 발 도 전 | 3체 💌 |                |        |   | r - |              |         |                |                |        |        |             |             | _      |          |         |          | ~ 1         |
| ۲                                                                                                    |      |     |        |           |           |       |      |                |        |   |     | . [(주)N      | leoSoft | Bank 진료의       | 뢰 회송 시스템] 동의철회 | 100    |        |             |             |        |          |         |          | <u> </u>    |
|                                                                                                    | -    | 외/  | 입 ·    | 신료일사      | 자드번호      |       | 환사성명 | 생년월일           | 성별     | 1 |     | 0.01717      |         |                |                |        |        |             |             |        |          |         |          | i번호 :       |
|                                                                                                    | 1    | 외리  | 왜 20   | )18-12-07 | 100878    |       | 김인네오 | 860221         | 여      | 신 |     | 요양기관<br>그보저태 | 8       | <del>P</del> 2 | 기심 세상소         |        | •      |             |             |        |          |         |          |             |
|                                                                                                    | 2    | 외리  | 왜 20   | )18-12-07 | 102129    |       | 한순네오 | 510224         | 여      | 신 |     | 놣향기관         | 4       |                |                |        |        |             |             |        |          |         |          |             |
|                                                                                                    | 3    | 외리  | 왜 20   | )18-12-07 | 103355    |       | 유재네오 | 821101         | 여      | 신 |     | 신도파          |         |                | 이름             |        |        | 주           | 소           |        |          | 연락처     | 대표자      |             |
|                                                                                                    |      |     |        |           |           |       |      | 5              | 여      | 신 |     | 1            | 9       | 999            | 부산테스트1         |        | 1      |             |             |        | 000-( -( | 0000    | 부산의1     | :           |
|                                                                                                    |      |     |        |           |           |       |      | 5              | 여      | 일 |     | 2            | 9       | 999            | 부산테스트2         |        | (      |             |             |        | 000-( -( | 0000    | 부산의2     |             |
|                                                                                                    |      |     |        |           |           |       |      | 0              | 여      | 신 |     | 2 🗆          | 1       |                | 이사라이위          |        | C C    |             |             |        | 000-( -( | 0000    | 이사라      | -           |
|                                                                                                    |      |     |        |           |           |       |      | 5              | 여      | 신 |     |              |         |                |                |        | +      |             |             |        | 001 (    | 0000    | -1418    | -           |
|                                                                                                    |      |     |        |           |           |       |      | 4              | 여      | 신 |     | 4            | 9       | 000            | 이지케어택エ         |        |        |             |             |        |          |         | 데스터      |             |
| 도이                                                                                                    | 71   | 처   | 히      | 17日       | ы, ші     |       | 크리   | <del>.</del> – | 여      | 신 |     | 5            | 9       | 000            | 유비케어1          |        | E      |             |             |        | 000-( -( | 0000    | 테스터      |             |
| ᇢᅴ                                                                                                    | 신    |     | 의 기    | ] ( — '   | 군) 비견     |       |      | or e           | 여      | 신 |     | 6            | 9       | 000            | 포인트닉스1         |        | E      |             |             |        | 000-( -( | 0000    | 테스터      |             |
| 권, 요                                                                                                    | .양   | 기   | 반      | 및 신       | 신료과(      | 게 L   | 개안 무 | 문 🖡            | 여      | 2 |     | 7 🔳          | 9       | 000            | ㈜네오소프트뱅크1      |        | E      |             |             |        | 000-( -( | 0000    | 테스터      |             |
| 덕 동                                                                                                    | 의    | 철   | 회      | 가기        | ト능함.      |       |      | 1              | 9      | 신 |     | 8            | 9       | 000            | 대일전산1          |        | E      |             |             |        | 000-( -( | 0000    | 테스터      |             |
|                                                                                                    |      | _   |        | •         |           |       |      | 0              | 4      | 신 |     | 9            | 9       | 000            | 메트로소프트1        |        | E      |             |             |        | 000-( -( | 0000    | 테스터      |             |
| <u> </u>                                                                                                    | OF   |     |        |           |           |       |      | 3              | 4      | 2 |     | 10           |         | 000            | 비궤이커션티1        |        | F      |             |             |        | 000-( -( | 0000    | 테스터      |             |
| . ਮ                                                                                                    | - 6  | ·/  | [끈     |           |           |       |      | . 7            | м<br>м |   |     |              |         | 000            | 이 이에 소리셔1      |        |        |             |             |        | 000 (    | 0000    | 테스티      |             |
| - 해!                                                                                                    | 5    | 거   | 섬      | 병원(       | 게 능록      | 된     | 요양기  |                | 01     | 신 |     |              |         | 000            | 이는 엄굴구 안 되     |        | ÷.     |             |             |        | 000 (    | 0000    |          |             |
| 과 중                                                                                                    | 일    | 부   | 비      | 대한        | ㅏ동의       | 철호    | 회 가능 | 5 6            | Ø      | 신 |     |              | 9       | 000            | (쉬사인검1         |        |        |             |             |        |          | 0000    | 테스터      |             |
| _ 0                                                                                                    | _    | • • |        |           |           | _     | 1 10 | 3              | Ф      | 신 |     | 13           | 9       | 000            | 엔지테크1          |        | E      |             |             |        | 000-( -( | 0000    | 테스터      |             |
| <b>. . .</b>                                                                                                    |      | -1  |        |           |           |       |      | 7              | Ф      | 신 |     | 14           | 9       | 000            | 클릭소프트1         |        | E      |             |             |        | 000-( -( | 0000    | 테스터      |             |
| 2. 신:                                                                                                    | 료ㅗ   | ᆦ   |        |           |           |       |      | 7              | 여      | 신 |     | 15           | 9       | 000            | 병원과컴퓨터1        |        | E      |             |             |        | 000-(    | 0000    | 테스터      |             |
| - 표,                                                                                                    | 니도   | 리늰  | = 7    | 진료        | 라목 중      | 들 일   | 부에 [ | 3              | 여      | 일 |     |              |         |                |                |        |        |             |             |        |          |         |          |             |
| 카 도                                                                                                    | o    | 천   | 히      | 가늘        |           |       |      | 3              | 여      | 신 |     | 동의철호         | 회 사유    |                |                |        |        |             |             |        |          |         |          | 125201ACH   |
| . 0                                                                                                    | -    |     |        | 10        | )         |       |      | з              | 여      |   |     |              |         |                |                |        |        |             |             |        |          |         |          | 421001ATB   |
|                                                                                                    |      |     |        |           |           |       |      | 7              | 여      | 신 |     |              |         |                |                |        |        |             |             |        |          |         | <u>^</u> | 212101ATL   |
|                                                                                                    |      |     |        |           |           |       |      | 8              | 여      | 신 |     |              |         |                |                |        |        |             |             |        |          |         |          | 271800ATB   |
|                                                                                                    |      |     |        |           |           |       |      | 1              | 여      | 신 | 4   |              |         |                |                |        |        |             |             |        |          |         |          | 186101ATB   |
|                                                                                                    |      |     |        |           |           |       |      | 7              | 여      | 신 |     |              |         |                |                |        |        |             |             |        |          |         | 동의서 칠    | 호 180033BIJ |
|                                                                                                    |      |     |        |           |           |       |      | 1              | 여      | - |     |              |         |                |                |        |        |             |             |        |          |         |          |             |
|                                                                                                    | 30   | 외리  | 뫢 20   | 18-12-07  | 125950    |       | 이정네오 | 660926         | 여      | 신 | 부인과 | 0            | DR13    | 이민희            |                |        |        |             |             |        |          |         |          |             |
|                                                                                                    | 31   | 외리  | 뫢 20   | 18-12-07  | 126083    |       | 김연네오 | 770120         | 여      | 신 | 부인과 | 0            | DR07    | 한우석            |                |        |        |             |             |        |          |         |          |             |
|                                                                                                    | 32   | 외리  | 뫢 20   | 18-12-07  | 127377    |       | 최현네오 | 840409         | 여      | 신 | 부인과 | [            | DR14    | 신운주            |                |        |        |             |             |        |          |         |          |             |
|                                                                                                    | 33   | 외리  | 뫢 20   | 18-12-07  | 128154    |       | 박아네오 | 940428         | 여      | 신 | 부인과 | [            | DR14    | 신운주            |                |        |        |             |             |        |          |         |          |             |
|                                                                                                    | 34   | 외리  | 뫢 20   | 18-12-07  | 128786    |       | 곽순네오 | 631205         | 여      | 신 | 부인과 | 0            | DR15    | 안지영            |                |        |        |             |             |        |          |         |          |             |
|                                                                                                    | 25   | 외리  | 뫢 20   | 18-12-07  | 129854    |       | 곽진네오 | 141127         | 여      | - | 소아과 | F            | PD01    | 정현모            |                |        |        |             |             |        |          |         |          |             |
|                                                                                                    | 55   | _   |        |           |           |       |      |                |        |   |     |              |         | HOLD.          |                |        |        |             |             |        |          |         |          |             |

처리기간 10일 이내

서명 :

101. 010-1111-1111

닫기

문서전송

### 2-1 철회서 작성 (부분)

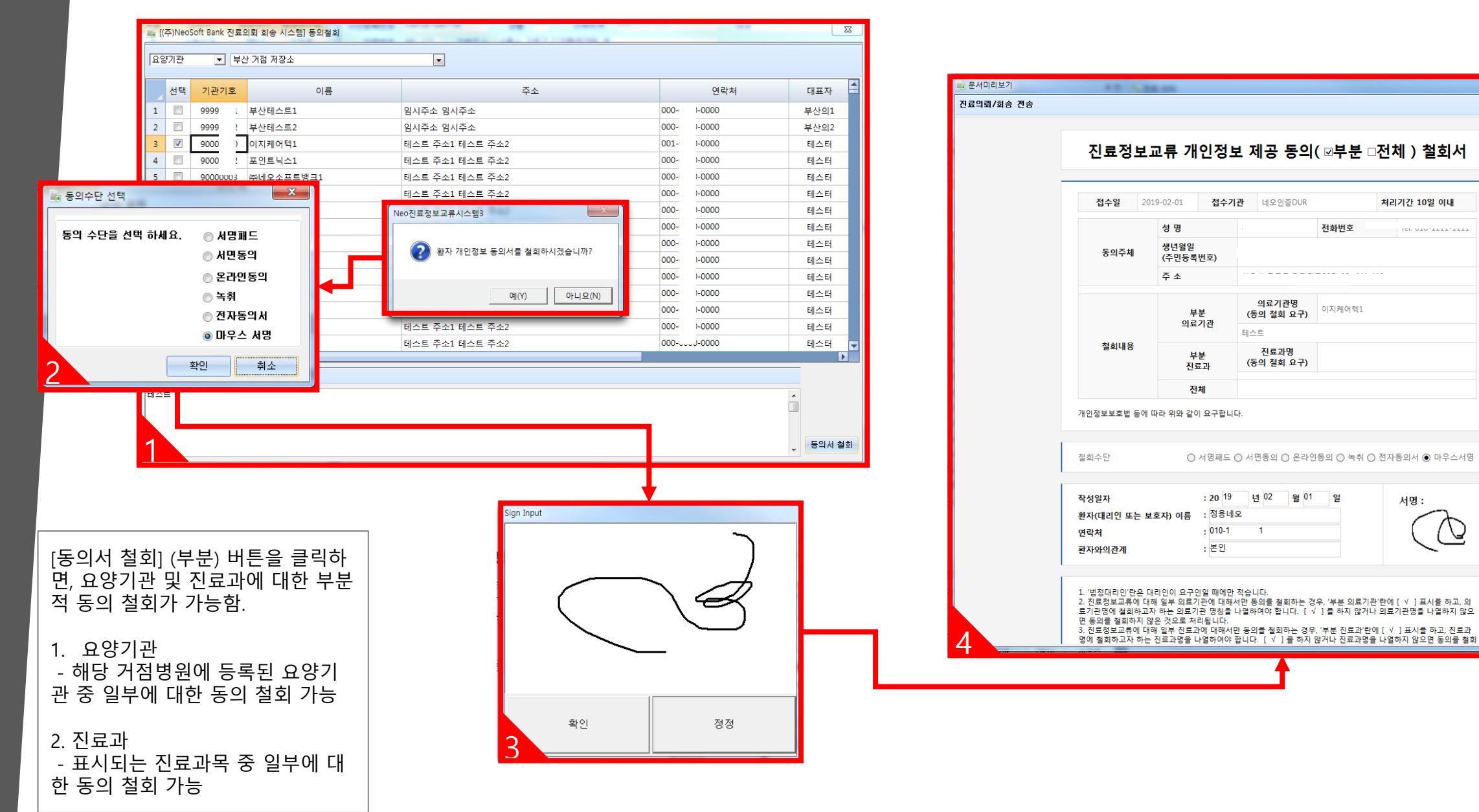

### 2-2 동의서 및 철회서 조회

#### 📑 [(주)NeoSoft Bank 진료의뢰 회송 시스템] 3.0.40 (기관기호:90000003)

#### · 환경설정(O) 설정(S) 창(W) 종료(Q)

| 💼 진료의뢰 대상자 리스트                                                                                                    | · · · · · · · · · · · · · · · · · · ·                                                          | P 🗆      |
|----------------------------------------------------------------------------------------------------|------------------------------------------------------------------------------------------------|----------|
| 📄 진료의뢰 대상자 리스트 😡 수신/송신 현황                                                                                                    |                                                                                                |          |
| 💭 진료일자, 2018년 12월 7일 금요일 ▾ 전체 ▾                                                                                                    |                                                                                                |          |
|                                                                                                    | 차트번호 109557 성명 김윤네오 생년월일 이 의회기관 정보                                                             |          |
| 외/입 진료일자 차트번호 환자성명 생년월일 성별 진료고                                                                                                    | 방당의사 담당의사명 🍧 주민등록번호 👘 성별 F 전화번호 010- 🛛 🕺 외뢰기관 부서 선택 X 💌 X의뢰의사 선택 X 💌 의뢰의사 면허번호 :               |          |
| 1         외래         2018-12-07         100878         김인네오         86         21         여         산부인                                                                                                    | DR13         이민희         우편번호         기록부표         경리주 수업사 경설구         응                       |          |
| 2         외래         2018-12-07         102129         한순네오         51         24         여         산부인                                                                                                    | DR06 성영모 상세주소 보험유형 국민공단 의회기관및 매약정보                                                             |          |
| 3         외래         2018-12-07         103355         유재네오         82         01         여         산부인                                                                                                    | DR13 이민희 인원일자 티원일자 교로등 위보 미등로 ※거점병원 선택※                                                        |          |
| 4         외래         2018-12-07         103391         심옥네오         69         25         여         산부인                                                                                                    |                                                                                                |          |
| 5         외래         2018-12-07         103391         심옥네오         69         25         여         일반외                                                                                                    | Ling 등의서/철회서 조회                                                                                |          |
| 6         외래         2018-12-07         107101         김서네오         64         10         여         산부인                                                                                                    | From 2018년 8월 1일 수요일 및 To 2019년 2월 1일 구요일 및 조취                                                 |          |
| 7         외래         2018-12-07         108914         이성네오         64         25         여         산부인                                                                                                    |                                                                                                |          |
| 8 외래 2018-12-07 109390 변민네오 54 24 여 산부인                                                                                                    | 작성의료기관정보 작성의사정보 문서명 동의상태정보 문서생성시간 부분철회진료과                                                      |          |
| 9 외래 2018-12-07 109557 김윤네오 88 23 여 산부인                                                                                                    | 1 네이어주머니RAAAAAAAA124101 50703AZIA츠형 / 지르저ㅂ코르에 관하 개이저ㅂ 제곡 도이너 1.2 /10 100110 /0 200100201172019 | -        |
| 10         외래         2018-12-07         111526         정용네오         53         26         여         산부인                                                                                                    | Ⅰ · · · · · · · · · · · · · · · · · · ·                                                        |          |
| 11 외래 2018-12-07 112324 구희네오 68 01 여 일반외                                                                                                    |                                                                                                |          |
| 12 외래 2018-12-07 112324 구희네오 68 01 여 산부인                                                                                                    |                                                                                                |          |
| 13         외래         2018-12-07         114007         임미네오         95         16         여         산루인           14         이제         2018-12-07         114007         임비네오         95         16         여         산루인 |                                                                                                |          |
| 14 외대 2018-12-07 114063 김양네오 74 03 여 일반외<br>15 이제 2018-12-07 114410 바스네이 12 24 여 소이고                                                                                                    |                                                                                                |          |
| 15 외대 2018-12-07 114410 막수네오 12 24 여 조아고                                                                                                    |                                                                                                |          |
| 16 외대 2018-12-07 115384 조주네오 71 27 여 산루인                                                                                                    |                                                                                                | Ŧ        |
| 17 외대 2018-12-07 115850 이경네오 92 02 여 전우인                                                                                                    | 「ㅈ히) 버트 크리 시 서태되 하자이 도이서 자서 이려 ㅈ                                                               | _        |
| 18 되내 2018-12-07 110105 정에네도 83 15 여 전우한                                                                                                    | [문화] 만든 흔두 사 친구한 환자의 승의사 구경 아주 또                                                               |          |
| 13 되네 2010-12-07 117280 금당네도 01 23 여 연구한<br>20 이래 2018-12-07 11844 반혜네요 56 07 여 사보이                                                                                                    | 이 하면 판업                                                                                        |          |
| 21 이래 2018-12-07 118228 - 기형비오 60 27 여 사보이                                                                                                    |                                                                                                | <b>H</b> |
| 22 외래 2018-12-07 119450 긴향네오 84 03 여 일반외                                                                                                    |                                                                                                |          |
| 23 외래 2018-12-07 119672 최순네오 85 03 여 산부인                                                                                                    |                                                                                                |          |
| 24 외래 2018-12-07 119672 최순네오 85 03 여 내과                                                                                                    |                                                                                                |          |
| 25         외래         2018-12-07         122838         김영네오         74         17         여         산부인                                                                                                    | 에 ~도이서/~.천히서                                                                                   |          |
| 26 외래 2018-12-07 123059 이행네오 78 28 여 산부인                                                                                                    | 에, ~ㅇㅋ^//~ㄹ피^/                                                                                 |          |
| 27         외래         2018-12-07         124714         이소네오         87         21         여         산부인                                                                                                    |                                                                                                |          |
| 28 외래 2018-12-07 124749 강인네오 65 27 여 산부인                                                                                                    |                                                                                                |          |
| 29 외래 2018-12-07 125336 오현네오 14 11 여 소아고                                                                                                    |                                                                                                |          |
| 30         외래         2018-12-07         125950         이정네오         66         26         여         산부인                                                                                                    |                                                                                                |          |
| 31         외래         2018-12-07         126083         김연네오         77         20         여         산부인                                                                                                    |                                                                                                |          |
| 32         외래         2018-12-07         127377         최현네오         84         09         여         산부인                                                                                                    |                                                                                                |          |
| 33 외래 2018-12-07 128154 박아네오 94 28 여 산부인                                                                                                    |                                                                                                |          |
| 34         외래         2018-12-07         128786         곽순네오         63         05         여         산부인                                                                                                    | DR15 안지영                                                                                       |          |
| 35         외래         2018-12-07         129854         곽진네오         14         27         여         소아고                                                                                                    | PD01 정현모                                                                                       |          |
| 36         외래         2018-12-07         130503         박영네오         58         11         여         산부인                                                                                                    | DR06 성영모                                                                                       |          |

### 2-3 모바일 동의 링크 SMS 발송

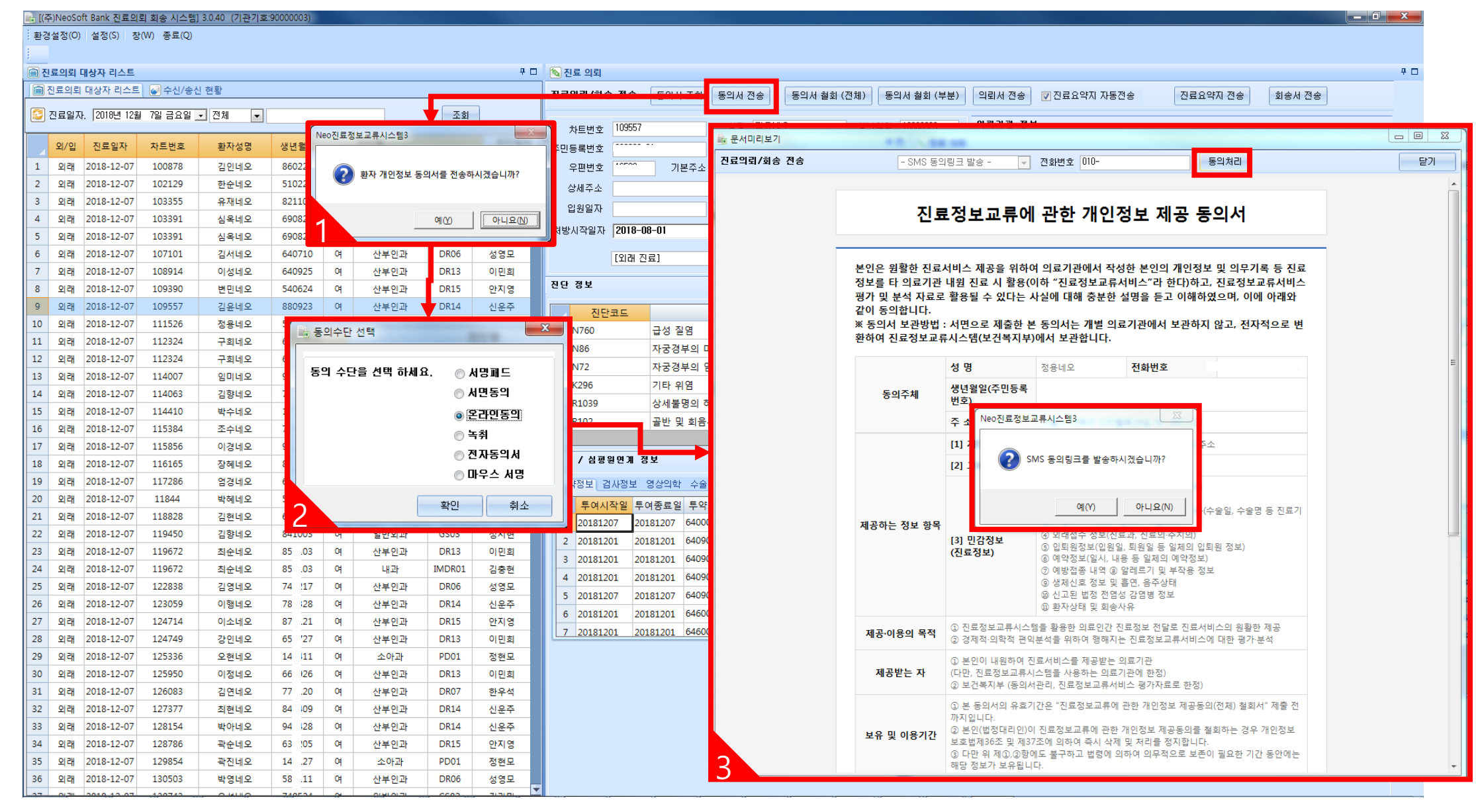

13

교류문서 작성/전송

SENSE

### 3-1 진료의뢰서 작성

| <b>b</b> [(    | 주)NeoSof       | ft Bank 진료의로                           | 비 회송 시스템]                  | 3.0.40 (기관기호:                         | 90000003)               |             |                                       |                      |                   |                                                      | ×        |
|----------------|----------------|----------------------------------------|----------------------------|---------------------------------------|-------------------------|-------------|---------------------------------------|----------------------|-------------------|------------------------------------------------------|----------|
| 환              | 경설정(O)         | 설정(S) 창(                               | W) 종료(Q)                   |                                       |                         |             |                                       |                      |                   |                                                      |          |
| 1              |                |                                        |                            |                                       |                         |             |                                       |                      |                   |                                                      |          |
|                | 인료의뢰 대         | 내상자 리스트                                |                            |                                       |                         |             |                                       |                      |                   |                                                      | <b>4</b> |
|                | 지류이리           | 대산자 리스트                                | 🔊 수신/송신                    | 성화                                    |                         |             |                                       |                      |                   |                                                      | r I      |
|                |                |                                        |                            |                                       |                         |             |                                       |                      | 1                 |                                                      |          |
|                | 신료일사           | :  2018년 12월                           | /일 금요일 _                   | ▪ 선제                                  |                         |             |                                       | 소회                   | J                 |                                                      | Ē        |
|                | 91/91          | 진료입자                                   | 차트버ㅎ                       | 화자성면                                  | 생녀물일                    | 선별          | 지료과                                   | 단단이사                 | 단단이사면             |                                                      |          |
| 1              | 0.24           | 2019 12 07                             | 100979                     | 210140                                | 06 01                   | 02          | 사비이기                                  | DP12                 |                   |                                                      |          |
| 2              | 이레             | 2010-12-07                             | 102120                     | · · · · · · · · · · · · · · · · · · · | 51 24                   | оч<br>04    | 신부신되                                  | DROG                 | 서에다               |                                                      |          |
| 2              | 지대             | 2010-12-07                             | 102125                     | 인군네포                                  | 92 01                   | м<br>м      | 신부원의                                  | DR12                 | 이미치               |                                                      |          |
| 3              | 지대             | 2010-12-07                             | 102201                     | ㅠ세네포                                  | 60 25                   | м<br>м      | 신구한파                                  | DR15                 | 이번의               | ▲ ▲ ▲ ▲ ▲ ▲ ▲ ▲ ▲ ▲ ▲ ▲ ▲ ▲ ▲ ▲ ▲ ▲ ▲                |          |
| 4              | 의매             | 2010-12-07                             | 102201                     | 심속대오                                  | 60 25                   | ~           | 신부인과                                  | CCO2                 | 인사당               |                                                      |          |
| 5              | 꼬대             | 2010-12-07                             | 105591                     | 심속대오                                  | 09 23                   | ਯ<br>~      | 절만외파                                  | 0302                 | 심다미               |                                                      |          |
| 0              | 외래             | 2018-12-07                             | 10/101                     | 김지네오                                  | 64 10                   | 4           | 산무인과                                  | DRU0                 | 신경보               |                                                      |          |
| -              | 꼬대             | 2010-12-07                             | 100200                     | 비생태오                                  | 54 24                   | ੇ<br>ਅ      | 인구인과                                  | DR15                 | 이번의               |                                                      |          |
| 0              | 꼬매             | 2018-12-07                             | 100557                     | 긴 이내 이                                | 24 24                   | 4           | 산무인과                                  | DR14                 | 반사망               |                                                      |          |
| 9              | 지네             | 2010-12-07                             | 111526                     | 김준네오                                  | 52 26                   | 4           | 신구인과                                  | DR14                 | 신춘우               |                                                      |          |
| 10             | 외래             | 2018-12-07                             | 112224                     | 강용네오                                  | 53 20                   | 4           | 안무인과                                  | 0614                 | 신문우               |                                                      |          |
| 11             | 외대             | 2010-12-07                             | 112324                     | 구의네오                                  | 60 01                   | ~           | 절만외파                                  | 0505                 | 성지면               |                                                      |          |
| 12             | 외래             | 2018-12-07                             | 112324                     | 구희네오                                  | 05 01                   | 4           | 산무인과                                  | DR14                 | 신문우               |                                                      |          |
| 13             | 외래             | 2018-12-07                             | 114007                     | 임미네오                                  | 95 10                   | 4           | 신부인과                                  | DR13                 | 이민의               |                                                      |          |
| 14             | 꼬대             | 2018-12-07                             | 114005                     | 김양네오                                  | 12 24                   | 4           | 일만외과                                  | 0505                 | 정시면               |                                                      |          |
| 15             | 외래             | 2018-12-07                             | 115204                     | 막구네오                                  | 12 24                   | 4           | 꼬아파                                   | PD01                 | 신연보               |                                                      |          |
| 10             | 외래             | 2018-12-07                             | 115364                     | 고구네오                                  | /1 2/                   | 4           | 산무인과                                  | DR14                 | 신춘우               |                                                      |          |
| 1/             | 외래             | 2018-12-07                             | 110800                     | 이경네오                                  | 92 02                   | 4           | 산무인과                                  | DR14                 | 신문수               |                                                      |          |
| 10             | 꼬대             | 2018-12-07                             | 117206                     | 장에네오                                  | 61 00                   | 4           | 산루인과                                  | DR07                 | 안주적               | 하자이 귀스트가 파시티는 법법                                     |          |
| 19             | 꾀대             | 2018-12-07                             | 11/280                     | 임경네오                                  | 01 23                   | <u>ч</u>    | 산부인과                                  | DRUG                 | 신영보               | 원자의 이 프로가 보이지는 구군                                    |          |
| 20             | 꼬대             | 2018-12-07                             | 11844                      | 막에네오                                  | 50 07                   | 4           | 산무인과                                  | DR14                 | 신문수               | 의 기계 외래/입원 구분 확인 이 이 이 이 이 이 이 이 이 이 이 이 이 이 이 이 이 이 |          |
| 21             | 외래             | 2018-12-07                             | 110450                     | 김현네오                                  | 84 02                   | 4           | 신부인과                                  | DR13                 | 이민의               | 담당 진료과 정보 확인                                         |          |
| 22             | 꼬대             | 2018-12-07                             | 119450                     | 김양네오                                  | 84 US                   | 4           | 일만외과                                  | 0505                 | 상시면               | 다 다 나 지 하 아 나 다 다 다 다 다 다 다 다 다 다 다 다 다 다 다 다 다 다    |          |
| 23             | 외대             | 2010-12-07                             | 119072                     | 최군대오                                  | 0J US                   | ~           | 신구인과                                  | IMDR01               | 기초처               | 요즘 이 이 이 이 이 이 이 이 이 이 이 이 이 이 이 이 이 이 이             |          |
| 24             | 의레             | 2010-12-07                             | 122020                     | 지연네오                                  | 74 17                   | ~           | 새리이가                                  | DR06                 | 심중연               |                                                      |          |
| 25             | 지대             | 2018-12-07                             | 122050                     | 이해네오                                  | 79 29                   | м<br>м      | 친구 한파<br>사망이 제                        | DR14                 | -200<br>          |                                                      |          |
| 20             | 이래             | 2018-12-07                             | 123033                     | 이상네오                                  | 87 21                   | о<br>С      | 신구 신의<br>사보이과                         | DR15                 | 아지역               |                                                      |          |
| 22             | 이레             | 2010-12-07                             | 124714                     | 가이네요                                  | 65 27                   | 01<br>01    | 사보이과                                  | DR13                 | 이미히               |                                                      |          |
| 20             | 지대             | 2010-12-07                             | 125226                     | 8 전체조                                 | 14 11                   | м<br>м      | 신구 전파                                 | PD01                 | 저하다               |                                                      |          |
| 30             | 이래             | 2018-12-07                             | 125950                     | - 전네조<br>이전네오                         | 66 26                   | м<br>04     | - 의의<br>사보이관                          | DR13                 | 이미히               |                                                      |          |
| 21             | 지대             | 2010-12-07                             | 126092                     | 기정네오                                  | 77 20                   | м<br>м      | 산부인과                                  | DR07                 | 치오서               |                                                      |          |
| 32             | 지네             | 2018-12-07                             | 127377                     | 지형네오                                  | 84 09                   | м<br>04     | · 민구 민과<br>사보이과                       | DR14                 | 시오즈               |                                                      |          |
| 32             | 이래             | 2018-12-07                             | 128154                     | 파란테즈<br>바아네 이                         | 94 28                   | м<br>04     | · · · · · · · · · · · · · · · · · · · | DR14                 | 시요즈               |                                                      |          |
| 34             | 이래             | 2018-12-07                             | 128786                     | ~ 이네고<br>관수네 이                        | 63 05                   | 01          | · · · · · · · · · · · · · · · · · · · | DR15                 | 아지여               |                                                      |          |
| 34             | 이래             | 2018-12-07                             | 129854                     | 국군네 <b>조</b><br>과지네이                  | 14 27                   | м<br>04     | 소아파                                   | PD01                 | 저혀다               |                                                      |          |
| 36             | 이래             | 2018-12-07                             | 130503                     | - 근데조<br>반영네 0                        | 58 11                   | м<br>Са     | - 의피<br>사분이과                          | DR06                 | 8번포<br>성영묘        |                                                      |          |
|                |                | 2010 12 07                             | 100000                     | - 011                                 | 55 11                   | -           | 민구 만의                                 | 0100                 | 0.0-              |                                                      | -        |
| 34<br>35<br>36 | 외래<br>외래<br>외래 | 2018-12-07<br>2018-12-07<br>2018-12-07 | 128786<br>129854<br>130503 | 곽순네오<br>곽진네오<br>박영네오                  | 63 05<br>14 27<br>58 11 | 여<br>여<br>여 | 산부인과<br>소아과<br>산부인과                   | DR15<br>PD01<br>DR06 | 안지영<br>정현모<br>성영모 |                                                      |          |

\_ 0 <u>\_ x</u>

### 3-1 진료의뢰서 작성

#### 🖦 [(주)NeoSoft Bank 진료의뢰 회송 시스템] 3.0.40 (기관기호:90000003)

#### 환경설정(O) 설정(S) 창(W) 종료(Q)

| ·<br>                                                                                                    | [16] 진료 의뢰 우 대                                                                                                    |
|----------------------------------------------------------------------------------------------------|----------------------------------------------------------------------------------------------------|
| 🗐 진료의뢰 대상자 리스트 🕡 수신/송신 현황                                                                                                    | 진료의뢰/회송 전송 동의서 조회 동의서 전송 동의서 철회 (전체) 동의서 철회 (부분) 의뢰서 전송 🔽 진료요약지 자동전송 진료요약지 전송 회송서 전송                                                     |
| [] 진료일자. 2018년 12월 7일 금요일 ▼ 전체 ▼ 조회                                                                                                 |                                                                                                    |
|                                                                                                    | 차트번호 109557 성명 김윤네오 생년월일 의 외뢰기관 정보                                                                                                    |
| 외/입 진료일자 차트번호 환자성명 생년월일 성별 진료과 담당의사 담당의사명                                                                                           | 주민등록번호 생별 F 전화번호 010- ※의뢰기관 부서 선택 × • 외뢰의사 선택 × • 의뢰의사 면허번호 :                                                                            |
| 1         외래         2018-12-07         100878         김인네오         86^221         여         산부인과         DR13         이민희          | 우편변호 ***** 기본주소                                                                                                    |
| 2         외래         2018-12-07         102129         한순네오         5:         1224         여         산부인과         DR06         성영모 | 상세주소 보험유형 국민공단 의뢰기관및 예약정보                                                                                                    |
| <u>3</u> 외래 2018-12-07 103355 유재네오 8. 101 여 산부인과 DR13 이민희                                                                           | 입원일자 퇴원일자 교류등록여부 미등록 ※거집                                                                                                    |
| 4 외래 2018-12-07 103391 심옥네오 6 <u>1825</u> 여 산부인과 DR15 안지영                                                                           | 1박사장의 제공-미국 비원 주 위자 제품은 제 기억 문 전 문 이 가 동 전 송 기본 체크                                                                                       |
| 5 외래 2018-12-07 103391 심옥네오 6 1825 여 일반외과 GS02 김라미                                                                                  | 지하지 말하 같아 같아 같아 같아 같아 같아 같아 같아 같아 같아 같아 같아 같아                                                                                            |
| 6 외래 2018-12-07 107101 김서네오 6· 1710 여 산부인과 DR06 성영모                                                                                 |                                                                                                    |
| 7 외래 2018-12-07 108914 이성네오 64 1925 여 산부인과 DR13 이민희                                                                                 |                                                                                                    |
| 8 외래 2018-12-07 109390 변민네오 54 1624 여 산부인과 DR15 안지영                                                                                 |                                                                                                    |
| 9 외래 2018-12-07 109557 김윤네오 880923 여 산부인과 DR14 신운수                                                                                  | 진단코드 진단명 진단일자 🛆                                                                                                    |
|                                                                                                    | 1         N760         급성 질염         20181207                                                                                            |
| 11 외대 2018-12-07 112324 구의데오 080301 여 달란되다 0503 정치연                                                                                 | 2         N86         자궁경부의 미란 및 외반         20181207         의뢰내용                                                                        |
| 12 되네 2018-12-07 112024 무희네도 000001 여 연구원과 DR14 연문구<br>13 이래 2018-12-07 114007 이미네오 950816 여 사보이까 DR13 이미히                          | 3         N72         자궁경부의 염증성 질환         20181207         소견 및 주의사학 의뢰사유 회송사유(회송서) 과거병력(회신서, 회송서)                                      |
| 14 인래 2018-12-07 114063 긴향네오 740403 여 일반인과 GS03 성지형                                                                                 | 4 K296 기타위염 20181201                                                                                                    |
| 15 외래 2018-12-07 114410 박수네오 120724 여 소아과 PD01 정형모                                                                                  | 5         R1039         상세불명의 하복부통증         20181201                                                                                     |
| 16 외래 2018-12-07 115384 조수네오 711227 여 산부인과 DR14 신운주                                                                                 | 6 R102 골반 및 회음부 통증 20181201                                                                                                    |
| 17 외래 2018-12-07 4 신운주                                                                                                    |                                                                                                    |
| 18 외래 2018-12-07 기ㅅㅌㄹ 디브 크리치며 ㅇㅊ 7 한우석                                                                                              | 저방 / 심광원연계 정보                                                                                                    |
|                                                                                                    | 투약정보 검사정보 영상의학 수술정보 알려지정보 첨부파일 심평원 연계 흡연 및 음주상태                                                                                          |
| 20 외래 2018-12-07 [신료의되] 무문이 즐라이느 뇜. 4 신문주                                                                                           | 토여시장일 토여조류일 토양규드 토양명 토여락 다의 토여희스 익스 방변                                                                                                   |
| 21 외래 2018-12-07 3 이민희                                                                                                    | 1 201207 20181207 640002760세제이후라시닐졋(메트로니다쥼) 2 정 2 5 194101ATB                                                                            |
| 22         외래         2018-12-07         119450         김향네오         84         003         여         일반외과         GS03         성지현 | 2 20181201 20181201 640900890 세파클러캅셀250mg-일화 3 캡슐 3 3 125201ACH                                                                          |
| 23         외래         2018-12-07         119672         최순네오         85         103         여         산부인과         DR13         이민희 | 3 20181201 20181201 640902510 가모티징(모사프리드시트르사영수화물) 3 정 3 3 421001ATB                                                                      |
| 24         외래         2018-12-07         119672         최순네오         85         103         여         내과         IMDR01         김충현 | 4         20181201         20181201         640902610         로스파정(플로로글루시농수화물)         3         정         3         3         212101ATL |
| 25 외래 2018-12-07 122838 김영네오 74 217 여 산부인과 DR06 성영모                                                                                 | 5 201812                                                                                                    |
| 26 외래 2018-12-07 123059 이행네오 78 328 여 산부인과 DR14 신운주                                                                                 | 6 201812 1 처바이지 으츠 [거새] 버트은 크리치며 하자이 지다저머/처바저머기 조히되                                                                                      |
| 2/ 외래 2018-12-0/ 124714 이소네오 87 121 여 산부인과 DR15 안지영                                                                                 | · · · · · · · · · · · · · · · · · · ·                                                                                                    |
| 28 외대 2018-12-0/ 124/49 강인네오 65 727 여 산부인과 DR13 이민희                                                                                 | 2. 우슥 의뢰기관 경보 왁인                                                                                                    |
| 29 되대 2018-12-07 125330 오옌네오 14 411 여 소아과 PD01 성현모                                                                                  | 3. 의뢰기간 및 예약정보 선택 및 입력                                                                                                    |
| <u>30 되네 2016-12-07 123330 이영대오 06 926 여 전무인과 DR13 이민희</u><br>21 이글 2019.13.07 136092 기여비오 77 130 여 사님이크나 DP07 확으면                  | 4 예약이 필요하며 [이리시 예약] 체크 후 예약을 위하 메시지도 처브한 스 이으                                                                                            |
| 32 이랜 2018-12-07 127077 치하네이 약 400 여 사님이기 DKU/ 안우적                                                                                  | 고, 해국학 골프학련 [극죄적 해국] 제근 후 에크릴 치런 해적적도 모두를 주 있습.                                                                                          |
| 33 이래 2018-12-07 128154 바이네이 04 428 여 사실이라 DR14 신문수                                                                                 | 5. 의퇴내용 [소선 및 주의사양], [의퇴사유] 작성                                                                                                    |
| 34 인래 2018-12-07 128786 광수네오 63 205 여 산부인과 DR15 아지영                                                                                 |                                                                                                    |
| 35 외래 2018-12-07 129854 곽진네오 14 127 여 소아과 PD01 정혀모                                                                                  |                                                                                                    |
| 36 외래 2018-12-07 130503 박영네오 58 111 여 산부인과 DR06 성영모                                                                                 |                                                                                                    |
|                                                                                                    |                                                                                                    |

\_ 0 ×

- 🗆 ×

+

LATB

LACH

ATB

LATL

DATB

АТВ

의뢰번호 확인

닫기

**4 D** 

### 3-2 진료의뢰서 전송

2

3

4

5

6

7

8

9

10

11

12

13

14

15

16

17

18

19

20

21

22

23

24

25

26

28

29

30

31

32

33

34

외래 2018-12-07

외래 2018-12-07

외래 2018-12-07

35 외래 2018-12-07

36 외래 2018-12-07

127377

128154

128786

129854

130503

최현네오

박아네오

곽순네오

곽진네오

박영네오

84 109

94 128

63 205

14 127

58 111

여

여

여

여

여

산부인과

산부인과

산부인과

소아과

산부인과

DR14

DR14

DR15

PD01

DR06

신운주

신운주

안지영

정현모

성영모

#### 📷 [(주)NeoSoft Bank 진료의뢰 회송 시스템] 3.0.40 (기관기호:9000000) 환경설정(O) 설정(S) 창(W) 종료(Q) 📄 진료의뢰 대상자 리스트 무 🗆 💫 진료 의뢰 📾 진료의뢰 대상자 리스트 🛛 🐼 수신/송신 현황 의뢰서 전송 진료요약지 자동전송 진료요약지 전송 회송서 전송 😳 진료일자, 2018년 12월 7일 금요일 🔹 전체 🔍 조회 의뢰기관 정보 성명 김윤네오 생년월일 차트번호 109557 담당의사 담당의사명 📤 차트번호 환자성명 진료과 전화변호 010-외/입 진료일자 생년월일 성별 주민등록번호 성별 ※의뢰기관 부서 선택※ ▼ ※의뢰의사 선택※ ▼ 의뢰의사 면허번호 1 외래 2018-12-07 100878 김인네오 860221 여 산부인과 DR13 기본 🔜 문서미리보기 이민희 우편번호 102129 여 외래 2018-12-07 한순네오 510224 산부인과 DR06 성영모 진료의뢰/회송 진송 문서전송 상세주소 외래 2018-12-07 103355 유재네오 821101 0i 산부인과 DR13 이민희 입원일자 🔒 심평원 연계 정보 진료의뢰서 ·시작일자 2018-08-01 의뢰번호:1120416818012800001 ※ 심평원 진료의뢰/회송 시범사업의 심사평가 자료로 활용됩니다. 세브란스병원 선생님 귀하 [외래 진료] 심홍네오 / 여 Birth 정보 Addr. 환자(또는 환자보호자)에게 건강보험 심사평가원 진료의뢰/회송 시범사업에 대한 진단코드 개인정보 제공 동의를 받으셨습니까? 이재진 이뤼병윍 서 N760 급성 질업 작성일 2018.01.28. 협진병원 이 아니오 N86 자궁경부 🖸 🕅 N72 자궁경부 ■ 진단내역 K296 기타 위입 진료의뢰/회송 수가 청구 건에 대한 증빙자료로 본 진료의뢰/회송서를 의뢰번호:1120416818012800001 R1039 상세불당 건강보험 심사평가원으로 전송하는 것에 동의 하십니까? 진단일자 상병코드 상병명 R102 골반 및 2017-11-01 G20 파킨슨병 • H 이 아니오 Tel: L\_\_\_\_ 방 / 심평원 게 정보 소견 및 주의사항 약정보 검사 형보 영상의학 확인 소견 및 주의사항 입력 투여시작일 투여종료일 20181207 20181207 GS03 외래 2018-12-07 119450 김향네오 84 )03 여 일반외과 성지현 **።** 약물처방내역 $\sim$ 2 20181201 20181201 DR13 외래 2018-12-07 119672 최순네오 85 103 Q 산부인과 이민희 3 20181201 20181201 외래 2018-12-07 85 103 119672 최순네오 여 내과 IMDR01 김충현 투여기 가 처방일시 처방약품명 용량 횟수 용법 4 20181201 20181201 외래 2018-12-07 122838 74 ?17 여 산부인과 DR06 김영네오 성영모 5 20181207 20181207 2017-09-27 \*동강백신(국가지원사언) 1 1 외래 2018-12-07 123059 이행네오 78 328 여 산부인과 DR14 신운주 6 20181201 20181201 오큐프록스안연고(오플록사신)(10.5mg/3.5g/개 2017-10-16 1 27 외래 2018-12-07 124714 이소네오 87 .21 Q 산부인과 DR15 안지영 (인용) 7 20181201 20181201 외래 2018-12-07 65 /27 여 이민희 124749 강인네오 산부인과 DR13 2017-08-30 \*엔커버액(커피맛)(내복)(200mL/백) 1 1 95 외래 2018-12-07 125336 오현네오 14 111 여 소아과 PD01 정현모 2017-08-30 징코미란정80mg(은행엽액스)(내복)(1정) 2 2 1 2017-08-30 스리반전0.5밍리그랑(로라제판)(내봉)(1전 1 90 외래 2018-12-07 125950 이정네오 66 )26 여 산부인과 DR13 이민희 2017-08-30 밀타정15mg(미르타자핀)(15mg/1정)(내복) 0.5 1 95 외래 2018-12-07 126083 77 .20 여 산부인과 DR07 한우석 김연네오

- U X

### 3-3 회송서 작성

#### 📷 [(주)NeoSoft Bank 진료의뢰 회송 시스템] 3.0.40 (기관기호:90000003)

환경설정(O) 설정(S) 창(W) 종료(Q)

|   | _              |                            |            |              |         |           |              |        |         |           |       |              |            |              |               |             |               |           |              |          |                         |                 |     |
|---|----------------|----------------------------|------------|--------------|---------|-----------|--------------|--------|---------|-----------|-------|--------------|------------|--------------|---------------|-------------|---------------|-----------|--------------|----------|-------------------------|-----------------|-----|
|   | 진료의            | 뢰 대상자 리스                   | E          |              |         |           |              |        | 4 C     | 🛛 🔕 진료 의뢰 |       |              |            |              |               |             |               |           |              |          |                         |                 | 4 🗆 |
|   | · 진료           | 의뢰 대상자 리:                  | 스트 🛛 중신/송  | 신 현황         |         |           |              |        |         | 진료의뢰/회:   | 송 전송  | 동의서 조회       | 동의서 전송     | 동의서 철회       | (전체)          | 동의서 철회 (부분) | 의뢰서 전         | 송 🔽 진료    | 요약지 자동전송     | 진료요      | 요약지 전송                  | 회송서 전송          |     |
|   | 길 진료           | 일자. 2018년                  | 12월 7일 금요일 | ▼ 전체 ▼       |         |           |              | 조회     |         |           | 10055 | -            |            | 9140         |               | 81.01       | 이리기과          | 70 U      |              |          |                         |                 |     |
|   |                |                            |            |              |         |           |              |        | -       | 차트번호      | 10955 |              |            | 균내조          | 생년일           | 22<br>      | 4472          | 8±        |              |          |                         |                 |     |
|   | _ 외            | 입 진료일지                     | 자트번호       | 환자성명         | 생년물일 상  | 성별        | 진료과          | 담당의사 팀 | 강당의사명   | 주민등록변호    | 1     |              | 성별 F       | 전화변호         | I             |             | 내과            |           | ▼ 2.         | 충현       | ▼ 의뢰의                   | 의사 면허번호 : 59703 | 3   |
|   | 1 외            | 래 2018-12-                 | 07 100878  | 김인네오         | 86( !21 | 여         | 산부인과         | DR13   | 이민희     | 우편번호      |       | 기본주소         | <u> </u>   |              |               |             | ם וק ור וק וס |           |              |          |                         |                 |     |
|   | 2 외            | 래 2018-12-                 | 07 102129  | 한순네오         | 51( !24 | 여         | 산부인과         | DR06   | 성영모     | 상세주소      |       |              |            | 보험유형         | 국민공단          | Ð           | 41723         | 은 에 국 등 포 |              |          |                         |                 |     |
|   | 3 외            | 래 2018-12-                 | 07 103355  | 유재네오         | 82: .01 | 여         | 산부인과         | DR13   | 이민희     | 입원일자      |       |              | 퇴원일자       |              | 교류            | 등록여부 미등록    | 부산 거점         | 저장소       |              |          | ▼ 88                    | 기관 검색           |     |
|   | 4 외            | 래 2018-12-                 | 07 103391  | 심옥네오         | 69( 125 | 여         | 산부인과         | DR15   | 안지영     | 처방시작일자    | 2018  | -08-01       |            | 종료일자 2019-02 | 2-01          |             | 부산테스트         | 1         |              |          | <ul> <li>요양:</li> </ul> | 기관변호: 999       |     |
|   | 5 외            | 랙 2018-12-                 | 07 103391  | 심옥네오         | 69( 125 | 여         | 일반외과         | GS02   | 김라미     |           | 1     |              |            |              |               |             | 내과            |           | • *          | 의뢰의사 선택: | ※ 💌 면허!                 | 변호 :            |     |
|   | 6 ହ<br>-       | 랙 2018-12-                 | 07 107101  | 김서네오         | 64( '10 | 여         | 산부인과         | DR06   | 성영모     |           | [외래   | 진료]          | ▼ ✓        | 심평원 연계       |               | 교류문서 목록     | - 의뢰시         | 예약: 20    | 19년 2월 2일 토: | 요일 ,     | · 오후 4:1                | 18:56           |     |
|   | 7 외            | 랙 2018-12-                 | 07 108914  | 이성네오         | 64( )25 | 여         | 산부인과         | DR13   | 이민희     | 지다 정보     |       |              |            |              |               |             | 이리에야          | 비율이려      |              | _        |                         | •               |     |
|   | 8 प्र<br>8 प्र | 래 2018-12-                 | 0/ 109390  | 변민네오         | 54( )24 | 9         | 산부인과         | DR15   | 안시영     |           |       |              |            |              |               |             | ㅋ피에ㅋ          |           |              |          |                         |                 | â   |
|   | 9 Q            | 랙 2018-12-                 | 109557     | 김윤네오         | 880 23  | 여         | 산부인과         | DR14   | 신운주     | ⊿ 진단      | 한코드   |              | 전          | 단명           |               | 진단일자 📤      |               |           |              |          |                         |                 | -   |
|   | .0 외           | 래 2018-12-                 | 0/ 111526  | 성용네오         | 53(.26  | 9         | 산부인과         | DR14   | 신운수     | 1 N760    |       | 급성 질염        |            |              |               | 20181207    |               |           |              |          |                         |                 |     |
|   | 1 ¥            | 대 2018-12-1<br>레 2018-12-1 | 07 112324  | 구의네오         | 68( 101 | ભ<br>~    | 일만외과         | 0503   | 심시연     | 2 N86     |       | 자궁경부의        | 미란 및 외반    |              |               | 20181207    | 의뢰내용          |           |              |          |                         |                 |     |
|   | .2 외           | 태 2018-12-                 | 112324     | 구의네오         | 05( 110 | Ч<br>~    | 산부인과         | DR14   | 신문수     | 3 N72     |       | 자궁경부의        | 염증성 질환     |              |               | 20181207    | 소견및 3         | 주의사항)의    | 뢰사유 회송사유(회   | l송서) 과거병 | g력(회신서, 회               | 송서)             |     |
|   | .3 Y           | 대 2018-12-1<br>레 2018-12-1 | 114007     | 임미네오         | 95( 10) | બ<br>~    | 산부인과         | DKIS   | 이민의     | 4 K296    |       | 기타 위염        |            |              |               | 20181201    | 회송 사유         | 입력        |              |          |                         |                 | ~   |
|   | .4 외           | 대 2018-12-                 | 7 114003   | 김양네오         | 12(124  | 여<br>~    | 일반외과         | 0503   | 정시연     | 5 R1039   |       | 상세불명의        | 하복부통증      |              |               | 20181201    |               |           |              |          |                         |                 |     |
|   | .5 X           | - 2010-12-                 | 115204     | 막구대오         | 71: 127 | ਯ<br>ਅ    | 프이파          | PD01   | 성연보     | 6 R102    |       | 골반 및 회원      | 음부 통증      |              |               | 20181201    |               |           |              |          |                         |                 |     |
|   | .0 외           | 대 2018-12-                 | 115364     | 소구네오         | /1. :2/ | 여<br>~    | 산부인과         | DR14   | 신문수     |           |       |              |            |              |               | -           |               |           |              |          |                         |                 | Ŧ   |
|   | · · ·          | 2018-12-                   | 116165     | 자체네이         | 92( 102 | м<br>м    | 사비이지         | DR07   | 치오서     | 처방 / 심평   | 원면계   | 정보           |            |              |               |             |               |           |              |          |                         |                 |     |
|   | 0 1<br>0 0     |                            | 117286     | 3에네포<br>어결비오 | 611 123 | м<br>а    | 사보이가         | DR06   | 신구역 서영묘 |           |       | 01410101 A   |            |              |               |             |               |           |              |          |                         |                 |     |
|   | 0 0            | PH 2018-12-                | 11844      | 바헤네오         | 56' 107 | м<br>а    | 사보이과         | DR14   | 시오즈     | 두약정보      | 금사정보  | . 영상의학 수:    | 출장모 알려지?   | 정보 점루파일 점    | 평원 언제         | 읍면 및 음수상태   |               |           |              |          |                         |                 |     |
|   | 1 0            | - 2010 12 ·                | 17 118828  | 기혜네오         | 601 127 | 01<br>04  | 사보이과         | DR13   | 이미히     | _ 투여시     | 작일    | 투여종료일 투역     | 부코드        | 5            | 투약명           |             | 투여량           | 단위        | 투여횟수 일수      |          | 방법                      |                 |     |
|   | 2 0            |                            | 119450     | 기향네오         | 841 103 | 04        | 인바이가         | 6503   | 서지혀     | 1 201812  | 207   | 20181207 640 | 002760씨제이: | 후라시닐정(메트로    | 니다졸)          |             | 2             | 명 2       | 5            |          |                         | 194101ATB       |     |
|   | 3 9            | 래 2018-12-                 | 119672     | 지수네오         | 85( 03  | CH CH     | 신부의과<br>사부의과 | DR13   | 이민히     | 2 201812  | 201 2 | 20181201 640 | 900890세파클i | 러캅셀250mg-일회  | -             |             | 3             | 캡슐 3      | 3            |          |                         | 125201ACH       |     |
|   | 4 9            | 래 2018-12-                 | 07 119672  | 최순네오         | 85( .03 | о<br>о    | 내과           | IMDR01 | 김충현     | 3 201812  | 201 2 | 20181201 640 | 902510가모틴  | 형(모사프리드시트    | 르산염수          | 화물)         | 3             | 됭 3       | 3            |          |                         | 421001ATB       |     |
|   | 25 Q           | 래 2018-12-                 | 07 122838  | 김영네오         | 74: 17  | Ф         | 산부인과         | DR06   | 성영모     | 4 20      |       |              |            |              |               |             |               |           |              |          |                         |                 |     |
|   | 26 Q           | 래 2018-12-                 | 07 123059  | 이행네오         | 78( 128 | <u>а</u>  | 산부인과         | DR14   | 신운주     | 5 20      |       |              |            |              |               |             |               |           |              |          |                         |                 |     |
|   | 27 ହ           | 래 2018-12-                 | 07 124714  | 이소네오         | 87: .21 | Ф         | 산부인과         | DR15   | 안지영     | 6 20      |       |              |            |              |               |             |               |           |              |          |                         |                 |     |
|   | 28 SI          | 래 2018-12-                 | 07 124749  | 강인네오         | 65( '27 | Ф         | 산부인과         | DR13   | 이민희     | 7 20      |       |              |            |              | - <b></b> - • |             |               | L- L-     |              |          |                         |                 |     |
|   | 29 오           | <br>래 2018-12-             | 07 125336  | 오현네오         | 14( 11  | <u></u> е | 소아과          | PD01   | 정현모     |           | 회송    | 허 작성         | 시 의료       | 리내용의         | [회송           | 5사유] 및      | [과거형          | 5덕]을      | £ 삭성한L       | -†.      |                         |                 |     |
|   | i0 외           | 래 2018-12-                 | 07 125950  | 이정네오         | 66( )26 | q         | 산부인과         | DR13   | - 이민희   |           |       |              |            |              |               |             |               |           |              |          |                         |                 |     |
|   | s1 ହ           | 래 2018-12-                 | 126083     | 김연네오         | 77( .20 | <u></u> а | 산부인과         | DR07   | 한우석     |           |       |              |            |              |               |             |               |           |              |          |                         |                 |     |
| : | 2 ହ            | 래 2018-12-                 | 07 127377  | 최현네오         | 84( 109 | <u></u> а | 산부인과         | DR14   | 신운주     |           |       |              |            |              |               |             |               |           |              |          |                         |                 |     |
|   | 3 <u>श</u>     | 래 2018-12-                 | 07 128154  | 박아네오         | 94( 28  | <u></u>   | 산부인과         | DR14   | 신운주     |           |       |              |            |              |               |             |               |           |              |          |                         |                 |     |
| 1 | 4 Q            | 래 2018-12-                 | 07 128786  | 곽순네오         | 63: !05 | 여         | 산부인과         | DR15   | 안지영     |           |       |              |            |              |               |             |               |           |              |          |                         |                 |     |
|   | s २            | 래 2018-12-                 | 07 129854  | 곽진네오         | 14: .27 | 여         | 소아과          | PD01   | 정현모     |           |       |              |            |              |               |             |               |           |              |          |                         |                 |     |
| 1 | 6 Q            | 래 2018-12-                 | 07 130503  | 박영네오         | 58: .11 | 여         | 산부인과         | DR06   | 성영모     |           |       |              |            |              |               |             |               |           |              |          |                         |                 |     |
|   | 7 0            |                            |            | 0.000        | 740504  | ~         | 01810171     | 0000   | 313101  |           |       |              |            |              |               |             |               |           |              |          |                         |                 |     |

### 3-4 회송서 전송

| ┃ 🔜 [(주)NeoSoft Bank 진료의뢰 회송 시스템] 3,0,26 (기관기                                                                                                    | İ호:11204168) [테스트 서버]                          |                                                                                                    | _ 🗗 🗙         |
|----------------------------------------------------------------------------------------------------|------------------------------------------------|----------------------------------------------------------------------------------------------------|---------------|
| · 환경설정( <u>0</u> ) 설정( <u>S</u> ) 창( <u>₩</u> ) 종료( <u>0</u> )                                                                                            |                                                |                                                                                                    |               |
|                                                                                                    |                                                |                                                                                                    |               |
| 🗎 진료의뢰 대상자 리스트                                                                                                    |                                                | ▲ 진료 의뢰                                                                                                    | ÷ •           |
| 📄 진료의뢰 대상자 리스트 💽 수신/송신 현황                                                                                                    |                                                | REALTING THE CONTRACT CONTRACTOR CONTRACTOR CONTRA | 회송서 전송        |
| 😂 진료일자, 2017년 11월 1일 수요일 토 전체 💌                                                                                                    | 조회                                             |                                                                                                    |               |
|                                                                                                    |                                                | 차트번호 [29480] 성명  심홍네오                                                                                                    |               |
| 외/입 진료일자 차트번호 환자성명 생년                                                                                                    | 월일 성별 진료과 담당의사 담당의사명                           | · 주민등록번호 (11/11/ 2000년호 · · · · · · · · · · · · · · · · · · ·                                                                                                    | 의사면허번호: 62268 |
| 1 외래 2017-11-01 11790 사상네오 200                                                                                                    | 710 여 가정의학과 D01 조함네오                           | 우편변호 - 기 🕞 문서미리보기                                                                                                    |               |
| 2 외래 2017-11-01 12947 최순네오 39(                                                                                                    | :25 여 가정의학과 D01 조함네오                           | 상세주소 / 건물억뢰/희송 건송 문서건송                                                                                                    | 닫기            |
| 3 외래 2017-11-01 13751 한준네오 410                                                                                                    | .j28 여 가정의학과 D01 조항네오                          | 입원일자                                                                                                    |               |
| 4 외래 🔜 심평원 연계 정보                                                                                                    |                                                | ×<br>범방시작업자 2017-07-28 전료회송서 작성열 2018.01.28                                                                                                    | 11100206      |
| 5 외라                                                                                                    |                                                |                                                                                                    |               |
| ▶ 외력<br>※ 심평원 진료의뢰/회송 시범사업의                                                                                                    | 심사평가 자료로 활용됩니다.                                | [외래 진료] 세브란스병원 선생님 귀하 회송번호: 1120416818012800001                                                                                                    |               |
|                                                                                                    |                                                | 김 단 정보 심흥네오 / 여 Birth Tel                                                                                                    |               |
| · · · · · · · · · · · · · · · · · · ·                                                                                                    | 심사평가원 진료의뢰/회송 시범사업에 대한                         | Addr.                                                                                                    |               |
| 10 이래 개인정보 제공 동의를 받으셨습니까?                                                                                                    |                                                | · 진단코드 50                                                                                                    |               |
| 11 98                                                                                                    |                                                | 1 620 파킨슈 463년 _ 이세선 39                                                                                                    |               |
| 12 외랴                                                                                                    | ⊙에 ○마니오                                        | 1000                                                                                                    |               |
| 13 외리                                                                                                    |                                                |                                                                                                    |               |
| 14 외래 진료의리/히송 수가 청구 건에 대한 증                                                                                                    | 왕기자료로 본 진료의리/히송서를                              | ·· 친단내역                                                                                                    | <b>–</b>      |
| 15 외락 거강보험 심사평가원으로 진송하는 것                                                                                                    | 에 돌의 하십니까?                                     |                                                                                                    |               |
| 16 외라                                                                                                    |                                                | 2024 302 333<br>2021/01 520 72/58                                                                                                    | -             |
| 17 외라                                                                                                    | ⓒ 예 ○ 마니오                                      |                                                                                                    |               |
| 18 외라                                                                                                    |                                                | 저방 / 삼골 4면계 정보                                                                                                    |               |
| 19 외라                                                                                                    | +0                                             | 투약정보 김 사정보 영상의학 수 비사항 수 있는 사정보 영상의학                                                                                                    |               |
| 20 외리                                                                                                    | 옥인                                             | 무여시작일 투여종료업 소간 및 주의사항 입력                                                                                                    |               |
| 21 외라                                                                                                    |                                                | 1 20170927 20170927                                                                                                    |               |
| 22 외래 2017-11-01 28692 박두네오 31                                                                                                    | 329 여 신경과 D29 노원네오                             | 2         20171016         20171016         20171016         ✓                                                                                                    | 20393         |
| 23 외래 2017-11-01 28878 문금네오 36                                                                                                    | 320 여 가정의학과 D01 조항네오                           | 3 20170830 20171101                                                                                                    | 52930         |
| 24<         보대         2017-11-01         29030         이중네오         34           25         이라         2017-11-01         20000         기술네오         34  | 031 님 가정의약과 D01 소양네오                           | 4         20170830         20171101         처방일시         처방약품명         용량         횟수         투여기<br>간         용법                                                                                                    | 16530         |
| 26 이러 2017-11-01 29092 심화네오 30                                                                                                    | 210 나 7/전의학과 D01 조망네오                          | 5         20170830         20171101           2017.09-27         *독감백신(국가지원사업)         1         1                                                                                                    | 18550         |
| 20         그대         2017-11-01         29130         먹 공대 오         38           27         이라         2017-11-01         20215         최초바이         22 | 010 G 7/정의국과 DOL 도양대로<br>010 G 7/전이하과 DO1 조하네요 | 6 20170830 20171101 2017-10-16 오큐프록스안면고(오플록사신)(10.5mg/3.5g7%) 1 1 1 1                                                                                                    | 19620         |
| 28 912 2017-11-01 29360 발명네오 27                                                                                                    | 209 여 신경과 D29 노위네오                             |                                                                                                    | 18740         |
| 29 외래 2017-11-01 29480 심호네오 34                                                                                                    | 401 여 가정의학과 D01 조한네오                           | 2017/08-30         "연관기미액(기파(오)((((예)),0.0111)/%)         1         1         95           2017/08-30         징국田((((((((((((((((((((((((((((((((((((                                                                                                    |               |
| 30 외래 2017-11-01 29508 채화네오 40                                                                                                    | 519 여 가정의학과 D01 조항네오                           | 2017-08-30 스리반정0.5일리그림(로러제맘)(나북)(1정) 1 1 90                                                                                                    |               |
| 31 외래 2017-11-01 29750 안죽네오 31                                                                                                    | 406 여 가정의학과 D01 조함네오                           | 2<br>2017-08-30 呈时刻15mg7l르印和型(15mg7l径)(小果) 0.5 1 95                                                                                                    | -             |
| 32< 외래                                                                                                    | 729 여 신경과 D29 노원네오                             |                                                                                                    |               |
| 33 외래 2017-11-01 29805 조문네오 33                                                                                                    | 729 여 가정의학과 D01 조항네오                           |                                                                                                    |               |
| 34 외래 2017-11-01 29997 여용네오 45                                                                                                    | 903 여 가정의학과 D01 조항네오                           |                                                                                                    |               |
| 35         외래         2017-11-01         30310         임창네오         47                                                                                    | 628 남 가정의학과 D01 조항네오                           |                                                                                                    |               |
| 36         외래         2017-11-01         30329         유목네오         25                                                                                    | 224 여 가정의학과 D01 조항네오                           |                                                                                                    |               |
| 27 0174 2017-11-01 21000 ZI0140 640                                                                                                    | ס וווילא איז איז א איז א א א א א א א א א א א א |                                                                                                    |               |

### 3-5 진료요약지 생성/전송

| 🔒 [(주) | NeoS                         | oft Bank 진료 | 의뢰 회송 시    | 스템] 3.0.26 (기 | 관기호:11           | 204168) | ) [테스트 서버]    |          |          |     |                                         |                                       |            |               |                        |                |     |          |                |              |              |          | ₽×             |
|--------|------------------------------|-------------|------------|---------------|------------------|---------|---------------|----------|----------|-----|-----------------------------------------|---------------------------------------|------------|---------------|------------------------|----------------|-----|----------|----------------|--------------|--------------|----------|----------------|
| 환경설    | 환경설정(0) / 설정(S) / 창(W) 종료(0) |             |            |               |                  |         |               |          |          |     |                                         |                                       |            |               |                        |                |     |          |                |              |              |          |                |
|        |                              |             |            | [진료요9         | 야지               | 자동      | [전송] 차        | 레그르      | 하면 여     | 기리  | 서 전송                                    | 시 진료                                  | 요약지가 한     | 께 박송          | ≗되다 │                  |                |     |          |                |              |              |          |                |
| 💼 진료:  | 의뢰 대                         | 상자 리스트      |            | ···· 저소의      | - I - I<br>- OI- | 퀴포      |               | 10 H     |          | -11 |                                         |                                       |            |               |                        |                |     |          |                |              |              |          | <del>4</del> 🗆 |
| () 전로  | 로의로) [                       | 대상자 리스트     | 🐼 수신/송신    | ※ 신중험         | ㅋ 편이             | 01~     | 끊근 경          | 3주 이     | 1~1      |     |                                         |                                       |            |               |                        | 리) 이리비 저소      |     |          | 도제소            |              | কে বিক্ল     | 저소       |                |
|        | 2017                         |             | 101 1 0 01 |               |                  |         |               |          | _        |     |                                         |                                       |            | 0             |                        | 포기 [ ㅋ되지 안중    | 115 | 보고 국지 지  | 828            | 인보쇼국지 인      | 8 <u>184</u> | 28       |                |
| [2] 신5 | 분일자.                         | [2017년 11월  | 1일 수요일 💽   | 네 전제 🔳        |                  |         |               | 소회       |          |     | tie the the                             | 29480                                 | 생명 심홍네     | 오<br>오        | 생년월일                   | 의뢰기관 정보        | ź   |          |                |              |              |          | _              |
| c      | 1/01                         | 지근인자        | 차트버리       | 하자서며 시        | 새녀왕인             | 저병      | 지르과           | CHEFOLAR | 다다이사며    | -   | 지 지 다 다 다 다 다 다 다 다 다 다 다 다 다 다 다 다 다 다 |                                       |            | 저희배충          |                        |                |     |          |                |              |              | <b>.</b> | h              |
|        | 47 8                         | 신포글시        | 시드린오       | 환자:88 · 3     | 8222             | 95      |               | 8844     | 88448    |     | 수민등록민호                                  |                                       | 정별         | 신화번호          |                        |                |     |          |                | <u> </u>     | 의뢰의사 면허면     | <u> </u> |                |
| 1 2    | ययः                          | 2017-11-01  | 11/90      | 사장네오 .        | 21 /10           | প       | 가정의학과         | DOI      | 소양네오     |     | 우편번호                                    |                                       | 🔒 문서미리보기   |               |                        |                |     |          |                |              | ×            | 1        | _              |
| 2 1    | 리맥                           | 2017-11-01  | 12947      | 최순네오 :        | 3: 225           | প       | 가성의악과         | D01      | 소양네오     |     | 상세주소                                    | ור ביי יי ביי,                        | 진료의뢰/회송 진송 |               |                        |                |     |          |                | 문서전          | 송 닫기         |          |                |
| 3 1    | 김래                           | 2017-11-01  | 13/51      | 한준네오 '        | 4: 528           | প       | 가성의악과         | D01      | 소암네오     |     | 입원일자                                    |                                       |            |               |                        |                |     |          |                |              | -            |          |                |
| 4 9    | 김래                           | 2017-11-01  | 15393      | 김신네오 :        | 3: 302           | প       | 가정의학과         | D01      | 조함네오     |     | 처방시작일지                                  | 2017-07-28                            |            | 진료기           | 록 요약지                  |                |     |          | 작성일 2018.01.28 | 8.           |              | 11100206 |                |
| 5 9    | 김래                           | 2017-11-01  | 16730      | 이강네오 4        | 4. 324           | 남       | 가정의학과         | D01      | 조함네오     |     |                                         |                                       |            |               |                        |                |     |          |                |              |              |          |                |
| 6 9    | 김래                           | 2017-11-01  | 19909      | 박정네오 4        | 4 505            | প       | 내과            | D17      | 이재네오     |     |                                         | [외래 진료]                               |            |               | 심홍네오 / 여               | Birth. 1       | Tel |          |                |              |              |          |                |
| 7 9    | 김래                           | 2017-11-01  | 20237      | 박선네오 !        | 8: 329           | 여       | 내과            | D17      | 이재네오     |     |                                         |                                       |            |               | Addr                   | r.             |     |          |                |              |              |          |                |
| 8 9    | 김래                           | 2017-11-01  | 21205      | 박종네오 :        | 3 304            | 남       | 가정의학과         | D01      | 조함네오     |     | 25.27                                   |                                       |            |               |                        |                |     |          |                |              |              | l t      |                |
| 9 9    | 김래                           | 2017-11-01  | 21841      | 김해네오 :        | 3: 505           | 여       | 가정의학과         | D01      | 조함네오     |     | 진단                                      | 단코드                                   |            | 요양기           | 관                      | 이재진            |     |          |                |              |              |          | Ţ              |
| 10 9   | 김래                           | 2017-11-01  | 21868      | 유지네오 !        | 5: 320           | প       | 가정의학과         | D01      | 조함네오     |     | 1 G20                                   | 파킨순                                   |            |               |                        |                |     |          |                |              |              |          |                |
| 11 9   | 김래                           | 2017-11-01  | 22237      | 박준네오 !        | 5: 520           | 여       | 가정의학과         | D01      | 조함네오     |     |                                         |                                       |            | <b>።</b> 진단내역 |                        |                |     |          |                | $\checkmark$ |              |          |                |
| 12 9   | 김래                           | 2017-11-01  | 23038      | 허영네오 4        | 4: 118           | 여       | 가정의학과         | D01      | 조항네오     |     |                                         |                                       |            |               |                        |                |     |          |                |              |              |          |                |
| 13 9   | 김래                           | 2017-11-01  | 23785      | 정영네오 :        | 2 510            | প       | 가정의학과         | D01      | 조함네오     |     |                                         |                                       |            | 진단일           | 자 상병코드                 |                | 성   | )<br>방병명 |                |              |              |          |                |
| 14 9   | 김래                           | 2017-11-01  | 24194      | 방청네오 !        | 5. 212           | 여       | 가정의학과         | D01      | 조함네오     |     |                                         |                                       |            | 2017-11       | -01 G20                | 파킨슨병           |     |          |                |              |              |          | 1              |
| 15 9   | 김래                           | 2017-11-01  | 25236      | 오인네오 :        | 2: 228           | প       | 가정의학과         | D01      | 조함네오     |     |                                         |                                       |            |               |                        |                |     |          |                |              |              |          |                |
| 16     | 김래                           | 2017-11-01  | 25453      | 강기네오 :        | 2: 518           | 남       | 신경과           | D29      | 노원네오     |     |                                         |                                       |            | · ote title   | Ici                    |                |     |          |                | X            |              |          | -1             |
| 17 9   | 김래                           | 2017-11-01  | 25723      | 김삼네오 :        | 3 320            | 여       | 가정의학과         | D01      | 조함네오     |     |                                         |                                       |            | · 12/18/1     |                        |                |     |          |                | •            |              |          |                |
| 18 9   | 김래                           | 2017-11-01  | 26136      | 김수네오 4        | 4 029            | 남       | 가정의학과         | D01      | 조항네오     |     | 처방 / 심평                                 | l원면계 정보                               |            |               |                        |                |     | 투여기      |                |              |              |          |                |
| 19 9   | 리래                           | 2017-11-01  | 26288      | 고순네오 !        | 6 507            | 여       | 가정의학과         | D01      | 조항네오     |     | 투약정보                                    | 검사정보 영상의회                             |            | 처방일시          | 처방약품명                  | 용량             | 횟수  | 간        | 용법             |              |              |          |                |
| 20 9   | 김래                           | 2017-11-01  | 27861      | 윤재네오 :        | 3 517            | ભ       | 신경과           | D29      | 노원네오     |     | 트에서                                     | · · · · · · · · · · · · · · · · · · · |            | 2017-09-27    | *독감백신(국가지원사업)          | 1              | 1   | 1        |                |              |              |          | -              |
| 21 9   | 김래                           | 2017-11-01  | 28556      | 김필네오 :        | 3 130            | 남       | 가정의학과         | D01      | 조항네오     |     | 1 20170                                 | 927 20170927                          |            | 2017-10-16    | 오큐프록스안연고(오플록사신)(10.5   | img/3.5g/7#) 1 | 1   | 1        |                |              |              |          |                |
| 22 9   | 김래                           | 2017-11-01  | 28692      | 박두네오 :        | 3: 329           | প       | 신경과           | D29      | 노원네오     |     | 2 20170                                 | 016 20171016                          |            | 2017-08-20    | (의중)                   | 1              | 1   | 05       |                |              |              | 20303    |                |
| 23     | 리래                           | 2017-11-01  | 28878      | 문금네오 :        | 3 320            | q       | 가정의학과         | D01      | 조항네오     |     | 2 20171                                 | 010 20171010                          |            | 2017-08-30    | 지국미라지않(예약)(20010/4)    | (1전) 2         | 2   | 95       |                |              |              | 52020    |                |
| 24 9   | 김래                           | 2017-11-01  | 29030      | 이종네오 :        | 3, 331           | 남       | 가정의학과         | D01      | 조항네오     |     | 3 20170                                 | 000 201/1101                          |            | 2017-08-30    | 스리바전0.5명리 기라(루랴제파)/ 배호 | 보)(1전) 1       | 1   | 90       |                |              |              | 32930    |                |
| 25     | 김래                           | 2017-11-01  | 29092      | 김화네오 :        | 3 J21            | 남       | 가정의학과         | D01      | 조항네오     |     | 4 201/0                                 | 830 201/1101                          |            | 2017-08-30    | 밀타정15mg(미르타자퓌)(15mg/1전 | (내복) 0.5       | 1   | 95       |                |              |              | 10530    |                |
| 26     | 김래                           | 2017-11-01  | 29150      | 박영네오 :        | 3: 310           | 남       | 가정의학과         | D01      | 조항네오     |     | 5 20170                                 | 830 20171101                          |            | 2017-08-30    | 마그밀정(수산화마그네슘)(내복)(1정   | 3              | 3   | 95       |                |              |              | 18550    |                |
| 27 9   | 김래                           | 2017-11-01  | 29215      | 최화네오 :        | 2: 910           | ભ       | 가정의학과         | D01      | 조항네오     |     | 6 20170                                 | 830 20171101                          |            | 2017-08-30    | *베아제정(내복)(1정)(비)       |                | 3   | 665      |                |              |              | 19620    |                |
| 28     | 김래                           | 2017-11-01  | 29360      | 박명네오 :        | 2 209            | q       | 신경과           | D29      | 노원네오     |     | 7 20170                                 | 830 20171101                          |            | 2017-08-30    | *삐콤정(내복)(1정)(비)        | 2              | 2   | 665      |                |              |              | 18740    | 1              |
| 29 9   | 리래                           | 2017-11-01  | 29480      | 심홍네오 :        | 3 401            | q       | 가정의학과         | D01      | 조함네오     |     |                                         |                                       |            | 2017-08-30    | *트레스탄캅셀(내복)(1캅셀)(비)    | 2              | 2   | 380      |                |              |              |          |                |
| 30     | 김래                           | 2017-11-01  | 29508      | 채화네오 4        | 4 519            | q       | 가정의학과         | D01      | 조함네오     |     |                                         |                                       |            |               |                        |                |     |          |                |              |              |          |                |
| 31     | 김래                           | 2017-11-01  | 29750      | 만죽네오 :        | 3: 106           | Ф       | 가정의학과         | D01      | 조항네오     |     |                                         |                                       |            |               |                        |                |     |          |                |              |              |          |                |
| 32     | 21 객                         | 2017-11-01  | 29805      | 조문네오          | 3: 729           | Ф       | 신경과           | D29      | 노원네오     |     |                                         |                                       |            | •• 7411110d   |                        |                |     |          |                | ~            |              |          |                |
| 33 0   | 기관                           | 2017-11-01  | 29805      | 조문네오 :        | 3: 729           | 0i      | 가전이한 <b>과</b> | D01      | <br>조한네오 |     |                                         |                                       |            |               |                        |                |     |          |                |              |              |          |                |
| 34 (   | 김래                           | 2017-11-01  | 29997      | 여용네오          | 4: 903           | <br>Oil | 가정의학과         | D01      |          |     |                                         |                                       |            |               |                        |                |     |          |                |              |              |          |                |
| 35 0   | 김래                           | 2017-11-01  | 30310      | 의장네오 /        | 4 528            | - T     | 가전이하고         | D01      | <br>조한네오 |     |                                         |                                       |            |               |                        |                |     |          |                |              |              |          |                |
| 36 (   | 기가                           | 2017-11-01  | 30329      | 유목네오          | 2: 224           | a       | 가정이한관         | D01      | <br>조합네오 |     |                                         |                                       |            |               |                        |                |     |          |                |              |              |          |                |
| 37 (   |                              | 2017-11-01  | 31.000     | 2104140       | 640825           |         | 71저이하고        | D01      |          | -   |                                         |                                       |            |               |                        |                |     |          |                |              |              |          |                |

#### EMR**/**Chart **SENSE**

### 3-6 진료회신서 작성

|                                      | 신/송신 현황                  |                       |                      |                |                      |               |                            |         |     |
|--------------------------------------|--------------------------|-----------------------|----------------------|----------------|----------------------|---------------|----------------------------|---------|-----|
| From, <mark>2018년 1월 29일 월요일</mark>  | ▼ To, 2018년 1월 29일 월     | 요일 💌 💿 송신리스트          | ◉ 수신리스트              | 환자명 :          | 조회                   |               |                            |         |     |
| 수신의료기관                               | 수신의료기관 진료과               | 수신의료기관 의료진            | 송신의료기관 진료의           | 문서명            | 등록                   | 일시 상태         | 환자명                        | 조회여부    | 취소이 |
| 연세노블병원                               |                          |                       | 노원네오                 | 진료의뢰서          | 2018-01-29           | 4:13:54 예약 접수 | 완료 심홍네오 상태수정               |         | 유호  |
|                                      |                          |                       |                      |                |                      |               | 의뢰서 수                      | ≻신 확인   |     |
|                                      |                          |                       |                      |                |                      |               | 회신서 전<br>환자 내용             | 현송<br>4 |     |
| 1. 의뢰서 수신니                           | <sup>ዘ</sup> 역에서 마우스 -   | 우클릭 시 [의뢰·            | 서 수신 확인]             | 가능             |                      |               | 환자 접수                      | 2<br>2  |     |
| - 더블클릭으                              | 로 수신확인 가능                | 함.                    |                      |                |                      |               |                            |         |     |
| 2. 상태가 [예약                           | 접수 완료] 및 [의              | 뢰서 수신 확인              | ] 인 항목에서             | ㅣ마우스 우클        | 릭 시 [회               |               |                            |         |     |
| 신서 선송] 베                             | 뉴가 왈싱와뇐나.                |                       |                      | 나는가 포함다        | -1                   |               |                            |         |     |
| 3. [외신지 신공]<br>4 - 체다 하지르 -          | · 메뉴 신택 시 완·<br>서태하며 하시셔 | 사이금+겡년궐<br>자서으 이하 하   | 일 기준으로 /<br>며이 표시되다  | 아드가 소외된<br>L   | -f.                  |               |                            |         |     |
| 4. 예정 원지를 <sup>4</sup><br>5. 히시 내용 잔 | 한팩이한 외전시<br>첫 호 [히시서 저속  | 작경을 위한 와<br>၍ 베트 클린 시 | 한이 표시된다<br>[ [미리보기1기 | I.<br>- 표시되며 전 | 속 가는                 |               |                            |         |     |
| 5. 10 10 1                           |                          |                       |                      |                | 0,10                 |               |                            |         |     |
|                                      |                          |                       |                      |                |                      | <del>_</del>  |                            |         |     |
|                                      |                          |                       |                      | 화자 병           | 원차트번호 선택             |               |                            | ×       |     |
|                                      |                          |                       |                      | 차              | 트번호                  | 이름            | 생년월일                       |         |     |
|                                      |                          |                       |                      |                |                      |               |                            |         |     |
|                                      |                          |                       |                      | 1              | 표남네오                 |               | 340401                     |         |     |
|                                      |                          |                       |                      | 1              | 표남네오                 |               | 340401<br>340401           |         | L   |
|                                      |                          |                       |                      | 1 2            | 표남네오<br>심홍네오<br>임영네오 |               | 340401<br>340401<br>340401 |         |     |
|                                      |                          |                       |                      | 1<br>2<br>3    | 표남네오<br>심홍네오<br>임영네오 |               | 340401<br>340401<br>340401 |         |     |
|                                      |                          |                       |                      | 1<br>2<br>3    | 표남네오<br>심홍네오<br>임영네오 |               | 340401<br>340401<br>340401 |         |     |

SENSE

## 교류문서 공통

\_ & ×

### 4-1 첨부파일 추가

#### 🔒 [(주)NeoSoft Bank 진료의뢰 회송 시스템] 3,0,26 (기관기호:11204168) [테스트 서버]

#### · 환경설정(<u>0</u>) 설정(<u>S</u>) 창(₩) 종료(<u>Q</u>)

| · · · · · · · · · · · · · · · · · · ·                                                                                                    |                                                                                                    |
|----------------------------------------------------------------------------------------------------|----------------------------------------------------------------------------------------------------|
|                                                                                                    | · 건료의회/회용 건용 · 동의서 소화 · 동의서 건송 · 동의서 철회 (전제) · 동의서 철회 (부분) · 의뢰서 전용 · 전료요약시 사용전용 · 전료요약시 전용 · 회용서 전용 |
| ◎ 전료일자, 2017년 11월 1일 수요일 🔽 전체 🔽                                                                                                    | · 전부파일선택                                                                                             |
| 이/인 진류의자 차트버ᅙ 회자선면 생녀왕의 선벽 진류과 단단이사 단단이사면                                                                                                    |                                                                                                    |
|                                                                                                    | · · · · · · · · · · · · · · · · · · ·                                                                |
| 1         1         2         1         1         1         1         1         1         1         1         1         1         1         1         1         1         1         1         1         1         1         1         1         1         1         1         1         1         1         1         1         1         1         1         1         1         1         1         1         1         1         1         1         1         1         1         1         1         1         1         1         1         1         1         1         1         1         1         1         1         1         1         1         1         1         1         1         1         1         1         1         1         1         1         1         1         1         1         1         1         1         1         1         1         1         1         1         1         1         1         1         1         1         1         1         1         1         1         1         1         1         1         1         1         1         1 | · · · · · · · · · · · · · · · · · · ·                                                                |
| 3 위례 2017-11-01 13751 하주네오 4 28 여 가정이학과 D01 조합네오                                                                                                    | 양세수소 가르고 하는 것 같은 것 같은 것 같은 것 같은 것 같은 것 같은 것 같은 것 같                                                   |
| 4         외래         2017-11-01         15393         김선네오         3         02         여         가정의학과         D01         조항네오                                                                                                    | 입원일자 명 토바랑화면 수 책 문화 문 가 다 다 다 다 다 다 다 다 다 다 다 다 다 다 다 다 다 다                                          |
| 5         외래         2017-11-01         16730         이것네오         4         24         남         가정의학과         D01         조항네오                                                                                                    | 처방시작일자 2017-07-28 @ 아마아아 = # ####### ######################                                          |
| 6 외래 2017-11-01 19909 박정네오 4 05 여 내과 D17 이재네오                                                                                                    |                                                                                                    |
| 7 외래 2017-11-01 20237 박선네오 8:29 여 내과 D17 이재네오                                                                                                    | [나나나 근표] [ 나나나 근표] [ 나나나 나는 나는 나는 나는 나는 나는 나는 나는 나는 나는 나는 나는                                         |
| 8 외래 2017-11-01 21205 박종네오 3 04 남 가정의학과 D01 조합네오                                                                                                    | 진단 정보 📓 비디오                                                                                          |
| 9 외래 2017-11-01 21841 김해네오 3: 05 여 가정의학과 D01 조항네오                                                                                                    |                                                                                                    |
| 10 외래 2017-11-01 21868 유지네오 5 20 여 가정의학과 D01 조항네오                                                                                                    |                                                                                                    |
| 11 외래 2017-11-01 22237 박준네                                                                                                    | ·····································                                                                |
| 12 외래 2017-11-01 23038 허영네                                                                                                    |                                                                                                    |
| 13 외례 2017-11-01 23785 정영에 1 하단 [첨부파일] 탭 선택 후 [파                                                                                                    |                                                                                                    |
| 14 외래 2017-11-01 24194 방정네 2 처 보하 파이 서태 ㅎ [저자] 비                                                                                                    |                                                                                                    |
| 15 외래 2017-11-01 25236 오인데 2. 업구를 피는 전국 주 [시경] 미·                                                                                                    |                                                                                                    |
| 16 외래 2017-11-01 25453 강기네 3. 아난 리스트에 수가된 파일명이                                                                                                    | N표시된다 A A A A A A A A A A A A A A A A A A A                                                          |
| 17 외래 2017-11-01 25723 김삼네                                                                                                    |                                                                                                    |
| 18 외래 2017-11-01 26136 김수네                                                                                                    |                                                                                                    |
| 19 외래 2017-11-01 26288 교순네                                                                                                    | · · · · · · · · · · · · · · · · · · ·                                                                |
| 20 외래 2017-11-01 27861 윤재네오 3 17 여 신경과 D29 노원네오                                                                                                    | T1012 P                                                                                              |
| 21 외래 2017-11-01 28556 김필네오 3·30 남 가정의학과 D01 조항네오                                                                                                    | 1 C:₩FTP#실형파일.alz                                                                                    |
| 22 외래 2017-11-01 28692 박두네오 3: 29 여 신경과 D29 노원네오                                                                                                    |                                                                                                    |
| 23 외래 2017-11-01 28878 문금네오 3 20 여 가정의학과 D01 조항네오                                                                                                    |                                                                                                    |
| 24 외래 2017-11-01 29030 이중네오 3 31 남 가정의학과 D01 조합네오                                                                                                    |                                                                                                    |
| 25 외래 2017-11-01 29092 김화네오 3 21 남 가정의학과 D01 조항네오                                                                                                    |                                                                                                    |
| 26 외래 2017-11-01 29150 박영네오 3: 10 남 가정의학과 D01 조합네오                                                                                                    |                                                                                                    |
| 2/ 외래 201/-11-01 29215 최화네오 2: 10 여 가정의학과 D01 조합네오                                                                                                    |                                                                                                    |
| 28 외대 2017-11-01 29360 박명네오 2 09 여 신경과 D29 노원네오                                                                                                    |                                                                                                    |
| 29 외대 2017-11-01 29480 심용비오 3 01 여 가성의학과 D01 조합비오<br>20 의과 2017-11-01 29480 삼용비오 3 01 여 가성의학과 D01 조합비오                                                                                                    |                                                                                                    |
| 30 외대 2017-11-01 29508 재화네오 41 19 여 가성의학과 D01 조합네오                                                                                                    |                                                                                                    |
| 31 외대 2017-11-01 29750 안육네오 3, 06 여 가정의역과 D01 소양네오                                                                                                    |                                                                                                    |
| 22 외대 2017-11-01 29803 오군대오 3, 29 여 신경과 D29 도원네오<br>22 이러 2017-11-01 20805 조무네오 2, 20 여 기대인하다 D01 포함바이                                                                                                    |                                                                                                    |
| 24 이래 2017-11-01 29803 요군대오 3, 29 여 가장님역과 DOI 소양네오                                                                                                    |                                                                                                    |
| 25 이러 2017-11-01 20210 이상태어 4· 03 여 가성의역과 D01 소양네오 -                                                                                                    |                                                                                                    |
| 36 이랜 2017-11-01 30310 임정네오 4 26 금 가장적적과 D01 오양네오<br>36 이랜 2017-11-01 30320 으로네오 2' 24 08 753(이하다 D01 조합네오                                                                                                    |                                                                                                    |
| 27 이권 2017.11.01 21000 프로젝트 2 24 에 기장의적의 201 도망네오<br>27 이권 2017.11.01 21000 기여비스 640925 여 기장이하고 DM 조하네스                                                                                                    |                                                                                                    |

\_ & ×

### 4-2 심평원 연계

#### [♣][(주)NeoSoft Bank 진료의뢰 회송 시스템] 3,0,26 (기관기호:11204168) [테스트 서배]

#### 

|     | 진료의뢰 | 대상자 리스트     |           |         |        |    |       |      | <b>4</b> ( | 그 💊 진료 의뢰 부                                                                                                    |
|-----|------|-------------|-----------|---------|--------|----|-------|------|------------|----------------------------------------------------------------------------------------------------|
|     | 진료의로 | 비대상자 리스트    | 🐼 수신/송신   | 민현황     |        |    |       |      |            | 77년의경/청승 72승 동의사 조취 동의사 정희 동의사 청희 (거래) 동의사 청희 (브북) 의리사 정승 [ 기급 유양지 가동적순 지금 유양지 계승 희승사 정승                                                                                                    |
|     | 지근이기 | 지 2017년 11위 | 101 人〇〇 - | 저레      |        |    |       | ㅈ칭   | 1          |                                                                                                    |
|     |      | a, jone na  |           |         | 1      |    |       | I    | ]          | 차트번호         29480         성명         심홍네오         생년월일         의뢰기관 정보                                                                                                    |
|     | 외/입  | 진료일자        | 차트번호      | 환자성명    | 생년월일   | 성별 | 진료과   | 담당의사 | 담당의사명      | ▲ · · · · · · · · · · · · · · · · · · ·                                                                                                    |
|     | 외래   | 2017-11-01  | 11790     | 사상네오    | 2 710  | ф  | 가정의학과 | D01  | 조함네오       | 우편번호 - 기본주소                                                                                                    |
|     | 외래   | 2017-11-01  | 12947     | 최순네오    | 3: 225 | ф  | 가정의학과 | D01  | 조항네오       | 상세주소 보험유형 국민공단 의뢰기관및 해약정보                                                                                                    |
| :   | 외래   | 2017-11-01  | 13751     | 한준네오    | 4: 528 | ф  | 가정의학과 | D01  | 조함네오       | 이 외에 다                                                                                                    |
| 4   | 외래   | 2017-11-01  | 15393     | 김신네오    | 3: 302 | q  | 가정의학과 | D01  | 조함네오       | · · · · · · · · · · · · · · · · · · ·                                                                                                    |
| 5   | 외래   | 2017-11-01  | 16730     | 이강네오    | 4. 324 | 남  | 가정의학과 | D01  | 조함네오       | 처방시작일자 [2017-07-28 · 처방종료일자 [2018-01-28 · 검색 [사내고 · 다이나 · 다이나 · · 다이나 · 다이나 · 다이나 · |
|     | 외래   | 2017-11-01  | 19909     | 박정네오    | 4 505  | ф  | 내과    | D17  | 이재네오       | [인래 진료]                                                                                                    |
|     | 외래   | 2017-11-01  | 20237     | 박선네오    | 8: 329 | ф  | 내과    | D17  | 이재네오       |                                                                                                    |
| 8   | 외래   | 2017-11-01  | 21205     | 박종네오    | 3, 304 | 남  | 가정의학과 | D01  | 조함네오       | 전면 정보 예약 내용 입력 스                                                                                                    |
| 9   | 외래   | 2017-11-01  | 21841     | 김해네오    | 3: 505 | ф  | 가정의학과 | D01  | 조함네오       | 지만큐드 지만명 지만일자 🏝                                                                                                    |
| 1   | 의 외래 | 2017-11-01  | 21868     | 유지네오    | 5: 320 | ф  | 가정의학과 | D01  | 조함네오       |                                                                                                    |
| 1   | 외래   | 2017-11-01  | 22237     | 박준네오    | 5: 520 | q  | 가정의학과 | D01  | 조함네오       | 93118                                                                                                    |
| 1   | 외래   | 2017-11-01  | 23038     | 허영네오    | 4: 118 | ф  | 가정의학과 | D01  | 조함네오       |                                                                                                    |
| 1   | 외래   | 2017-11-01  | 23785     | 정영네오    | 2 510  | ф  | 가정의학과 | D01  | 조함네오       | 소건 및 구익사망 '의되사금' 회중사금(회중세)' 파가명덕(회견서, 회중세)<br>[지권 미 주이내하 이러                                                                                                    |
| 1   | 외래   | 2017-11-01  | 24194     | 밤청네오    | 5. 212 | ф  | 가정의학과 | D01  | 조함네오       | 그는 수 구 사망 법칙                                                                                                    |
| 1   | 외래   | 2017-11-01  | 25236     | 오인네오    | 2 228  | ф  | 가정의학과 | D01  | 조함네오       |                                                                                                    |
| 1   | 외래   | 2017-11-01  | 25453     | 강기네오    | 2: 518 | 남  | 신경과   | D29  | 노원네오       |                                                                                                    |
| 1   | 외래   | 2017-11-01  | 25723     | 김삼네오    | 3 320  | ф  | 가정의학과 | D01  | 조함네오       |                                                                                                    |
| 1   | 외래   | 2017-11-01  | 26136     | 김수네오    | 4 029  | 남  | 가정의학과 | D01  | 조함네오       | 치방 / 심흥왕연계 경보                                                                                                    |
| 1   | 외래   | 2017-11-01  | 26288     | 고순네오    | 6 507  | 여  | 가정의학과 | D01  | 조함네오       | 투약정보 검사정보 영상의학 수술정보 알러지정보 첨부파일 심평원 연계                                                                                                    |
| 2   | 외래   | 2017-11-01  | 27861     | 윤재네오    | 3 517  | ф  | 신경과   | D29  | 노원네오       | 의뢰시 연계정보 회송시 연계정보                                                                                                    |
| 2   | 외래   | 2017-11-01  | 28556     | 김필네오    | 3, 130 | 남  | 가정의학과 | D01  | 조함네오       | [이리산대 그보]                                                                                                    |
| 2   | 외래   | 2017-11-01  | 28692     | 박두네오    | 3: 329 | ф  | 신경과   | D29  | 노원네오       |                                                                                                    |
| 2   | 외래   | 2017-11-01  | 28878     | 문금네오    | 3 320  | ф  | 가정의학과 | D01  | 조함네오       | [입상적 의뢰사유구분]                                                                                                    |
| 2   | 외래   | 2017-11-01  | 29030     | 이종네오    | 3, 031 | 남  | 가정의학과 | D01  | 조함네오       | [비임상적 희송사유구분]                                                                                                    |
| 2   | 외래   | 2017-11-01  | 29092     | 김화네오    | 3 021  | 남  | 가정의학과 | D01  | 조함네오       |                                                                                                    |
| 2   | 외래   | 2017-11-01  | 29150     | 박영네오    | 3: 310 | 남  | 가정의학과 | D01  | 조함네오       | [비임상적 의뢰사유구분]                                                                                                    |
| 2   | 외래   | 2017-11-01  | 29215     | 최화네오    | 2: 910 | প  | 가정의학과 | D01  | 조함네오       |                                                                                                    |
| 2   | 외래   | 2017-11-01  | 29360     | 박명네오    | 2 209  | ф  | 신경과   | D29  | 노원네오       |                                                                                                    |
| 2   | 외래   | 2017-11-01  | 29480     | 심홍네오    | 3 401  | ਕ  | 가정의학과 | D01  | 조함네오       |                                                                                                    |
| 3   | 의 외래 | 2017-11-01  | 29508     | 채화네오    | 4 519  | Ф  | 가정의학과 | D01  | 조함네오       | 이리시/히소시 사하에 마느 ㅂㅂ 서태하다                                                                                                    |
| 3   | 외래   | 2017-11-01  | 29750     | 안죽네오    | 3: 406 | প  | 가정의학과 | D01  | 조함네오       | 비뇌시/외승지 경황에 갖는 구군 선택안다.                                                                                                    |
| 3   | 외래   | 2017-11-01  | 29805     | 조문네오    | 3: 729 | 여  | 신경과   | D29  | 노원네오       | 시편의 여게 저너 도이느 이리서/히시서 저소 브브에서 서태하므로 새랴                                                                                                    |
| 3   | 외래   | 2017-11-01  | 29805     | 조문네오    | 3: 729 | 여  | 가정의학과 | D01  | 조함네오       | · · · · · · · · · · · · · · · · · · ·                                                                                                    |
| 3   | 외래   | 2017-11-01  | 29997     | 여용네오    | 4: 903 | 여  | 가정의학과 | D01  | 조함네오       | ※ 이리/히송 대상기과이 신편원 여계대상 기과이 아니 경으 [신편원 여계] 탠 비화서하                                                                                                    |
| 3   | 외래   | 2017-11-01  | 30310     | 임창네오    | 4 528  | 남  | 가정의학과 | D01  | 조함네오       | ~ ㅋㅋ/ㅋㅎ 데이지근의 ㅁㅎ편 근데데ㅎ 지근의 의단 ㅇㅜ [ㅁㅎ편 근데] ㅂ 비물ㅎㅋ.                                                                                                    |
| 3   | 외래   | 2017-11-01  | 30329     | 유목네오    | 2: 224 | প  | 가정의학과 | D01  | 조함네오       |                                                                                                    |
| 1 2 | 0.24 | 2017 11 01  | 21000     | 7101040 | 640005 | 01 | 기거이하기 | D.01 | 75040      | <b>*</b>                                                                                                    |

\_ 8 ×

### 4-3 PACS 영상 업로드

#### 🔒 [(주)NeoSoft Bank 진료의뢰 회송 시스템] 3,0,26 (기관기호:11204168)

#### · 환경설정(<u>O</u>) | 설정(<u>S</u>) | 창(<u>₩</u>) 종료(<u>Q</u>)

| 💼 진료의뢰 대상자   | 리스트                   |                          |              |                |                    |       | 4 🗆      | 💊 진료 의로 | 4                  |         |           |                     |                                       |               |                  |                 |            | 4 C      |
|--------------|-----------------------|--------------------------|--------------|----------------|--------------------|-------|----------|---------|--------------------|---------|-----------|---------------------|---------------------------------------|---------------|------------------|-----------------|------------|----------|
| 📄 진료의뢰 대상지   | VF리스트 🕢 수신/송          | 송신 현황                    |              |                |                    |       |          | 진료의뢰/호  | 희송 전송              | 동의서 조   | 회 동의서 전송  | 동의서 철회 (전체)         | ) 동의서 철회 (부분)                         | 의뢰서 전송        | 🗖 진료요약지 자동전송     | 진료요약지 전송        | 회송서 전송     |          |
| 😂 진료일자. [201 | 17년 11월 1일 수요일        | - 전체 💌                   |              |                |                    | 조호    |          |         |                    |         |           |                     |                                       |               |                  |                 |            |          |
|              |                       |                          |              |                |                    |       |          | 차트번호    | <del>o</del> 29480 |         | 성명 심경     | 홀네오 실               | [년월일 [[[]]]]                          | 의퇴기관 경토       |                  |                 |            |          |
| 외/입 진호       | 료일자 차트번호              | 환자성명 상                   | 생년월일         | 성별             | 진료과                | 담당의사  | 담당의사명    | 주민등록변화  | ₹ (                |         | 성별 F      | 전화번호 🔛              |                                       | 신경과           | <b>_ _ _</b>     | 원네오 💌 의회        | 비의사 면허번호 : | 89985    |
| 1 외래 2017    | 7-11-01 11790         | 사상네오 2                   | 200 0        | 여              | 가정의학과              | D01   | 조항네오     | 우편번호    | ₹  -               | 기본주     | 소 🗌       |                     |                                       |               |                  |                 |            |          |
| 🗟 문서미리보기     |                       |                          |              |                |                    |       |          | 상세주소    | 소                  |         | -         | 보험유형 국민             | !공단                                   | 의뢰기관및 미       | 약성보              |                 |            |          |
| 진료의뢰/회송 전송   |                       |                          |              |                |                    |       | 문서전송 닫기  | 입원일지    | 47                 |         | 퇴원일자      |                     |                                       | 서울 거점 저장      | ·소               | ▼ 8'            | 양기관 검색     |          |
|              | 2017-11-02            | 전해질(소디움)^                | Na           | 142            | 135-148 m          | nEq/L | <b>_</b> | 처방시작의?  | 자 2017-0           | 17-29   | ▼ 처방종     | 로일자 2018-01-29      | ☐ 검색                                  | 면세노블병원        |                  | 🔽 🖌             | 양기관번호: 112 | 204168   |
|              | 2017-11-02            | 전해질(포타용)<br>전해질(포타용)     | ina          | 4.5            | 3.5-5.5 mB         | iq/L  |          |         |                    |         |           |                     |                                       | ·     [내고ŀ    | • *              | 의뢰의사 선택 🗶 💌 면형  | 러번호:       |          |
|              | 2017-11-02            | 전해질(포타송)                 |              | 4.5            | 3.5-5.5 mB         | iq/L  |          |         | [외래 건              | 한료]     |           | 남평원 연계              | 교류문서 목록                               | 모 의뢰시 예약      | : 2018년 1월 30일 화 | 요밀 🚽 오후 2       | ::10:04    |          |
|              | 2017-11-02            | 전해질(염소)                  |              | 106            | 95-110 mE          | Eq/L  |          | 지다 제비   |                    |         |           |                     |                                       |               |                  |                 |            |          |
|              | 2017-11-02 2017-11-02 | 전해질(염소)<br>헤모글로비A10      | (이로))        | 106<br>[서술결과]  | 95-110 mE          | 6     |          | CC OI   |                    |         |           |                     |                                       | 10-10         |                  |                 |            |          |
|              | 2017-11-02            | 매독반응검사(V                 | /DRL,RPR,AR  | Non reactive   | Non Reaction       | Ne    |          | 진       | 민단코드               |         | 진         | 단명                  | 진단일자 🔺                                |               |                  |                 |            | <b>_</b> |
|              | 2017 11 02            | 1)<br>매독반응검사(V           | /DRL,RPR,AR  | Alex exets a   |                    | _     |          | 1 G20   |                    | 파킨슨병    |           |                     | 20171101                              |               |                  |                 |            |          |
|              | 2017-11-02            | T)                       | 0//0191910-1 | Non reactive   | Non React          | Ne    |          |         |                    |         |           |                     |                                       | 의뢰내용          |                  |                 |            |          |
|              | 2017-11-02            | 6<br>G                   | 현(일만)HBSA    | Negative       | Negative           |       |          |         |                    |         |           |                     |                                       | 소견 및 주의/      | 사항 의뢰사유 회송사유(회   | [송서) 과거병력(회신서,: | 희송서)       |          |
|              | 2017-11-02            | B형간염표면항용<br>G            | 원(일반)HBsA    | Negative       | Negative           |       |          |         |                    |         |           |                     |                                       | 의뢰사유 내용       |                  |                 |            |          |
|              | 2017-11-02            | C행간염항체(정                 | 임)Anti-HCV   | Negative(0.47) | Negative <<br>S/Co | 10    |          |         |                    |         |           |                     |                                       |               |                  |                 |            |          |
|              | a (944/2411) 4 74     |                          |              |                |                    |       |          |         |                    |         |           |                     |                                       |               |                  |                 |            |          |
|              | 검사일시                  | 검사명                      |              | 검사결과           | PA                 | ACS   |          |         |                    |         |           |                     |                                       |               |                  |                 |            |          |
|              | 2017-11-02 DR         | RY FILM : DI-HL14" X 17" |              |                |                    |       |          | 처방 / 심  | 평원연계 김             | 명보      |           |                     |                                       |               |                  |                 |            |          |
|              |                       |                          |              |                |                    |       |          | FOITH   | 7111741            |         | 스케티 아파티저  | 비 처리피아 시파아이         | d 741                                 |               |                  |                 |            |          |
|              | - 02016               |                          |              |                |                    | ~     |          | +-81    | 84783              | 00-4    | 281 20/18 | I 8742 8821         |                                       |               |                  |                 |            |          |
|              | •• 의회자규               |                          |              |                |                    | · ·   |          | · 영상    | 업로드                | 일자      | 영상코드      | 수 년 27 전 24 4 1     | 촬영명징                                  |               |                  | 반독기록            |            | Ē        |
|              | 의뢰사유 내용               |                          |              |                |                    |       |          | 1       |                    | 01/1102 | G2101     | 응무[직접]1매            |                                       |               |                  |                 |            |          |
|              | # 예약관련 정보             |                          |              |                |                    | ~     |          | 2       |                    | 5171102 | G2501     | 신상방광요로단문활성          |                                       |               |                  |                 |            |          |
|              | 11220                 |                          |              |                |                    |       |          | 3       |                    | 0171102 | K2121023  | DRY FILM : DI-HL14" | X 17"                                 |               |                  |                 |            |          |
|              | 예약희망일시                |                          | 관련 (         | 내용             |                    |       |          | 4       | 20                 | 0171102 | K2121023  | DRY FILM : DI-HL14" | X 17"                                 |               |                  |                 |            |          |
|              | 2018-01-30            | 예약 내용                    |              |                |                    |       |          |         | _                  |         |           |                     |                                       |               |                  |                 |            |          |
|              |                       |                          |              |                |                    |       | •        |         | _                  |         |           |                     |                                       |               |                  |                 |            | _        |
| 28 외래 2017   | 7-11-01 29360         | 박명네오 2                   | 271 9        | 여              | 신경과                | D29   | 노원네오     |         | _                  |         |           |                     |                                       |               |                  |                 |            |          |
| 29 외래 2017   | 7-11-01 29480         | 심홍네오 3                   | 340 1        | 여              | 가정의학과              | D01   | 조항네오     |         |                    |         |           |                     |                                       |               |                  |                 |            |          |
| 30 외래 2017   | 7-11-01 29508         | 채화네오 4                   | 400 .9       | 여              | 가정의학과              | D01   | 조항네오     |         |                    |         |           |                     |                                       |               |                  |                 |            |          |
| 31 외래 2017   | 7-11-01 29750         | 안죽네오 응                   | 310 6        | 여              | 가정의학과              | D01   | 조항네오     |         | Р                  | ACS C   | 비동 설정     | 을 하면 [영             | 상의학] 탠                                | 에 업로 더        | 를 위한 체크          | 1박스가 활성         | 화된다        |          |
| 32 외래 2017   | 7-11-01 29805         | 조문네오 3                   | 330 9        | 여              | 신경과                | D29   | 노원네오     |         | • •                | <br>ਮ   | 고 다하      | 하모으 체크              | 이 이 이 이 이 이 이 이 이 이 이 이 이 이 이 이 이 이 이 | " 급소_<br>서 저소 | 시 웨다 비여          | 이 어ㅋㄷ 티         | /_//.<br>  |          |
| 33 외래 2017   | 7-11-01 29805         | 조문네오 3                   | 330 9        | 여              | 가정의학과              | D01   | 조항네오     |         |                    | Ĥ       | 노드 길      | 장숙굴 세그              | - 이긴, 의뇌                              | 시 인궁 /        | 까 예경 네약<br>'     | 이 집도는 핀         | Ц.         |          |
| 34 외래 2017   | 7-11-01 29997         | 여봉네오 4                   | 450 3        | 여              | 가정의학과              | D01   | 조항네오     |         |                    |         |           |                     |                                       |               |                  |                 |            |          |
| 35 외래 2017   | 7-11-01 30310         | 임창네오 4                   | 470 8        | 남              | 가정의학과              | D01   | 조항네오     |         |                    |         |           |                     |                                       |               |                  |                 |            |          |
| 36 외래 2017   | 7-11-01 30329         | 유옥네오 2                   | 250 4        | 여              | 가정의학과              | D01   | 조항네오     |         |                    |         |           |                     |                                       |               |                  |                 |            |          |
| 37 0128 2017 | 7-11-01 31090         | 2101110 4                | 640825       | сы<br>М        | 가저이하규              | D01   | 조하네 이 🔤  |         |                    |         |           |                     |                                       |               |                  |                 |            |          |

SENSE

## 교류문서 조회

### 5-1 교류문서목록 조회

| D.  | [(주)NeoSoft Bank 진료의뢰 회송 시 | 스템] 3.0.7 (기관기호:90000  | 003) [테스트 서버]   | CONTRACTOR OF T | 100      |                    |                |     |       |      |      |   | - 0 × |
|-----|----------------------------|------------------------|-----------------|-----------------|----------|--------------------|----------------|-----|-------|------|------|---|-------|
| ) ż | 반경설정(Q) 설정(S) 창(W) 종료      | :(Q)                   |                 |                 |          |                    |                |     |       |      |      |   |       |
| ÷   |                            |                        |                 |                 |          |                    |                |     |       |      |      |   |       |
|     | 수신/송신 현황                   |                        |                 |                 |          |                    |                |     |       |      |      | _ | P 🕟   |
|     | 🗟 진료의뢰 대상자 리스트 🐼 수신        | !/송신 현황                |                 |                 |          |                    |                |     | 소스시 리 | 시티 거 | 새 ㅂ브 |   | [2    |
| 6   |                            | T- 00171# 1181 1001 81 | 이미 이 소사리스트      | ◎ 스시크 스트        |          |                    |                |     | OTUL  |      | ㅋㅜヱ  |   |       |
|     | / Holli, [2017년 대월 대월 부호율] | ▼ 10, 2017년 11월 13월 월  |                 | 0+0400          | 환자명 :    |                    |                |     |       |      |      |   |       |
| ſ   | 수신의료기관                     | 수신의료기관 진료과             | 수신의료기관 의료진      | 송신의료기관 진료의      | 문서명      | 등록일시               | 상태             | 환자명 | 조회여부  | 취소여부 | 첨부파일 |   |       |
| 1   | . ㈜네오소프트뱅크2                |                        |                 | 이영식             | 진료의뢰서    | 017-11-10 12:42:20 | 의뢰서 전송 완료 이상분  |     | 읽음    | 유효   |      |   |       |
| 2   | 2 ㈜네오소프트뱅크2                |                        |                 | 의뢰의             | 진료의뢰서    | 017-11-08 15:45:16 | 의뢰서 전송 완료 교류테7 |     | 안읽음   | 유효   |      |   |       |
| 3   | B ㈜네오소프트뱅크2                |                        |                 | 의뢰의             | 진료의뢰서    | 017-11-08 15:37:30 | 의뢰서 전송 완료 교류테7 |     | 읽음    | 취소   | Y    |   |       |
| 4   | A ㈜네오소프트뱅크2                |                        |                 | 의뢰의             | 진료의뢰서    | 017-11-07 15:12:04 | 의뢰서 전송 완료 교류테6 |     | 읽음    | 취소   | Y    |   |       |
| 5   | 5 ㈜네오소프트뱅크2                |                        |                 | 의뢰의             | 진료의뢰서    | 017-11-07 14:45:22 | 의뢰서 전송 완료 교류테6 |     | 읽음    | 취소   |      |   |       |
| e   | 중 ㈜네오소프트뱅크1                |                        |                 | 의뢰의             | 진료의뢰서    | 017-11-06 16:37:33 | 의뢰서 전송 완료 교류테3 |     | 읽음    | 유효   |      |   |       |
| 7   | 7 ㈜네오소프트뱅크1                |                        |                 | 의뢰의             | 진료의뢰서    | 017-11-06 16:30:23 | 의뢰서 전송 완료 교류테3 |     | 읽음    | 유효   |      |   |       |
| 8   | 3 ㈜네오소프트뱅크1                |                        |                 | 의뢰의             | 요양급여 의뢰서 | 017-11-03 14:34:18 | 의뢰서 전송 완료 교류테3 |     | 읽음    | 유효   |      |   |       |
| 9   | 부산대학교병원                    |                        |                 | 의뢰의             | 요양급여 의뢰서 | 017-11-01 16:35:53 | 환자 회신서 전송 홍길동  |     | 읽음    | 취소   |      |   |       |
|     | 0 부산대학교병원                  |                        |                 | 의뢰의             | 요양급여 의뢰서 | 017-11-01 16:34:38 | 의뢰서 전송 완료 홍길동  |     | 읽음    | 유효   | Y    |   |       |
|     |                            | 의뢰서/회송서<br>지가 표시되는     | /회신서, 소견서<br>부분 | 네, 요약           |          |                    |                |     |       |      |      |   |       |
|     |                            |                        |                 |                 |          |                    |                |     |       |      |      |   | •     |

#### EMR**/**Chart **SENSE**

### 5-2 교류문서내역 조회

| * 환경설정(0) 설정(S) 창(W) 종료(Q)                                                                                                    | 7<br>[2<br>11 |
|----------------------------------------------------------------------------------------------------|---------------|
| :<br>· · · · · · · · · · · · · · · · · · ·                                                                                                     | 4<br>[2<br>15 |
| ····································                                                                                                    | +<br>         |
|                                                                                                    |               |
|                                                                                                    | 19<br>19      |
|                                                                                                    |               |
| [월] From, 2017년 11월 1월 수요월 ▼ 10, 2017년 11월 13월 월요월 ▼ 10 중 전디스트 환자명 :                                                                                                    | Len Len       |
| 수신의료기관 수신의료기관 진료과 수신의료기관 의료진 송신의료기관 진료의 문서명 등록일시 상태 화자명 조회여부 취소여부 첨부파일                                                                                                    |               |
| 1         ☆네오소프트뱅크2         이영식         진료의뢰서         2017-11-10 12:42:20         의뢰서 전송 완료         다.         위음         유효                                                                                                    |               |
| 2 ㈜네오오프드뱅크2 인도의되지 인도의되지 2017-11-08 10.45.10 의되지 신중 완료 교류데/ 안읽음 유요                                                                                                    |               |
| 3 ㈜네오소프트뱅크2 의뢰의 진료의뢰서 2017-11-08 15:37:30 의뢰서 전송 완료 교류테7 읽음 취소 Y                                                                                                    |               |
| <u>4 ㈜네오소프트뱅크2</u> <u>의뢰의 진료</u> 의뢰서 2017-11-07 15:12:04 의뢰서 전송 완료 교류테6  읽음 취소 Y                                                                                                    |               |
| ·····································                                                                                                    |               |
| 료의뢰서         2017-11-06 16:37:33         의뢰서 전송 완료         교류테3         읽음         유효                                                                                                    |               |
| <u>진료의뢰서 작성일 2017.11.10.</u> [ 료의뢰서 2017-11-06 16:30:23 의뢰서 전송 완료 교류테3 읽음 유효                                                                                                    |               |
| ····································                                                                                                    |               |
| Right 23 프로 명크 2 전쟁함 귀야 이 이 이 이 이 이 이 이 이 이 이 이 이 이 이 이 이 이                                                                                                    |               |
| 용/ 여     bit (et. (et. 0))       Addr.     3급여 의뢰서   2017-11-01 16:34:38 의뢰서 전송 완료 홍길동 읽음 유효 Y                                                                                                    |               |
|                                                                                                    |               |
| 1         1         1         1         1         1         1         1         1         1         1         1         1         1         1         1         1         1         1         1         1         1         1         1         1         1         1         1         1         1         1         1         1         1         1         1         1         1         1         1         1         1         1         1         1         1         1         1         1         1         1         1         1         1         1         1         1         1         1         1         1         1         1         1         1         1         1         1         1         1         1         1         1         1         1         1         1         1         1         1         1         1         1         1         1         1         1         1         1         1         1         1         1         1         1         1         1         1         1         1         1         1         1 <th1< th=""> <th1< th=""> <th1< th=""> <th1< th=""></th1<></th1<></th1<></th1<> |               |
|                                                                                                    |               |
| * 진단내역                                                                                                    |               |
| 진단일자 상병코드 상병명                                                                                                    |               |
| 2017-10-23 ID9 고혈압동액성/원탁성/전신)                                                                                                    |               |
| 2017-10-23         1639         상세불양의 뇌경색증           2017-10-23         F009         상세불양의 보증자이미병에서의 지배(G0.09 <sup>+</sup> )                                                                                                    |               |
| 2017-10-23         G819         상세불당의 편마비                                                                                                    |               |
| 2017-10-08 K625 항문 및 직장의 출혈                                                                                                    |               |
|                                                                                                    |               |
|                                                                                                    |               |
| 리스트 너글글딕 시 애당 문서의 상세내역이 표시                                                                                                    |               |
| 된다.                                                                                                    |               |
|                                                                                                    |               |
| (의뢰서/회송서/회신서, 소견서, 요약지 동일)                                                                                                    |               |
|                                                                                                    |               |
|                                                                                                    |               |
|                                                                                                    |               |

### 5-3 첨부파일 조회

#### - 0 X 🔚 [(주)NeoSoft Bank 진료의뢰 회송 시스템] 3.0.7 (기관기호:90000003) [테스트 서버] 환경설정(Q) 설정(S) 창(W) 종료(Q) 첨부파일이 있는 문서의 유/무가 표시되며, 해당 문서 더블클릭 시 팝업되는 미리보기에서 첨부파일 🐼 수신/송 д 1 💼 진료의 조회가 가능하다. rЫ 即 면 😂 From, 수신의료기관 등록일시 상태 환자명 수신의료기관 진료과 수신의료기관 의료진 송신의료기관 진료의 문서명 조회여부 취소여부 첨부파일 1 ㈜네오소프트뱅크2 이영식 진료의뢰서 2017-11-10 12:42:20 의뢰서 전송 완료 이상분 읽음 유효 2 ㈜네오소프트뱅크2 의뢰의 안읽을 유효 진료의뢰서 2017-11-08 15:45:16 의뢰서 전송 완료 교류테7 ㈜네오소프트뱅크2 의뢰의 읽음 취소 Y 진료의뢰서 2017-11-08 15:37:30 의뢰서 전송 완료 교류테7 4 (슈네오소프드뱅크2 의되의 신도의되지 2017-11-07 15:12:04 의되지 신송 완료 | 교류데이 읽음 쉬오 5 💮 2017-11-07 14:45:22 의뢰서 전송 완료 교류테6 읽음 취소 🔒 문서미리보기 \_ 🗆 🗵 진료의뢰/회송 진송 6 ㈜ 첨부파일 조회 닫기 2017-11-06 16 🔜 첨부파일 조회 \_ 🗆 × 7 ㈜ 2017-11-06 16 파일명 선택 사이즈 등록일시 첨부파일유형 진료의뢰서 8 🚓 뢰서 2017-11-03 14 ChartViewer.exe 2018-01-28 23:40:56 application/unknow 9 부 세브란스병원 선생님 귀하 의뢰번호:112041681801280001 뢰서 2017-11-01 1 10 부 뢰서 2017-11-01 1 심홍네오 / 여 Birth Tel: ( Addr. 의뢰병원 연세노블병원 이재진 협진병원 세브란스병원 $\sim$ **።** 진단내역 진단일자 상병코드 상병명 2017-11-01 G20 파킨슨병 소견 및 주의사항 $\sim$ 첨부파일 다운로드 ። 약물처방내역 $\sim$ 투여기 간 처방일시 처방약품명 용량 횟수 용법 2017-09-27 \*독감백신(국가지원사업) 1 오큐프록스안연고(오플록사신)(10.5mg/3.5g/개) 2017-10-16 1 1 2017-08-30 \*엔커버액(커피맛)(내복)(200mL/백) 1 2 2017-08-30 징코미란정80mg(은행엽엑스)(내복)(1정) 95 1 90 2017-08-30 스리반정0.5밀리그람(로라제팜)(내복)(1정) 1 0.5 1 95 2017-08-30 밀타정15mg(미르타자핀)(15mg/1정)(내복)

### 5-4 영상조회

| 주)NeoSoft Bank 진료의뢰 회송 시스템] 3,0,26 (기관기호:11204168)                    |                          |                           |                          |                |                |    |
|-----------------------------------------------------------------------|--------------------------|---------------------------|--------------------------|----------------|----------------|----|
| 별설정( <u>0</u> ) 설정( <u>S</u> ) 창( <u>W</u> ) 종료( <u>0</u> )           |                          |                           |                          |                |                |    |
|                                                                       |                          |                           |                          |                |                |    |
| ▷신/송신 현황<br>지근이리 대산파 리스트 □ □ 스시/쇼시 형화                                 |                          |                           |                          |                |                |    |
|                                                                       |                          |                           |                          |                |                |    |
| From, 2018년 1월 29일 월요일 🗾 To, 2018년 1월 29일 월요일 🔽 💿 송신리스트 💿 수신리스트 환자명 : | 조회                       |                           |                          |                |                |    |
| 스사이로기과 스사이로기과 지로과 스사이로기과 이로지 소사이로기과 지로이 무서며                           | 드로인시 사태                  | 하자며                       | 조히여보 최소여보                | 처보파인           |                | _  |
| 연세노블병원 노원네오 진료의뢰서 20                                                  | 18-01-29 14:13:54 의뢰서 전송 | 완료 심홍네오                   | 안읽음 유효                   |                |                |    |
|                                                                       |                          |                           |                          |                |                |    |
|                                                                       | R. 문서미간보기                |                           |                          |                |                |    |
|                                                                       | 진료의뢰/회송 진송               |                           |                          |                |                | 달기 |
|                                                                       |                          | 2017-11-02                | 전해질(소디움)Na               | 142            | 135-148 mEq/L  |    |
|                                                                       |                          | 2017-11-02                | 전해질(소디움)Na               | 142            | 135-148 mEq/L  |    |
|                                                                       |                          | 2017-11-02                | 전해질(포타슘)                 | 4.5            | 3.5-5.5 mEq/L  |    |
|                                                                       |                          | 2017-11-02                | 신애일(보디늄)<br>전해질(염소)      | 106            | 95-110 mEq/L   |    |
|                                                                       |                          | 2017-11-02                | 전해질(염소)                  | 106            | 95-110 mEq/L   |    |
|                                                                       |                          | 2017-11-02                | 헤모글로빈A1C(의뢰)             | [서술결과]         | 4.0 ~ 6.0 %    |    |
|                                                                       |                          | 2017-11-02                | 매독반응검사(VDRL,RPR,AR<br>T) | Non reactive   | Non Reactive   |    |
|                                                                       |                          | 2017-11-02                | 매독반응검사(VDRL,RPR,AR<br>T) | Non reactive   | Non Reactive   |    |
|                                                                       |                          | 2017-11-02                | B형간염표면항원(일반)HBsA         | Negative       | Negative       |    |
|                                                                       |                          | 2017.11.02                | B형간염표면항원(일반)HBsA         | Natthe         | Northan        |    |
|                                                                       |                          | 2017-11-02                | G                        | rvegauve       | Negative < 1.0 |    |
|                                                                       |                          | 2017-11-02                | C형간염항체(정밀)Anti-HCV       | Negative(0.47) | S/Co           |    |
|                                                                       |                          | • 영상검사 : 1 건              |                          |                |                |    |
|                                                                       |                          | 검사일시                      | 검사명                      | 검사결과           | PACS           |    |
| 리스트 더븍킄린 시 해당 문서의 상세내역이 표시                                            |                          | 2017-11-02 DRY FILM       | M : DI-HL14" X 17"       |                |                |    |
| 키프트 기일일 위에 해양 전에의 양에 배우와 표어<br>되다                                     |                          |                           |                          |                |                |    |
| 컨닉.                                                                   |                          | # 의뢰사유                    |                          |                | ~              |    |
| 영산건사 브부에서 하며이 표시되 브부에 화이음                                             |                          | 이리사요 내용                   |                          |                |                |    |
| 이상 베트에 새서되다                                                           |                          | -imi. 1 II -1 O           |                          |                |                |    |
| 지한 미준이 성경된다.                                                          |                          | <b>።</b> 예약관련 정보          |                          |                | ~              |    |
| (테스트 서비 하며캐처리 여도비비 그정치지 모하고                                           |                          |                           |                          |                |                |    |
| (네그드 시비 외간엽시도 한승구군 구연야시 大염,)                                          |                          | 예약희망일시<br>2018-01-20 0102 | 관련                       | 내용             |                |    |
|                                                                       |                          | 2018-01-30 에일             | र <b>भ</b> रू            |                |                |    |
|                                                                       |                          |                           |                          |                |                | -  |

SENSE

## 교류문서상태관리

### 6-1 교류문서 취소

| 🔒 [(주)Ne                              | oSoft Bank 진료의뢰 회                           | l송 시스템] 3,0,26 (기관)   | 기호:11204168) [테스트 | 서비]        |            |                     |           |              |      |      |      |                                       |
|---------------------------------------|---------------------------------------------|-----------------------|-------------------|------------|------------|---------------------|-----------|--------------|------|------|------|---------------------------------------|
| · 환경설정((                              | ) [성제(이 [ 차/배) 조리                           |                       |                   |            |            |                     |           |              |      |      |      |                                       |
| [<br>[2] 주시/李/                        | 👷 분서 송신                                     | <u>!</u> 리스트 조회       | 피 후 마우스           | - 우클릭으     | 로 문서 쥐소가   | 가능하다.               |           |              |      |      |      | 4                                     |
| · · · · · · · · · · · · · · · · · · · | 드<br>뢰 대상자 리스트 🛛 🐼 수신                       | !/송신 현황               |                   |            |            |                     |           |              |      | _    |      | ····································· |
| From.                                 | 2017년 11월 1일 수요일                            | ▼ To. 2018년 1월 28일 일. | 요일 🔽 💿 송신리스트      | ◎ 수신리스트    | \$1.TLCH . | 조회                  |           |              |      |      |      |                                       |
|                                       |                                             |                       |                   | 0          | 2//8 /     |                     |           |              |      |      |      |                                       |
|                                       | 수신의료기관                                      | 수신의료기관 진료과            | 수신의료기관 의료진        | 송신의료기관 진료의 | 문서명        | 등록일시                | 상태        | 환자명          | 조회여부 | 취소여부 | 첨부파일 |                                       |
| 1                                     |                                             |                       |                   | 이재진        | 진료기록 요약지   | 2018-01-28 23:41:07 | 환자 회신서 전송 | 심홍네오         | 안읽믐  | 유료   |      |                                       |
| 2 세브린                                 | ·스병원<br>··································· |                       |                   | 이재진        | 진료의뢰서      | 2018-01-28 20 상태수정  | 이뢰서 전송 완료 | 심홍네오<br>고르태9 | 읽믐   | 유료   | Y    |                                       |
| 3 시물대                                 | 1222                                        |                       |                   | 의원의        | 신도외공시      |                     |           | 교류데이         | 218  | ÷8   |      |                                       |
|                                       |                                             |                       |                   |            |            | 미약 취소<br>의뢰 취소      |           |              |      |      |      |                                       |
|                                       |                                             |                       |                   |            |            | -                   |           |              |      |      |      |                                       |
|                                       |                                             |                       |                   |            |            |                     |           |              |      |      |      |                                       |
|                                       |                                             |                       |                   |            |            |                     |           |              |      |      |      |                                       |
|                                       |                                             |                       |                   |            |            |                     |           |              |      |      |      |                                       |
|                                       |                                             |                       |                   |            |            |                     |           |              |      |      |      |                                       |
|                                       |                                             |                       |                   |            |            |                     |           |              |      |      |      |                                       |
|                                       |                                             |                       |                   |            |            |                     |           |              |      |      |      |                                       |
|                                       |                                             |                       |                   |            |            |                     |           |              |      |      |      |                                       |
|                                       |                                             |                       |                   |            |            |                     |           |              |      |      |      |                                       |
|                                       |                                             |                       |                   |            |            |                     |           |              |      |      |      |                                       |
|                                       |                                             |                       |                   |            |            |                     |           |              |      |      |      |                                       |
|                                       |                                             |                       |                   |            |            |                     |           |              |      |      |      |                                       |
|                                       |                                             |                       |                   |            |            |                     |           |              |      |      |      |                                       |
|                                       |                                             |                       |                   |            |            |                     |           |              |      |      |      |                                       |
|                                       |                                             |                       |                   |            |            |                     |           |              |      |      |      |                                       |
|                                       |                                             |                       |                   |            |            |                     |           |              |      |      |      |                                       |
|                                       |                                             |                       |                   |            |            |                     |           |              |      |      |      |                                       |
|                                       |                                             |                       |                   |            |            |                     |           |              |      |      |      |                                       |
|                                       |                                             |                       |                   |            |            |                     |           |              |      |      |      |                                       |
|                                       |                                             |                       |                   |            |            |                     |           |              |      |      |      |                                       |
|                                       |                                             |                       |                   |            |            |                     |           |              |      |      |      |                                       |
|                                       |                                             |                       |                   |            |            |                     |           |              |      |      |      |                                       |
| •                                     |                                             |                       |                   |            |            |                     |           |              |      |      |      |                                       |

### 6-2 교류상태 관리

| <b>₽</b> [( | 주)Ne  | oSoft Bank                | 진료의뢰 회송 /                    | 시스템] 3,0,26 -      | (기관기호:11  | 204168 | i)        |            |              |    |                |                     |          |               |                        |               |          |          |              |          | _ 8 >      |
|-------------|-------|---------------------------|------------------------------|--------------------|-----------|--------|-----------|------------|--------------|----|----------------|---------------------|----------|---------------|------------------------|---------------|----------|----------|--------------|----------|------------|
| 환경          | 설정(   | <u>)</u> ) 설정( <u>S</u> ) | 창( <u>₩</u> ) 종료( <u>Q</u> ) | )                  |           |        |           |            |              |    |                |                     |          |               |                        |               |          |          |              |          |            |
| 1           |       | -                         |                              |                    |           |        |           |            | = 0          |    |                |                     |          |               |                        |               |          |          |              |          |            |
| 전           | 료의로   | IIII상 온                   | 사소의                          | 김 우 [.             | 교듀        | 분사     | 1 목독      | ㅣ버원        | 특즐 f         | 글드 | l 하 면          | 교듀문서                | 리스트      | 가 표시          | 뇐나.                    |               |          |          |              |          | <b>4</b> C |
|             | 민료의   | 뢰 대승                      |                              | •                  |           |        |           |            |              |    |                |                     | -        | -             |                        |               |          |          | 94           | 하소나 저소   |            |
|             |       | -                         |                              |                    | -         |        |           |            |              |    | C 4 4 4 7 4    | 0 20 0-1/1 20       | 04/120   | 이어지 같지 \근세    |                        | - 1 A 2 6     |          | 920      | 신표표국자 신종     | 외중지 신동   |            |
|             | 진료일   | 자. [2017년 1               | 월 1일 수요일                     | ▲]전체 _             |           |        |           | 조회         |              |    | 카드바추           | 29480               | 성명 심홍네오  |               | 변명원인                   | 의뢰기관 정보       |          |          |              |          |            |
|             | 01.40 |                           | 카드 미 수                       |                    | 1111 9101 | 11.04  | TI = 71   | ENELOU III | ENELOU LI PI |    | 자드민오           | 23400               |          |               |                        |               |          |          |              |          |            |
| -           | 제/전   | 신 도일사                     | 사드먼오                         | 환사성명               | 생년월일      | 성별     | 신묘과       | 담당의사       | 담당의사명        |    | 주민등록번호         |                     | 성별       | 신화번호 🏴        |                        | 신경과           |          | ▶ 노원네오   | · _ 의뢰의/     | ŀ면허번호: 8 | 39985      |
| 1           | 외라    | 2017-11-0                 | 1 11790                      | 사상네오               | 2 710     | 여      | 가정의학과     | D01        | 조항네오         |    | 우편번호           | - 기본주소              |          |               |                        |               | * 11 LI  |          |              |          |            |
| 2           | 외라    | 2017-11-0                 | 1 12947                      | 최순네오               | 3! 225    | 여      | 가정의학과     | D01        | 조항네오         |    | 상세주소           | 1                   |          | 보험유형 국민       | !공단                    | 의되기관및 예약      | 학생보      |          |              |          |            |
| 3           | 외라    | 2017-11-0                 | 1 13751                      | 한춘네오               | 4: 528    | 여      | 가정의학과     | D01        | 조항네오         |    | 입원일자           |                     | 퇴원일자     |               |                        | 서울 거점 저장ਤ     | <u>-</u> |          | . 요양기        | 관 검색     |            |
| 4           | 외라    | 2017-11-0                 | 1 15393                      | 김신네오               | 3: 302    | 여      | 가정의학과     | D01        | 조항네오         |    |                | 0013 03 00          |          |               | 74.44                  | 연세노볼병원        |          |          | ■ 요양기관       | ·번호: 112 | 04168      |
| 5           | 외라    | 2017-11-0                 | 1 16730                      | 이강네오               | 4 324     | 남      | 가정의학과     | D01        | 조항네오         |    | 서망시작될지         | 1 2017-07-29        | ▲ 서양종묘철, | AF 2010-01-29 |                        | י.<br>אה א וו |          | - ×020   | 내서태※ 🚽 며린버리  | ÷ ,      |            |
| 6           | 외라    | 2017-11-0                 | 1 19909                      | 박정네오               | 4 505     | 여      | 내과        | D17        | 이재네오         |    |                | [외래 지르]             | ▼ 교신편원   | ল ম           | 교류무서 목록                |               |          |          |              |          | _          |
| 7           | 외라    | 2017-11-0                 | 1 20237                      | 박선네오               | 8: 329    | 여      | 내과        | D17        | 이재네오         |    |                | ,                   |          |               |                        | ☑ 의뢰시 예약      | 2018년 1월 | 30일 화요일  | 오후 2:10      | U4       | ÷          |
| 8           | 10    | . 교르무서 조                  | 히                            |                    |           |        |           |            |              |    |                |                     |          | X             | 1                      | 예약내용          |          |          |              |          | <b>_</b>   |
| 9           | 1     | g 20 m 20 m 20 m 20       |                              |                    |           |        | -         |            |              |    |                |                     |          | 8             |                        |               |          |          |              |          |            |
| 10          | F     | from,  2017년              | 7월 29일 토요일                   | 』 ▼ To. 2018년      | 1월 29일 월  | 요일 💌   | 조회        |            |              |    |                |                     | 교류상태     | ㅐ 히스토리조회      | 20171101               | I             |          |          |              |          | <u> </u>   |
| 11          |       | ,                         | 아서이르기과저                      | 비 자신               | 서이시저너     |        |           | 모서며        |              |    | 도이사태저너         | 무서새서지가              | 비부처하지    | e a L         | 20171101               | 이리내요          |          |          |              |          |            |
| 12          |       | 4                         | 10의표기간 6                     | ± ¬                | 6의사 6포    |        |           | 포시경        |              |    | 이의이네이프         | - 군신승승사인            | 구군 금의 연3 |               |                        | 4448          |          |          |              |          |            |
| 13          |       | 1 연세노블                    | 병원^^^^^                      | ^ ^ 1.2.410.1 8998 | 35^노^원네의  | 진료정    | 보교류에 관한 : | 개인정보 제     | 공 동의서        | 1. | 2.410.100110.4 | 40.2 20180129141128 |          |               |                        | 소견 및 주의사      | 항 의뢰사유 회 | 송사유(회송서) | 과거병력(회신서, 회송 | 4)       |            |
| 14          |       | 2 연세노블                    | 병원^^^^^                      | ^^1.2.410.1 8998   | 35^노^원네의  | 진료의    | 뢰서        |            |              |    |                | 20180129141202      |          |               |                        | 의뢰사유 내용       |          |          |              |          |            |
| 15          |       |                           |                              |                    |           |        |           |            |              |    |                |                     |          |               |                        |               |          |          |              |          |            |
| 16          |       |                           |                              |                    |           |        |           |            |              |    |                |                     |          |               |                        |               |          |          |              |          |            |
| 17          |       |                           |                              |                    |           |        |           |            |              |    |                |                     |          |               | ▼                      | L             |          |          |              |          |            |
| 18          |       |                           |                              |                    |           |        |           |            |              |    |                |                     |          |               |                        |               |          |          |              |          |            |
| 10          |       |                           |                              |                    |           |        |           |            |              |    |                |                     |          |               |                        |               |          |          |              |          |            |
| 20          |       |                           |                              |                    |           |        |           |            |              |    |                |                     |          |               | Л                      |               |          |          |              |          |            |
| 20          |       |                           |                              |                    |           |        |           |            |              |    |                |                     |          |               | 8                      | 투여량           | 단위 투     | 여횟수      | 일수 병         | s법       |            |
| 21          |       |                           |                              |                    |           |        |           |            |              |    |                |                     |          |               |                        | 1             | 1        | 1        |              |          |            |
| 22          |       |                           |                              |                    |           |        |           |            |              |    |                |                     |          |               | !)(10.5mg/3.5g/개)(외용)  | 1             | 1        | 1        |              |          | 20393      |
| 25          |       |                           |                              |                    |           |        |           |            |              |    |                |                     |          |               | nL/백)                  | 1             | 1        | 95       |              |          | 52930      |
| 24          | -     |                           |                              |                    |           |        |           |            |              |    |                |                     |          |               | (내복)(1정)               | 2             | 2        | 95       |              |          | 16530      |
| 25          | -     |                           |                              |                    |           |        |           |            |              |    |                |                     |          |               | <sup>담</sup> )(내복)(1정) | 1             | 1        | 90       |              |          | 18550      |
| 26          | -1    |                           |                              |                    |           |        |           |            |              |    |                |                     |          |               | ng/1정)(내복)             | 0.5           | 1        | 95       |              |          | 19620      |
| 27          |       |                           |                              |                    |           |        |           |            |              |    |                |                     |          |               | 복)(1정)                 | 3             | 3        | 95       |              |          | 18740      |
| 28          |       |                           |                              |                    |           |        |           |            |              |    |                |                     |          |               |                        |               |          |          |              |          |            |
| 29          |       |                           |                              |                    |           |        |           |            |              |    |                |                     |          |               |                        |               |          |          |              |          |            |
| 30          | 4     |                           |                              |                    |           |        |           |            |              |    |                |                     |          |               |                        |               |          |          |              |          |            |
| 31          |       |                           |                              |                    |           |        |           |            |              |    |                |                     |          |               |                        |               |          |          |              |          |            |
| 32          |       |                           |                              |                    |           |        |           |            |              |    |                |                     |          |               |                        |               |          |          |              |          |            |
| 33          | 1     |                           |                              |                    |           | _      |           |            |              | _  |                |                     |          | Þ             |                        |               |          |          |              |          |            |
| 34          | 외라    | 2017-11-0                 | 1 29997                      | 여봉네오               | 4: 903    | 여      | 가정의학과     | D01        | 조항네오         |    |                |                     |          |               |                        |               |          |          |              |          |            |
| 35          | 외라    | 2017-11-0                 | 1 30310                      | 임창네오               | 4 528     | 남      | 가정의학과     | D01        | 조항네오         |    |                |                     |          |               |                        |               |          |          |              |          |            |
| 36          | 외라    | 2017-11-0                 | 1 30329                      | 유목네오               | 2: 224    | 여      | 가정의학과     | D01        | 조항네오         |    |                |                     |          |               |                        |               |          |          |              |          |            |
| 37          | 0124  | 2017-11-0                 | 1 31090                      | 21041410           | 640825    | G      | 7년자(이 하기) | D01        | 조하네이         | -  |                |                     |          |               |                        |               |          |          |              |          |            |

### 6-2 교류상태 관리

| 작성의료기관정보         작성의사정보         문서명         동의상태정보         문서영식/간         부분통회진료과         부           네노블방원^^^^^ 사 ^ 신년(김도정보교류에 관한 개인정보 책공 동일서         124010011040220180129141202         미스트         스턴택 후 [교류상태 히스토<br>버튼을 클릭하면 상세정보를 확인<br>다. | 학생의보기관정보         학생의사정보         문서명         학생성태정보         문서명성시간         부분보리진목과         부분           내는 방법은 ^^^ / 12 4010010.40220100129411202         미스트         인터트         인터트         인터트         인터트         인터트         인터트         인터트         이스트         이스         이스트         이스         이스 | ····································                                                                                                    | 문서 조회<br>2017년 7월 29일 토요일 ▼ To, 2018년 1월 29일 월요일 ▼ 조회 |                                   | 교류                                      | ▲<br>상태 히스토리조회 |               |      |                  |                |
|----------------------------------------------------------------------------------------------------|----------------------------------------------------------------------------------------------------|----------------------------------------------------------------------------------------------------|-------------------------------------------------------|-----------------------------------|-----------------------------------------|----------------|---------------|------|------------------|----------------|
| 내노불평원^^^^^^^12410189985^노^왕년(진료정보교류에 관한 개인정보 제공 동의서 124101001040220180129141128<br>내노불평원^^^^^^^112410189985^노^왕년(진료외뢰세 20190129141202<br>대는 이스트 선택 후 [교류상태 히스토<br>버튼을 클릭하면 상세정보를 확인<br>다.                                                         | 내는 불봉용^^^^^ ^ ^ 12410189985^L *원네 간한 개인정보 제공 등의서 1241010011040.2018012914128<br>[제도분방환^^^^ ^ ^ 12410189985^L *원네 간단 의원 사장 가인정보 제공 등의서 1241010011040.2018012914120<br>대 는 분방환 *^^^ * ******************************                                                                                                    | 내노불병원******1240189895****현대강료정보고류에 관망 개방정보 채용 등의서 124010010.4022018012941128<br>내스트북병원******124018995*****현대강료정보의 제 2016012941202<br>다.                                                                                                    | 작성의료기관정보 작성의사정보 문서명                                   | 동의상태정보                            | 문서생성시간 부분철회                             | 진료고 부분         |               |      |                  |                |
| M 보호 정 2014/01/24101 89985^노^했네: 진료의뢰서 20180129141202 다 나 다 다 다 다 다 다 다 다 다 다 다 다 다 다 다 다 다                                                                                                    | [세노불평원^^^^^^<br>(세노불평원^^^^^<br>(비는 문 2 특 2 특 3 특 4 5 태 3 이스토<br>비튼을 클릭하면 상세정보를 확ና<br>다.                                                                                                    | 내노불평원*******12.412.01.89985* 노*원네·진프의부세 201801229141202<br>미스트를 선택 후 [교류상태 히스토토<br>바튼들을 클릭하면 상세정보를 확인<br>다.                                                                                                    | 세노블병원^^^^^^^^1.2.410.189985^노^원네 진료정보교류에 관한 개인정보 제    | 공동의서 1.2.410.100110.40.           | 2 20180129141128                        |                |               |      |                  |                |
| <mark>문고대문서 선범 해스도는 조례 나 지 않는 것을 하는 것을 다 나 다 가 다 가 다 가 다 가 다 가 다 가 다 가 다 가 다 다 가 다 다 가 다 다 다 다 다 다 다 다 다 다 다 다 다 다 다 다 다 다 다 다</mark>                                                                                                    | 다.<br>                                                                                                    | 니다.<br>                                                                                                    | ∥노블병원^^^^^^^1.2.410.1 89985^노^원네ડ진료의뢰서                |                                   | 20180129141202                          |                |               |      | <u> </u>         |                |
| ● 고등2서 상태 히스도리 조회       > 정년월 ···································                                                                                                    | ····································                                                                                                    | 응고류문서 성법 (하수토리 조)         ····································                                                                                                    |                                                       |                                   |                                         |                | 니<br>버튼<br>다. | 을클릭혀 | 수 [교유경<br>하면 상세정 | 데 이—포<br>보를 확인 |
| 태스크값       상태값       이벤트일시       예약일시       문서제목       상태       송신기관명       수신기관         1       REQUEST       COMPLETE 2018-01-29 14:12:02 2018-01-29 14:12:02       도의의의 시       Approved       연세노블병원       연세노블병원                             | 비스크값         상태값         이번트일시         예약일시         문서제목         상태         송신기관령         수신기관           1         REQUEST         COMPLETED 2018-01-29 14:12:02 2018-01-29 14:12:00 진료의뢰서         Approved         연세노불병원         연세노불병원                                                                                                    | 변스크값         양태값         이변트월시         연연원시         문서제목         상태         송신기관명         수신기관           1         FEQUEST         COMPLETED 2018-01-29 1412 02 2018-01-29 1412 00 진료의뢰서         Approved         연세노블행원         연세노블행원         연세노블행원         연세노블행원         1 |                                                       | 교류문서 상태 히스토리 조회<br>환자명<br>심흥네오 19 | 생년월일 등록일시<br>340401 2018-01-29 14:12:07 | 상태<br>Approved |               |      |                  |                |
| 1         REQUEST         COMPLETED 2018-01-29 14:12:09 진료의뢰서         Approved         연세노불병원                                                                                                    | 1         REQUEST         COMPLETED 2018-01-29 14:12:09 진료의뢰서         Approved         연세노불병원         연세노불병원                                                                                                    | 1         REQUEST COMPLETED 2018-01-29 1412:09 진료의뢰서         Approved         연세노블생원         연세노블생원                                                                                                    |                                                       | 태스크값 상태값 이번                       | 벤트일시 예약일시                               | 문서제목           |               | 상태   | 송신기관명            | 수신기관           |
|                                                                                                    |                                                                                                    |                                                                                                    |                                                       |                                   |                                         |                |               |      |                  |                |

## 심사평가원 의뢰회송 시범사업

SENSE

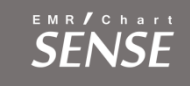

### 7-1 심평원 의뢰회송시범사업 연계 설명 <센스챠트 사용방법> ※ 접수 심평원 의뢰회송 시범사업 수가 관련

| 법으로 - Selise Cliait (수)/VeloSOLIbalik 사용사 · 변리사 VeloZU60251-11 담당자연낙자 · 0/V-6852-5100 (등년지리영원)<br>                                                                                                    | 심평원 의뢰회송 시범사업 협력 거점병원에 진료정보교류 의뢰서를 보낸 경우,<br>의뢰회송중계포털에 자동 연계되며 의뢰환자관리료를 청구할 수 있습니다.<br>심사평가원으로 의뢰·회송 시범사업 청구를 하기 위해서는 프로그램에서 환자를 두번<br>접수 진행하여야 합니다.                                                                                                    |
|----------------------------------------------------------------------------------------------------|----------------------------------------------------------------------------------------------------|
| 5.휴대전화     110                                                                                                    | 외래 접수 후 별도로 다시 외래접수를 진행 -> 진찰구분을 진찰료 없음으로 적용 -><br>기타 클릭 -> 의뢰번호에 의뢰회송번호 입력(의뢰번호를 필수로 입력해야 함)                                                                                                    |
| 9.12석비보     업체후출·전간안대과관육의되     ▲       매크로     접수 대기자 접수·0 진료(지원)·0 보류·0 완료·0       차트결함     ▲       미수금액     1,000       선수금액     0 선수입금       보험정보     가종정보 - 1                                                                                                    | ※ 이때, <u>진찰료는 산정되지 않으며, 의뢰환자관리료는 환자본인부담금 없이 전액 청구</u><br><u>액으로 넘어갑니다.</u>                                                                                                    |
| 가입자명     전     자보     중증번호       사입장기호     00000000     검색     보훈번호       보형종별     1:국민공단     공상,희귀,차상위,보훈     ▲       사입장명칭     국민공단     접수 대기자 접수:1 진료(지원):0 보류:0 완료:0                                                                                                    | <u>초진챠트 신규(ESC) 저장(F3) 챠트삭제 챠트복사</u> + 의무기록<br>□ 유근하자 □ 자료·요료 □ 마성질하 □ 혐애트성                                                                                                    |
| 보험증번호     검진뷰어       적용일자     1980-01-01       보험상세정보     보험상세정보       보정시설     제상       전진분     제상       보장시설     N       자동     세상       시비미만     관리자                                                                                                    | 특별재난 해당없음 ▼ 상해외인 ▼                                                                                                    |
| 초진차트       신규(ESO)       저장(F3)       차트삭제       차트삭제       소미우기록         외래접수       접수이력       입원이력       (1)       (1)       (1)         진료실       [19]진단방사선과(최미주 ▼       담당의       최미주 ▼       (1)       (1)       (1)         진결구분       0:초진       0:평일       10       (1)       (1)       (1)       (1)         전감구분       0:조진       0:평일       10       (1)       (1)       (1)       (1) | 의뢰번호       ●       ·       ·       ·       ·       ·       ·       ·       ·       ·       ·       ·       ·       ·       ·       ·       ·       ·       ·       ·       ·       ·       ·       ·       ·       ·       ·       ·       ·       ·       ·       ·       ·       ·       ·       ·       ·       ·       ·       ·       ·       ·       ·       ·       ·       ·       ·       ·       ·       ·       ·       ·       ·       ·       ·       ·       ·       ·       ·       ·       ·       ·       ·       ·       ·       ·       ·       ·       ·       ·       ·       ·       ·       ·       ·       ·       ·       ·       ·       ·       ·       ·       ·       ·       ·       ·       ·       ·       ·       ·       ·       ·       ·       ·       ·       ·       ·       ·       ·       ·       ·       ·       ·       ·       ·       ·       ·       ·       ·       ·       ·       ·       ·       ·       ·       ·       ·       · |
| 유명구분       0:산성특례↓        전수정비       1:접수          보험종별       1:국민공단        접수시간       11:03:36         전달사항         조수자       관리자         건강검진       ※해당없음※         3       4                                                                                                    | ■ 정신과 의료급여 입원환자<br>                                                                                                    |
| <u>- 기억</u><br>세 화면 환자접수(F4)<br>10 11                                                                                                    | 새 화면 환자접수(F4)                                                                                                    |

② 아래와 같이 의뢰번호에 진료의뢰번호를 입력하고 환자접수를 합니다

① 접수화면에서 기타를 클릭합니다

36

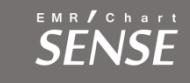

### 7-1 심평원 의뢰회송시범사업 연계 설명 <센스챠트 사용방법>

| ::: 진 | 료실 전체 ::: 🔹  | ▼ 2018-06-22 ▼ <b>~</b> 검색(S)           |   |   |   |    |      |      |    |    |         |       |   |
|-------|--------------|-----------------------------------------|---|---|---|----|------|------|----|----|---------|-------|---|
| 챠트    | [ 2018-06-22 | ] 원인철님 국민공단 <mark>외래진료</mark> [담당의:신재흥] |   |   |   |    |      |      |    |    |         | ☑ 주상병 | ٦ |
|       | 상병코드         | 명칭                                      | 주 | 좌 | 우 | 출력 | 과목   | 특정기호 | 배제 | 유형 | DRG상병유무 | 의사명   |   |
|       | M500         | 척수병증을 동반한 경추간판장애(G99.2*)                | V |   |   |    | [경외] |      |    | 0  |         | 신재흥   |   |
|       |              |                                         |   |   |   |    |      |      |    |    |         |       |   |

#### 처방내역 삭제처방 검사결과 판독결과 DC처방 PRN처방 처방코드 원외 예외 급여 처치시간 유형 의사명 처방명 1회투 회수 복약법 트 면허번호 의뢰환자관리료-의원,보건의료원 내 1.0000 1 1 급여 78831 0 신재흥 IA211

① 저장누르면 자동으로 IA211 코드 적용

※ 의원급IA211 , 병원급 : IA212

#### ※ 혹시 자동코드 생성이 안될때는 병원코드 처방코드에 해당 코드가 등록되어있는지 단가가 최신인지 확인하셔야 합니다

| 지방코드 묶음코드 술립:<br>                                                                                                    | 서방 경영관리                                                                                       | 25<br>의사스케쥴                        | 다.<br>병원설정                | 시 · · · · · · · · · · · · · · · · · · ·                                                                                                    | 는<br>가산식대                                                                                                    |                                                                                                    |                                              |
|----------------------------------------------------------------------------------------------------|-----------------------------------------------------------------------------------------------|------------------------------------|---------------------------|----------------------------------------------------------------------------------------------------|----------------------------------------------------------------------------------------------------|----------------------------------------------------------------------------------------------------|----------------------------------------------|
|                                                                                                    |                                                                                               |                                    |                           |                                                                                                    |                                                                                                    |                                                                                                    |                                              |
| 1. 검색 전체 ▼ lia211                                                                                                    |                                                                                               | 93                                 | 2806[1/1]                 | 단가정보                                                                                                    | 약품정                                                                                                    | 성보 검사정보                                                                                                    | 기타정보                                         |
| 2. 처방코드 IA211                                                                                                    | 3. 청구코드                                                                                       | IA211                              |                           | 바위                                                                                                    |                                                                                                    | ۸ă⊧ Bi                                                                                                    | 차 그에 주보이저저요 그는 귀바이!                          |
| 4. 한글명칭 의뢰환자관리료-의원.                                                                                                    | 보건의료원 내 의과                                                                                    |                                    |                           | 7801<br>7801                                                                                                    |                                                                                                    | 시지은 하니다.                                                                                                    | 2017-01-01 · 추가 삭제 · ·                       |
| 5. 영문명칭         6. 한복구분       0103:의약품관리료         9. 영외구분       기본진료/약제및치료가         9. 영외구분       월내         11. 용법       11         12. 투여성정       기본투여량         13. 투여량       기본투여량         14. 투여장건       그대로         15. 전달부서       진료자원실 선택         16. 치방색상       글자색 설정 | <ul> <li>▼ 7. 코드구분<br/>패료(I란)</li> <li>▼ 10. 예외사유</li> <li>⑦본투여횟수</li> <li>○ 기본전달부</li> </ul> | 1:수가<br>원내처방사유<br>용법설정<br>기본투<br>1 | ▼<br>▼<br>지우기<br>여일수<br>1 | 적 응<br>보험<br>보험<br>보험<br>도<br>자보<br>산재<br>산재<br>산재<br>안<br>방<br>일<br>반<br>반<br>양<br>당<br>역<br>도<br>가<br>고<br>방<br>명<br>의<br>방<br>가<br>역<br>문<br>·<br>·<br>·<br>·<br>·<br>·<br>·<br>·<br>·<br>·<br>·<br>·<br>·<br>·<br>·<br>·<br>·<br>· | 일자<br>급여<br>단가<br>점수<br>가산<br>급여<br>단가<br>접수<br>단가<br>전가<br>단가<br>단가<br>단가<br>단가<br>단가<br>2<br>단가<br>2<br>단가<br>2<br>만가<br>2<br>만가<br>2<br>만 | 2017-01-01<br>급여<br>0<br>134,47<br>0<br>134,47<br>급여<br>0<br>134,47<br>134,47<br>134,47<br>0<br>0<br>0<br>0<br>0<br>0<br>0<br>0<br>0<br>0<br>0<br>0<br>0 |                                              |
| 코드점검<br>※ 같은 청구코드에 대해 급여적용을<br>각각 만들어 사용하셔야 합니다.<br>ex) 급여와 선별급어A/B항을 같이                                                                                                    | 달리하여 사용하는<br>사용 할 수 있는 청                                                                      | 경우에는 처빙<br>구코드                     | '코드를                      | 한방병<br>급여적 8<br>※ 급여적<br>전액본인                                                                                                    | 원단가<br>원단가<br>력용 명청<br>1: 100/10                                                                                                    | 0<br>적용<br>설명<br>)0 처방, 선별급(                                                                                                    | • 🖥 자동업데이트적용 안함<br>이A함: 50/100 처방, 선별급여B함: 1 |
| [엑셀읽기][병원코드참조] 세화법<br>(ESC                                                                                                    | 세로추가 코                                                                                        | 드복사 전장(                            | (F3) 삭제                   | 진료과:<br>※ 각 진                                                                                                    | 별 초기설<br>료과별 시                                                                                                    | 정 내과<br>용자처방, 상병,                                                                                                    | ▼ 적용<br>, 묶음, 슬립 등을 초기설정 해줍니다                |

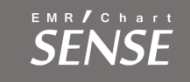

### 7-1 심평원 의뢰회송시범사업 연계 설명 <메디챠트 사용방법> ※ 접수 심평원 인뢰적

#### ※ 접수 심평원 의뢰회송 시범사업 수가 관련

| *일(F) 차트관리(C) 대기자(L) 접수(A) 수납(R) 입원(W) 문서발급(D) 도구(T) 장(W) A/S 예약 감염병신고         ** 특감색       ※ 진료대기 ※ 수납대기 》 병동현황       의래접수       입원접수       예약접수       관진작성       ※ 처방조회       문서관리 ※ 수납관리         신규차트       차트적제       차트록적       차트록적       **       여약접수       **       전 가방조회       문서관리       ※ 수납관리         신규차트       차트적제       차트록적       차트록함       *       *       *       *       *       *       *       *       *       *       *       *       *       *       *       *       *       *       *       *       *       *       *       *       *       *       *       *       *       *       *       *       *       *       *       *       *       *       *       *       *       *       *       *       *       *       *       *       *       *       *       *       *       *       *       *       *       *       *       *       *       *       *       *       *       *       *       *       *       *       *       *       *       *       *       *       *       *       *       *       *       *       * | 심평원 의뢰회송 시범사업 협력 거점병원에 진료정보교류 의뢰서를 보낸 경우,<br>의뢰회송중계포털에 자동 연계되며 의뢰환자관리료를 청구할 수 있습니다.<br>심사평가원으로 의뢰·회송 시범사업 청구를 하기 위해서는 프로그램에서 환자를 두번<br>접수 진행하여야 합니다. |
|----------------------------------------------------------------------------------------------------|----------------------------------------------------------------------------------------------------|
| 밴드폰번호 010-1''''''11 ☞ CRM 환자카드<br>이메일주소 e 부모챠트<br>우편번호 - 주소검색 보호자연락처 보<br>기비주스                                                                                                    | 외래 접수 후 별도로 다시 외래접수를 진행 -> 진찰구분을 진찰료 없음으로 적용 -><br>기타 클릭 -> 의뢰번호에 의뢰회송번호 입력(의뢰번호를 필수로 입력해야 함)                                                        |
| 상례주소     《외래접수 > 테스트(131200324) 2018-10-18       수납발인 발인없음     0%       지료실     01       [01]기린진료실(오세육)     답당의사 오세육       진찰구분     9·진찰로없음       아평일     0:자동                                                                                                    | ※ 이때, <u>진찰료는 산정되지 않으며, 의뢰환자관리료는 환자본인부담금 없이 전액 청구</u><br><u>액으로 넘어갑니다.</u>                                                                           |
| 다음출       보험구분 1:국민공단 ▼ 8상.회귀,차상위,보훈 ▼ 8년/노조제,사유 ▼         보험정보 기타정보 가족정보 소개자정보 전체매모 7       유형구분 0·산정특례/선택 ▼ ▼ 특정기호(火) 0·알인없음 ▼         가입자명       보험종별 1:국민공         사입장기호 9999       기호검색 자보         사입장영청 국민공단       동성.회귀,차상위         보험종별 1:국민공       조수자 관리자 접수시간 17:38:40         1:접수조       관리가 차상위         수업종명 국민공단       동상.회귀,차상위         보험종별 1:국민공       조수자 관리자 접수시간 17:38:40         1:접수조       1:접수조         모험장 국민공단       동상.회귀,차상위         보험종별 1:312       적용일자 2000-11                                                                                                    | 접수 시 [기타] → [의뢰번호] 의뢰번호를 필수로 입력하여야 합니다.                                                                                                    |
| 보장시설       검진조회       수진자 자격조회(F12)         주치의 오세육(001)       ●최 일 N       N       NO 전 보험         년 월 일 N       N       이진 보험       진료실         대단 데 10 1       기관       121         101 1       기관       121         101 1       이번 메       12         102       이번 메       12         103       이번 메       12         103       이번 메       12         104       101       101         105       101       101         105       101       101         105       101       101         105       101       101         105       101       101         105       101       101         105       101       101         105       101       101         105       101       101         105       102       101         105       102       103         105       102       103         105       103       104         105       104       104         105       105       104         105       104 <td< td=""><td>협력의료급여기관에 의뢰번호는 매뉴얼 36p에서 확인 방법 있습니다</td></td<>                                                                            | 협력의료급여기관에 의뢰번호는 매뉴얼 36p에서 확인 방법 있습니다                                                                                                    |
| 이6 00 48 4 9 4 26 20 10 10 10 10 10 10 10 10 10 10 10 10 10                                                                                                    |                                                                                                    |
| 045 02 04 1 4 24 초 보험 3고리 410<br>045 02 23 4 24 초 보험 예진실 오세옥 취소<br>045 02 23 2 24 초 보험 예진실 오세옥 취소<br>045 02 23 1 24 초 보험 예진실 오세옥 취소<br>045 02 23 1 24 초 보험 예진실 오세옥 취소<br>045 00 06 1 24 초 보험 예진실 오세옥 취소                                                                                                    |                                                                                                    |

#### 수납관리 -> 자동코드 돌리면 알아서 IA211(의원급) or IA212(병원급) 코드 자동 생성 됨

7-1 심평원 의뢰회송시범사업 연계 설명

| 에디챠트 사                                                                                                    | 용방법>                                                                                                    |                                                                                                    |                                                                | ※ 코드가 안붙을                                                                                                    |
|----------------------------------------------------------------------------------------------------|----------------------------------------------------------------------------------------------------|----------------------------------------------------------------------------------------------------|----------------------------------------------------------------|----------------------------------------------------------------------------------------------------|
| [수납관리] 테스트(131200324) / 외래 # 2018-10-18                                                                                                    |                                                                                                    |                                                                                                    |                                                                |                                                                                                    |
| 본정보 보험(1) 메모(X) 주소 가족(X) 전체메모<br>독탄번호 [31200324 전료실명 기관<br>조자명 [대 주민번호] [30,004<br>호압기호 99999 발안 함인값을 가르(F2)<br>같은 함민값을 전설문가 [대스트가이0.11.16] 결祉(F3)<br>응용정보 [대 전트가이1.16] 결祉(F3)<br>용용정보 [대 전트가이1.16] [34(F3)] | 기리         _         2.4 €         _         17.33         17.33           9건철료없음         _         0.78일         _         8.6.31,1,1           1:국민공단         _         0.16일인 요.5         17.33         17.33           0.728 프 전         _         0.16일인 요.5         17.34         _           0.728 프 전         _         0.16일인 요.5         17.34         _           0.728 프 전         _         _         -         -         -           0.729 프 전         _         _         -         -         -         -           0.729 프 전         _         _         _         -         -         -         -         -         -         -         -         -         -         -         -         -         -         -         -         -         -         -         -         -         -         -         -         -         -         -         -         -         -         -         -         -         -         -         -         -         -         -         -         -         -         -         -         -         -         -         -         -         -         -< | 전체건료<br>전체 전료<br>전체 전 1 1 1 1 1 1 1 1 1 1 1 1 1 1 1 1 1 1                                                   | 상태<br>질주<br>축소<br>축소<br>축소<br>축소<br>축소<br>축소<br>축소<br>축소<br>축소 | □ □ □ □         □ □ □ □         □ □ □ □         □ □ □         □ □         □ □         □ □         □ □         □ □         □ □         □ □         □ □         □ □         □ □         □ □         □ □         □ □         □ □         □ □         □ □         □ □         □ □         □ □         □ □         □ □         □ □         □ □         □ □         □ □         □ □         □ □         □ □         □ □         □ □         □ □         □ □         □ □         □ □         □ □         □ □         □ □         □ □         □ □         □ □         □ □         □ □         □ □         □ □         □ □         □ □         □ □         □ □         □ □         □ □         □ □         □ □         □ □         □ □         □ □         □ □         □ □         □ □         □ □         □ □         □ □         □ □         □ □         □ □         □ □         □ □         □ □         □ □         □ □         □ □         □ □         □ □         □ □         □ □         □ □         □ □         □ □         □ □         □ □         □ □         □ □         □ □         □ □         □ □         □ □         □ □         □ □         □ □         □ □         □ □         □ □         □ |
| 제장 🗸                                                                                                    | 성병코드 명칭                                                                                                    | <u>주</u> 좌 우 순 출 배 과목 상해 특정 유형 상병 의사성명 의                                                                    | 사면허 수정자 수정일자 -                                                 |                                                                                                    |
|                                                                                                    |                                                                                                    |                                                                                                    |                                                                |                                                                                                    |
| 1018년 10월 18일 목요일 <u>세료교육(F5)</u> 접수권색(F5)<br>>남:1 전수진 전체2 암료:1 취소:0<br>(수진자 진료 3 시 진 보험 진료실 체 수남액 '9일<br>편스트 117:15 G 05 앞 보험 기원 3,000                                                                      | 1.212 역립환자관리료 생원, 요양병원 한방병 1.0                                                                                                    |                                                                                                    |                                                                |                                                                                                    |
|                                                                                                    | N 진료실 보험 정률 상태 처방 총진료비 청구<br>1 기린 보험 정출 접수 0                                                                                                    | 액 본인부담 총수납액 미수액 할인액<br>0 0 0 0 0                                                                            |                                                                |                                                                                                    |
| · · · · · · · · · · · · · · · · · · ·                                                                                                    | 참조 응답         추가         삭제         잠금         수정         시법         기록         ·           체방진정보:0         체방진정보:0         체방진정보:0         체방진정보:0         체방진정보:0         위방진정보:0         위           응백치방사유         원내경구         0         실급사장고사학(중조주)         직접조제회수         원내경구         0                                                                                                    | 교철 DLR 진료비:() 첫방 · 위역진료 도움망 ?<br>철수정(칭/철) : : : ] 정비조제사유 ·<br>2/두적관리:Fill · [개속 · 입원연용<br>· · · 도입청구 · 정보지장 | (HSCC)                                                         | 자동코드티                                                                                                    |
| 방전검색 의료급여 예약등록F7 예약대창 변경:관리자                                                                                                    | 미수금수납 유형변경 영수증관리 처방코드교체 진료                                                                                                    | 비명세서 차트뷰어 일괄자격조회 문서리스트 문서관리                                                                                 |                                                                | 수납처리 계산수법                                                                                                    |

#### ※ 코드가 안붙을 시 병원관리에서 해당 코드 등록 필요

SENSE

### SENSE

### 7-1 심평원 의뢰회송시범사업 연계 설명

#### ※ 코드가 안붙을 시 병원관리에서 해당 코드 등록 필요

#### <메디챠트 사용방법>

|                                                                                                    | □ 파일(F) 기본기능(D) EDI송신(S) EDI수신(A)     | 해 18 3 가는 가지 2017년 가지 3 수도가 3 2017년 가지 3 수도가 3 2017년 가지 2017년 가지 2017년 10 2017년 10 2017년 | _ 8 ×                               |
|----------------------------------------------------------------------------------------------------|---------------------------------------|----------------------------------------------------------------------------------------------------|-------------------------------------|
|                                                                                                    | 수진자리스트 참조내역(0)                        | 일려변호 1 구미거간비허 ㅅ야전류   4   4   ▶   ▶                                                                                                    | 2018 	 년 10 	 월 ( )                 |
|                                                                                                    | 명일련 챠트번호 수진자명 심사                      |                                                                                                    | 이 프로이 프로그그                          |
|                                                                                                    | 1 150700042 테스트 미심사                   |                                                                                                    |                                     |
|                                                                                                    |                                       |                                                                                                    |                                     |
|                                                                                                    | 하몽구부 [[재료(1]) 해위(11)                  |                                                                                                    |                                     |
|                                                                                                    | 초진료 1 10,750 0                        | 상병코드 상병명칭 진료과목 진료개시일 순서 좌측 우측 배제 의사성명 의사면허 면허종류 -                                                                                                    |                                     |
|                                                                                                    | 이야프과기로                                |                                                                                                    | 명세서 오류내역                            |
|                                                                                                    | 응급및회송료                                |                                                                                                    |                                     |
|                                                                                                    | 일반입원료                                 |                                                                                                    |                                     |
|                                                                                                    | 집중치료실                                 | 건대자장 국제사장 전사장장 클러지 · · · · · · · · · · · · · · · · · · ·                                                                                                    |                                     |
|                                                                                                    | 격리병실                                  | 01 01 1 1 1/212 1/212 의뢰환자관리금·생활, 요양병원·한방병동 0 10.750 1.000(1.000(1 10.750 0 1                                                                                                    |                                     |
|                                                                                                    | 기본식대                                  |                                                                                                    |                                     |
|                                                                                                    | 가산식대                                  |                                                                                                    |                                     |
|                                                                                                    |                                       |                                                                                                    |                                     |
|                                                                                                    | 외용약                                   |                                                                                                    |                                     |
| 39:2:2:2:1       39:2:2:2:2:2:2:2:2:2:2:2:2:2:2:2:2:2:2:2                                                                                                    | 기타약                                   |                                                                                                    |                                     |
|                                                                                                    | 하및근육주사                                |                                                                                                    |                                     |
|                                                                                                    | 정맥주사                                  |                                                                                                    |                                     |
| • • • • • • • • • • • • • • • • • • •                                                                                                    | 기타주사                                  |                                                                                                    |                                     |
|                                                                                                    |                                       |                                                                                                    |                                     |
|                                                                                                    | 이학요법료                                 |                                                                                                    |                                     |
| All 42 # 51         All 42 # 51                                                                                                    | 정신요법료                                 |                                                                                                    |                                     |
| ANA G210-<br>XAW2A         XW2A2H         W1242H         W1244H         <                                                                                                    | 저지및수술료<br>궤스트                         |                                                                                                    |                                     |
| A 満 4                                                                                                    | 처치수술기타                                |                                                                                                    |                                     |
|                                                                                                    | 자체검사 이타거 내라고                          |                                                                                                    |                                     |
| WACR20-<br>WACR20-<br>WACR2 | 위탁검사                                  |                                                                                                    |                                     |
| 101       10.700       10.700       10.700       10.700       10.700       10.700       10.700       10.700       10.700       10.700       10.700       10.700       10.700       10.700       10.700       10.700       10.700       10.700       10.700       10.700       10.700       10.700       10.700       10.700       10.700       10.700       10.700       10.700       10.700       10.700       10.700       10.700       10.700       10.700       10.700       10.700       10.700       10.700       10.700       10.700       10.700       10.700       10.700       10.700       10.700       10.700       10.700       10.700       10.700       10.700       10.700       10.700       10.700       10.700       10.700       10.700       10.700       10.700       10.700       10.700       10.700       10.700       10.700       10.700       10.700       10.700       10.700       10.700       10.700       10.700       10.700       10.700       10.700       10.700       10.700       10.700       10.700       10.700       10.700       10.700       10.700       10.700       10.700       10.700       10.700       10.700       10.700       10.700       10.700       10.700       10.700                                                                                                    | 방사선진단                                 |                                                                                                    |                                     |
| 100/301字 8番         100/301字 8番           100/301字 8番         100/301字 8番           100/301字 8番         100/301字 8番           100/301字 8番         100/301 2 8 4 8           100/301 2 8 4 8         100/301 2 8 4 8           100/301 2 8 4 8         100/301 2 8 4 8           100/301 2 8 4 8         100/301 2 8 4 8           100/301 2 8 4 8         100/301 2 8 4 8           100/301 2 8 4 8         100/301 2 8 4 8           100/301 2 8 4 8         100/301 2 8 4 8           100/301 2 8 4 8         100/301 2 8 4 8           100/301 2 8 4 8         100/301 2 8 4 8           100/301 2 8 4 8         100/301 2 8 4 8           100/301 2 8 4 8         100/301 2 8 4 8           100/301 2 8 4 8         100/301 2 8 4 8           100/301 2 8 4 8         100/301 2 8 4 8           100/301 2 8 4 8         100/301 2 8 4 8           100/301 2 8 4 8         100/301 2 8 4 8           100/301 2 8 4 8         100/301 2 8 4 8           100/301 2 8 4 8         100/301 2 8 4 8           100/301 2 8 4 8         100/301 2 8 4 8           100/301 2 8 4 8         100/301 2 8 4 8           100/301 2 8 4 8         100/301 2 8 4 8           100/301 2 8 4 8         100/301 8 8 2 1 4 2 1           100                                                                                                    | · · · · · · · · · · · · · · · · · · · |                                                                                                    |                                     |
| WHUNDERARG       Self A source       Self A source <td>100/50의약품</td> <td></td> <td></td>                                                                                                    | 100/50의약품                             |                                                                                                    |                                     |
| 100/001일9월<br>100/001일9월<br>100/001일9월<br>100/001일9월<br>100/00199월<br>100/00199<br>100/00199<br>100/0019<br>100/00199<br>100/00199<br>100/00199<br>100/00199<br>100/00199<br>100/00                                                                                                    | 10/50지료새료<br>10/50지료행위                | ·····································                                                                                                    |                                     |
| 01/00/21 82 8       01/00/21 82 8         01/00/21 82 8       01/00/21 82 8         01/00/21 82 8       01/00/21 82 8         01/00/21 82 8       01/00/21 82 8         01/00/21 82 8       01/00/21 82 8         01/00/21 82 8       01/00/21 82 8         01/00/21 82 8       01/00/21 82 8         01/00/21 82 8       01/00/21 82 8         01/00/21 82 8       01/00/21 82 8         01/00/21 82 8       01/00/21 82 8         01/00/21 82 8       01/00/21 82 8         01/00/21 82 8       01/00/21 82 8         01/00/21 82 8       00/20/21 8         01/00/21 82 8       00/20/21 8         01/00/21 82 8       00/20/21 8         01/00/21 82 8       00/20/21 8         01/00/21 82 8       00/20/21 8         01/00/21 82 8       00/20/21 8         01/00/21 82 8       00/20/21 8         01/00/21 82 8       00/20/21 8         01/00/21 82 8       00/20/21 8         01/00/21 82       00/20/21 8         01/00/21 82       00/20/21 8         01/00/21 82       00/20/21 8         01/00/21 8       00/20/21 8         01/00/21 8       00/20/21 8         01/00/21 8       00/20/21 8                                                                                                    | 100/80의약품                             | b/123123123123123                                                                                                    |                                     |
| 100/2012 약품         100/2012 약품           100/2012 약품         100/2012 약품           100/2012 약품         100/2012 약품           100/2012 약품         100/2012 약품           100/2012 약품         100/2012 약품           100/2012 약품         100/2012 약품           100/2012 약품         100/2012 약품           100/2012 약품         100/2012 약품           100/10012 약품         100/2012 약품           100/10012 약품         100/2012 약품           100/10012 약품         100/2012 약품           100/10012 약품         100/2012 약품           100/10012 약품         100/2012 약품           100/10012 약품         100/2012 약품           100/10012 약품         100/2012 약품           100/10012 약품         100/2012 약품           100/10012 약품         100/2012 약품           100/10012 약품         100/2012 약품           100/10012 약품         100/2012 약품           100/10012 약품         100/2012 약품           100/10012 약품         100/2012 %           100/10012 %         100/2012 %           100/10012 %         100/2012 %           100/10012 %         100/2012 %           100/10012 %         100/2012 %           100/10012 %         100/2012 %           100/10012 %<                                                                                                    | ///////////////////////////////////// |                                                                                                    |                                     |
| 10/301 료차료<br>100/302 락책<br>100/302 락책<br>100/302 락책<br>100/302 락책<br>100/302 락책<br>100/302 락책<br>100/302 락책<br>100/302 락책<br>100/302 락책<br>100/302 락책<br>100/302 락책<br>100/302 락책<br>100/302 락책<br>100/302 락책<br>100/302 닥축<br>100/302 닥축<br>100/302 \text{cscc} 2 \text{tscc} 2 \text{tscc} 2 \tex                                                                                                    | 100/30의약품                             |                                                                                                    |                                     |
| N/0002       N/001       N/001 <t< td=""><td>)0/30치료재료</td><td></td><td></td></t<>                                                                                                    | )0/30치료재료                             |                                                                                                    |                                     |
| 10/90/12 분량       ************************************                                                                                                    | <u>100/90</u> 의약품                     | •                                                                                                    | 오류명세서 도움말 ? 특                       |
| MX-902 B891         MX-902 B891         MX-902 B891         PTC70E1         FARE         00/10019'85         00/10019'85         00/10019'85         00/10019'85         00/10019'85         00/10019'85         00/10019'85         00/10019'85         00/10019'85         00/10019'85         00/10019'85         00/10019'85         00/10019'85         00/10019'85         00/10019'85         00/10019'85         00/10019'85         00/10019'85         00/10019'85         00/10019'85         00/10019'85         00/10019'85         00/10019'85         00/10019'85         00/10019'85         00/10019'85         00/10019'85         00/10019'85         00/10019'85         00/10019'85         00/10019'85         00/10019'85         00/10019'85         00/10019'85         00/10019'85         00/10019'85         00/10019'85         00/10019'85         00/10019'85         00                                                                                                    | )0/90치료재료                             |                                                                                                    |                                     |
| Implicitation       Implicitation       Implicitation       Implicitation                                                                                                    | 0//90신료행위<br>CT진단료                    |                                                                                                    |                                     |
| P1/2년급       -         특수재료       -         00/10021978       -         00/10021978       -         00/10021978       -         00/10021978       -         00/10021978       -         00/10021978       -         00/10021978       -         00/10021978       -         00/10021978       -         00/10021978       -         00/10021978       -         00/10021978       -         00/10021978       -         00/10021978       -         00/10021978       -         00/10021978       -         00/10021978       -         00/10021978       -         00/10021978       -         00/10021978       -         00/10021978       -         00/10021978       -         00/10021978       -         00/10021978       -         00/10021978       -         00/10021978       -         00/10021978       -         00/10021978       -         00/10021978       -         00/10021978       -         00/1002197                                                                                                    | MRI진단료                                |                                                                                                    |                                     |
| 00/1001약품         00/1001약품         00/1001         00/1001         00/1001         00/1001         00/1001         00/1001         00/1001         00/1001         00/1001         00/1001         00/1001         00/1001         00/1001         00/1001         00/1001         00/1001         00/1001         00/1001         00/1001         00/1001         00/1001 </td <td></td> <td></td> <td></td>                                                                                                    |                                       |                                                                                                    |                                     |
| 00/1001약품     1/14 <sup>1</sup> 2     1/14 <sup>1</sup> 2 <sup>1</sup> 3 <sup>1</sup> 2 <sup>1</sup> 3 <sup>1</sup> 2 <sup>1</sup> 3 <sup>1</sup> 2 <sup>1</sup> 3 <sup>1</sup> 3 <sup>1</sup> 2 <sup>1</sup> 3 <sup>1</sup> 3 <sup>1</sup> 3 <sup>1</sup> 3 <sup>1</sup> 3 <sup>1</sup> 3 <sup>1</sup> 3 <sup>1</sup> 3 <sup>1</sup> 3 <sup>1</sup> 3                                                                                                    | 00/100의약품                             | 경제계 측정대학   전도(서장/대학 측장대학   검사업교사업*/3급   비견검사업교사업*/3   검사업토/메일                                                                                                    |                                     |
| 이 100의 각품<br>00/100의 각품<br>00/100의 약품<br>00/100의 약<br>00/100의 약<br>00/100의 약<br>00/100의 7<br>00/100<br>00/100<br>00/                                                                | 00/100의약품                             | 응가지는 동산가는 동산가는 동산가는 동산가는 동산가는 동산가는 동산가는 동산가                                                                                                    |                                     |
| 00/1002(약품<br>00/1002)약품       NS002       원내투약일수(경구)       경구투약일수         00/1002)약품       주사투약일수         00/1002)약품       *         00/1002)약품       *         00/1002)약품       *         00/1002)약품       *         00/1002)약품       *         00/1002)약품       *         00/1002)약품       *         00/1002)약품       *         00/1002)약품       *         00/1002)       *         *       *         *       *         *       *         *       *         *       *         *       *         *       *         *       *         *       *         *       *         *       *         *       *         *       *         *       *         *       *         *       *         *       *         *       *         *       *         *       *         *       *         *       *         *       *                                                                                                    | 00/100의약품                             |                                                                                                    |                                     |
| NU/IU01억점         NU/IU01억점         NU/IU01억점         Chip 억절 가           00/1000억점         ····································                                                                                                    | 00/100의약품                             | NUE REPORT 소년 전자 공격 문화일수 공구 · · · · · · · · · · · · · · · · · ·                                                                                                    |                                     |
| M/IM2)약품 · · · · · · · · · · · · · · · · · · ·                                                                                                    | 00/100의약품                             | NUUL 전대부탁일부(부사자/I) 수사부탁일수                                                                                                    |                                     |
|                                                                                                    | 00/100일양품 ▼                           | 오류양세서 도움말 ? [세로고침F9 ] 일반내역 [전료내역] 차트뷰어 [전료착                                                                                                    | <u> 1+10 [사격소회 [ 출력 ] 삭제 [ 닫기 ]</u> |

청구집계 하면 특정기호 S002가 자동으로 따라 들어오고 심사참고사항에 의뢰회송번호 들어갑니다. 원내처방으로는 IA211 or IA212 코드 확인하시면 됩니다

|           |                    | SENS  |
|-----------|--------------------|-------|
| 회송시범사업 연기 | 계 설명               |       |
|           | ※ 접수 심평원 의뢰회송 시범사업 | 수가 관련 |

### 7-1 심평원 의뢰

### <이플러스 사용방법>

●주상병 제크

●배제된진단 제크

●특정코드 체크

●특정코드 검색 F001:자연분만

NeoChart e-Plus 1진.

조병

2

00

환자관

전 중 저장 삭제

챠트 번호

| 심평원 의뢰회송 시범사업 협력 거점병원에 진료정보교류 의뢰서를 보낸<br>경우, 의뢰회송중계포털에 자동 연계되며 의뢰환자관리료를 청구할 수 있<br>수니다   |
|------------------------------------------------------------------------------------------|
| 입되지.<br>심사평가원으로 의뢰·회송 시범사업 청구를 하기 위해서는 프로그램에서<br>환자를 두번 접수 진행하여야 합니다. 또한 이플러스의 경우 같은날 같은 |
| : 신료과인경우는 샤트먼오들 새도 생징애서 집수아서야 성구됩니다                                                      |

※ 이때, <u>진찰료는 산정되지 않으며, 의뢰환자관리료는 환자본인부담금 없</u> <u>이 전액 청구액으로 넘어갑니다.</u>

| 0 2        | and the second second | F002:소산아 등(서제중물생아, 37수이상2.5Kg 조과신생아가 집중지료실에서 입원한 기간 보람)                 |
|------------|-----------------------|-------------------------------------------------------------------------|
| 메모         |                       | F003:의약분업 예외환자가 병원급 이상 외래 원내조제 시                                        |
|            | _                     | F004:만 6세미만 입원진료                                                        |
| Height     |                       | F005:신생아, 영유아 입원진료시 (본인부담 면제)                                           |
|            |                       | F006:요양병원 입원 요-7(신제기능저하군) 본인부담 40% 적용환자 (산정코드 A71, A72, A73, A79 의 경우)  |
|            |                       | F007:국민건강보험법 시행령 별표2 제3호라목2)에 의한 정신과 입원진료 본인부담 10% 적용환자                 |
|            | _                     | F009:잠복결핵감염 검진비 지원대상                                                    |
| 우간         | _                     | F010:잠복결핵감염 치료비 지원대상자                                                   |
|            | 20                    | F011:「국민건강보험법 시행령」 별표2 제3호나목에 따른 고위험 임신부 입원진료                           |
|            | 20                    | F012:여성 청소년 대상 사람유두종바이러스(HPV)                                           |
| 진료일        | 12                    | F013:제왕절개분만에 대한 입원진료 본인부담률5% 적용환자                                       |
|            |                       | F014:「국민건강보험법 시행령」 별표2 제5호에 따른 16일 이상 장기입원이 불가피한 경우                     |
|            | -                     | F015:「국민건강보험법 시행령」 별표2 제1호나목에 따른 임신부 외래진료                               |
| 014/09/20  | 10.2                  | F016:「국민건강보험법 시행령」 별표2 제3호나목에 따른 조산아 및 저제중 출생아 외래진료                     |
| :014/00/20 | 502                   | F018:국민건강보험법 시행령 별표2 제3호자목에 따른 15세이하 아동의 입원진료                           |
|            | L23                   | F019.국민건강보험법 시행령 별표2 제3호라목2)에 따른 6세미만 아동의 입원진료                          |
|            |                       | F020:국민건강보험법 시행령 별표2 제3호라목2)에 따른 6세이상 15세이하 아동의 입원진료                    |
|            |                       | F021:국민건강보험법 시행령 별표2 제3호카목에 따른 보건복지부 장관이 정하는 난임진료에 대한 요양급여비용            |
|            |                       | F022:국민건강보험법 시행령 제25조에 따른 일반건강검진 대상자의 건강검진 결과 고혈압 또는 당뇨병 질환 의심자(본인부담 면제 |
|            |                       | S002:의뢰환자관리료를 산정하는 경우                                                   |
| 2018/06/22 | J02                   | S003:만성질환자 지속관리료를 산정하는 경우                                               |
|            | 121                   | S004:정신건강복지법 시행에 따른 2인의사 입원진단을 위한 수가시범사업시                               |
|            | LCU                   | S008:지역사회 일자의료 시범사업시                                                    |
|            | _                     | S010:장애인 건강주치의 시범사업 대상 청구건                                              |
|            |                       | V000:산정특례(결핵)등록대상자                                                      |
|            |                       | V001:인공신장투석시                                                            |
|            |                       | V003:계속적복막관류술시                                                          |
|            |                       | V005:신이식수술후 조직이식거부반응 억제제투여시                                             |
|            |                       | V006:고엽제후유증의 질환자                                                        |
|            |                       | V008:가정간호시                                                              |
|            |                       | V009:혈우병 치료목적                                                           |
|            |                       | V012:근육병환자에게 자율신경용제 또는 면역억제제 투여시                                        |
|            |                       | V013:간이식술후 조직이식거부반응억제제 또는 간염예방치료제투여시                                    |

V()14·췌장이신송효 조진이신거부반응언제제를 투여시

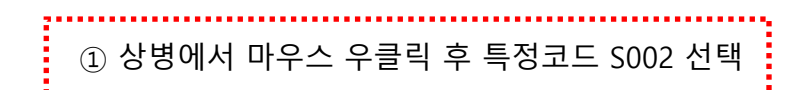

······

SENSE

# 7-1 심평원 의뢰회송시범사업 연계 설명 < 이플러스 사용방법>

|                                                                | ~                                                     |  |
|----------------------------------------------------------------|-------------------------------------------------------|--|
|                                                                |                                                       |  |
| 화자정보 가족현황                                                      |                                                       |  |
|                                                                | 상영 중장 단숙고드 묶음고드                                       |  |
| 10 11 12 13 14 15 16 17 16 19 20 21 22 23 24 25 26 27 26 29 30 | 전체 투약료 주사료 마취료 경사로                                    |  |
| 일 월 화 수 목 금 토 일 월 화 수 목 금 토 일 월 화 수 목 금 토                      | 물리치료 정신요법 처치수술 방사선료                                   |  |
| ing No 치반                                                      | 요랴 안트 안스 요백 뭐야 예야! 내 명이 ~                             |  |
| 9:대우암브록솔정(내복)(1정)                                              |                                                       |  |
| 1 31:페니라민정2mg(내복)(장려)(1정)                                      |                                                       |  |
| AA154600:초진진찰료-의원,보건의료원내의과 만6세미                                | 1.00000 1 1 2 1 1 2 1                                 |  |
| 1 5:코벤시럽(내복)(1ml)                                              | 12.0000 3 3 #3 🜌 🚺 3                                  |  |
| 23:알리코 이부프로펜정400mg(내복)(1정)                                     | 1.00000 3 3 #3 🜌 🚺 3                                  |  |
| 35:메가세프캅셀250mg(내복)(1캅셀)                                        | 1.00000 3 3 #3 🜌 3                                    |  |
| 30:프리마란정(내복)(1정)                                               |                                                       |  |
| 444:메디락에스산(내복)(1g)                                             | 1.0000 3 3 #3 ▼ 3 3 1 1 신설료에서 위와 같이 3간 중 중간에서 바우스 우글닉 |  |
| AA154:초진진찰료-의원,보건의료원내의과                                        |                                                       |  |
|                                                                | · / (1년 년년 포드· · · · · · · · · · · · · · · · · · ·    |  |
|                                                                |                                                       |  |
|                                                                | 2.GROUP (연한 파랑)                                       |  |
|                                                                | 3.수기로산정 X (연한 노랑) 2 5:금액/정구 X 선택                      |  |
|                                                                | 4.VACCINE (연한 자홍)                                     |  |
|                                                                | 5:금액/정구 X (연한 정류)                                     |  |
|                                                                |                                                       |  |
|                                                                | ·····································                 |  |
|                                                                |                                                       |  |
|                                                                | 10.청구시 일수합산 안함(같석)                                    |  |
|                                                                |                                                       |  |
|                                                                |                                                       |  |
|                                                                |                                                       |  |
| 노랑:수기료산정 X. 연한 자홍:VACCINE. 연한 청록:금액/청구 X                       |                                                       |  |
|                                                                |                                                       |  |
|                                                                |                                                       |  |
|                                                                |                                                       |  |
|                                                                |                                                       |  |
|                                                                |                                                       |  |
| AA154:조신신찰료-의원,보건의료원내의과 1.00                                   | 2000 1 1 1 = AA154:초진진찰료-의원.보황의료원내의과                  |  |
|                                                                |                                                       |  |
|                                                                |                                                       |  |
|                                                                |                                                       |  |

EMR/Chart SENSE

### 8-1 주요 진료이력 조회

|                   |                                                                                              |                                                           |                                   |                      |                      |              |                      |                                                                                                    | 🔕 진료 의뢰                                          |                                                                              |                                                             |                                 |                                          |                                   |                |                                                    |                                   |                                      |           |                                            | ą        |
|-------------------|----------------------------------------------------------------------------------------------|-----------------------------------------------------------|-----------------------------------|----------------------|----------------------|--------------|----------------------|----------------------------------------------------------------------------------------------------|--------------------------------------------------|------------------------------------------------------------------------------|-------------------------------------------------------------|---------------------------------|------------------------------------------|-----------------------------------|----------------|----------------------------------------------------|-----------------------------------|--------------------------------------|-----------|--------------------------------------------|----------|
| 📠 주요 전            | <u>민료이력</u> :                                                                                |                                                           | ~                                 | ~~~                  |                      |              |                      | × 2                                                                                                    | 진료의뢰/회송                                          | · 전송 동의                                                                      | 서 조회 동의                                                     | 리서 전송                           | 동의서 철회 (전체                               | 1) 동의서 칠                          | 철회 (부분)        | 의뢰서 전송                                             | ]진료요약지 기                          | 다동전송                                 | 진료요약지 전송  | 회송서 전:                                     | 20<br>20 |
| From, 20<br>조회 정보 | 9월<br>]18년 9월<br>.: ☑ 약                                                                      | 실 20일 목요일 <mark>▼</mark> T<br>알러지 및 부작용<br>약물처방내역         | :0. <mark>2012</mark><br>오법<br>오수 | 년 3월<br>정 감엳<br>술/처쳐 | ! 20일<br>1성 전<br>1내역 | 수요일<br> 염병(C | ▼ <u>⊼</u> হা<br>RS) | 2                                                                                                    | 차트번호<br>주민등록번호<br>우편번호<br>상세주소<br>입원일자<br>처방시작일자 | 00000465360<br>[ 1 1<br>[ ] 2<br>[ ] 2<br>[ 2018-09-20<br>[ [ 0120 ] 31 2] 1 | 1 · · · · · · · · · · · · · · · · · · ·                     | 성명 테스트네<br>성별 M<br>             | IQ3<br>전화번호 ~~<br>보험유형 국<br>자 2019-03-20 | 생년월일 1<br>민공단<br>교류등록여부           | 5록             | 의 료 기 관 정 보<br>※의뢰기관 부서 :<br>의료기관및 예약<br>※기점병원 선택; | <sup>년</sup> 택※<br><b>경보</b><br>《 | <ul> <li>✓ ×의뢰</li> <li>✓</li> </ul> | 의사 선택 ※ 🔽 | 김뢰의사 면허번호<br>요양기관 검색<br>요양기관번호 :<br>편허번호 : |          |
| 등 문서미리보기          |                                                                                              |                                                           |                                   |                      |                      |              |                      | – 🗆 X                                                                                                    |                                                  | [피네 산표]                                                                      |                                                             |                                 |                                          | 두 수요신료                            | 미덕 오회          | □의뢰시 예약 :                                          | 2019년 3월                          | 릴 21일 목요일                            | ▼ 오후      | 3:10:35                                    | •        |
| 신료의뢰/회송 진송        |                                                                                              |                                                           |                                   |                      |                      |              |                      | 달기 등                                                                                                    | 진단 정보                                            |                                                                              |                                                             |                                 |                                          |                                   |                |                                                    |                                   |                                      |           |                                            | ^        |
|                   | :: 수술이력          정보 없용          :: 감염병 정보          정보 없용          :: 알러지 및 반용          정보 없용 |                                                           |                                   |                      |                      |              |                      | 진단           1         5011           2         3           3         1.           2.         3.           利増         . | <sup>코드<br/>도개<br/>주요진<br/>주요진<br/>조회 조</sup>    | 료이력<br>료이력<br>로이력<br>건에 [                                                    | <sub>진단명</sub><br><sup>의 역리사처</sup><br>조회 등<br>조회 추<br>다라 미 | 클릭<br>상에서 기<br>리보기 <sup>3</sup> | 진 전 전 전 전 전 전 전 전 전 전 전 전 전 전 전 전 전 전 전  | <sup>말자 (1</sup> )<br>호회정보<br>진료이 | 년 체크 후<br>력 확인 | 호 조회비<br>가능                                        | 비튼 클                              | 릭                                    |           |                                            |          |
|                   | - 448.83                                                                                     | -                                                         |                                   |                      |                      |              | ¥                    | 1:                                                                                                    | 투약정보 2                                           | 법사정보 영상의'                                                                    | 학 수술정보                                                      | 알러지정보 :                         | 첨부파일 심평원                                 | 연계 흡연 및 ·                         | 음주상태           |                                                    |                                   |                                      |           |                                            |          |
|                   | 처방일시                                                                                         | 처방약품명<br>양로스타정5밀리그램(아디핀산안루디핀)                             | 1회 투약량                            | 복용단위                 | 횟수                   | 기간           | 용법                   |                                                                                                    | _ 투여시                                            | <mark> 작일</mark> 투여종료                                                        | 일 투약코드                                                      |                                 | 투약동                                      | 8                                 |                | 투여량 단위                                             | 투여횟수                              | 일수                                   | 방법        |                                            |          |
|                   | 2019-03-05                                                                                   | (내복)(1정)<br>씨제이로자탄정50밀리그램(로자탄칼륨)                          | 0.3333                            | 1정                   | 3                    | 1            |                      |                                                                                                    | 1 201903                                         | 20190305                                                                     | 5 640002890                                                 | 암로스타정5                          | 밀리그램(아디핀(                                | 산암로디핀)(내                          | 복)(1정) 0       | .3333 1정                                           | 3                                 | 1                                    |           |                                            |          |
|                   | 2019-03-05                                                                                   | (내복)(1정)<br>안루스타정5믹리 그램(아디핀사안루디핀)                         | 0.3333                            | 1정                   | 3                    | 1            |                      |                                                                                                    | 2 201903                                         | 20190305                                                                     | 640003790                                                   | 씨제이로자틴                          | 난정50밀리그램(로                               | 자탄칼륨)(내복                          | 루)(1정) 0       | .3333 1정                                           | 3                                 | 1                                    |           | 1857                                       | J1ATB    |
|                   | 2019-03-05                                                                                   | (내복)(1정)<br>씨제이로자탄정50밀리그램(로자탄칼륨)                          | 0.3333                            | 1정                   | 3                    | 1            |                      |                                                                                                    |                                                  |                                                                              |                                                             |                                 |                                          |                                   |                |                                                    |                                   |                                      |           |                                            |          |
|                   | 2019-03-05                                                                                   | (내복)(1정)<br>암로스타정5밀리그램(아디핀산암로디핀)                          | 0.3333                            | 1/3                  | 3                    | 1            |                      |                                                                                                    |                                                  |                                                                              |                                                             |                                 |                                          |                                   |                |                                                    |                                   |                                      |           |                                            |          |
|                   | 2019-03-05                                                                                   | (내복)(1정)<br>씨제이로자탄정50밀리그램(로자탄칼륨)<br>(내복)(1정)              | 0.3333                            | 18<br>1정             | 3                    | 1            |                      |                                                                                                    |                                                  |                                                                              |                                                             |                                 |                                          |                                   |                |                                                    |                                   |                                      |           |                                            |          |
|                   | 2019-03-05                                                                                   | 암로스타정5밀리그램(아디핀산암로디핀)<br>(내복)(1정)                          | 0.3333                            | 1정                   | 3                    | 1            |                      |                                                                                                    |                                                  |                                                                              |                                                             |                                 |                                          |                                   |                |                                                    |                                   |                                      |           |                                            |          |
|                   | 2019-03-05                                                                                   | 씨제이로자탄정50밀리그램(로자탄칼륨)<br>(내북)(1정)<br>아르스타저네미리그램(이나미히사아르디하) | 0.3333                            | 1정                   | 3                    | 1            |                      |                                                                                                    |                                                  |                                                                              |                                                             |                                 |                                          |                                   |                |                                                    |                                   |                                      |           |                                            | 43       |

SENSE

# 감사합니다